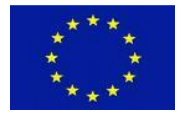

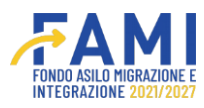

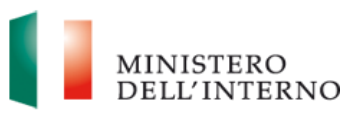

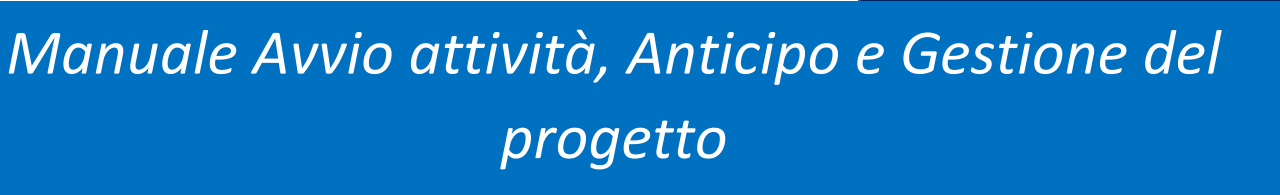

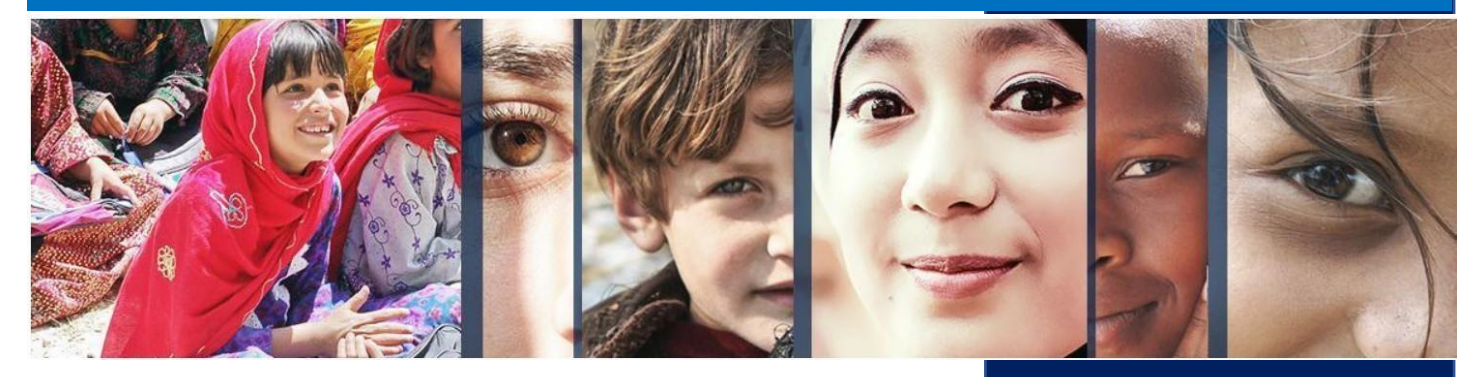

Manuale a supporto degli utenti del sistema FAMI 2.0

Versione Giugno 2024

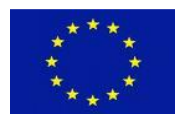

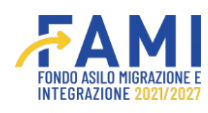

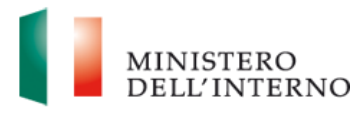

### INDICE

| Le<br>1<br>2 | egenda<br>II S<br>Avr<br>2.1 A | a icone e<br>iistema F<br>vio attivi<br>dempim | e comandi<br>FAMI 2.0<br>vità<br>nenti avvio attività |    |
|--------------|--------------------------------|------------------------------------------------|-------------------------------------------------------|----|
|              | 2.2 A                          | dempim                                         | nenti progetto                                        |    |
|              | 2.3                            | Richie                                         | esta CUP/CUP                                          |    |
|              | 2.4 U                          | tenti abi                                      | pilitati                                              |    |
|              | 2.5 F                          | ascicolo                                       | o di progetto                                         |    |
| 3            | Fid                            | lejussion                                      | ne                                                    |    |
| 4            | An                             | ticipo                                         |                                                       |    |
|              | 4.1                            | Richie                                         | esta anticipo                                         |    |
|              | 4.2                            | Rinun                                          | ncia Anticipo                                         |    |
| 5            | Ric                            | hiesta Ir                                      | Integrazioni                                          |    |
| 6            | Ge                             | stione d                                       | del progetto                                          |    |
|              | 6.1                            | Rinun                                          | ncia al finanziamento                                 |    |
|              | 6.2                            | Revoc                                          | ca del finanziamento                                  |    |
| 7            | Rin                            | nodulazi                                       | zione Post - Convenzione                              |    |
|              | 7.1                            | Rimod                                          | dulazione del Partenariato                            |    |
|              | -                              | 7.1.1                                          | Aggiungi Partner                                      |    |
|              | -                              | 7.1.2                                          | Modifica partner                                      |    |
|              | -                              | 7.1.3                                          | Disabilita partner                                    |    |
|              | 7.2                            | Rimod                                          | dulazione degli indicatori                            |    |
|              | 7.3                            | Rimod                                          | dulazione del budget                                  |    |
|              | 7.4                            | Rimod                                          | dulazione delle WBS                                   |    |
| 0            | Ear                            |                                                | Progotto                                              | 00 |
| 0<br>9       | газ<br>Асе                     | sistenza                                       | a – Help Desk                                         |    |
| -            | ,                              |                                                |                                                       |    |

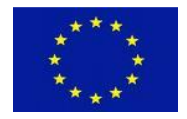

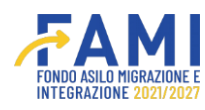

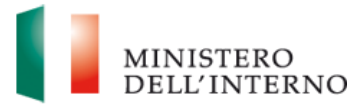

# Legenda icone e comandi

Si riporta di seguito la legenda di tutte le icone e comandi presenti sul sistema.

|                                           | Permette di consultare il contenuto delle sezioni di sola visualizzazione                                                                                                |
|-------------------------------------------|----------------------------------------------------------------------------------------------------|
|                                           | Permette di compilare/modificare                                                                                                    |
| <u> </u>                                  | Permette di eliminare                                                                                                    |
| <b>↓</b>                                  | Permette di eseguire un download                                                                                                    |
| 1                                         | Permette di eseguire un upload                                                                                                    |
|                                           | Permette di visualizzare le note                                                                                                    |
| PRENDI IN CARICO                          | Abilita la compilazione dei campi attribuendo al solo<br>utente di riferimento la possibilità di lavorare fino al<br>suo rilascio                                        |
| RILASCIA                                  | Rende nuovamente disponibile la sezione per una nuova presa in carico                                                                                                    |
| SALVA                                     | Permette di salvare                                                                                                    |
| GENERA MODELLI E INVIA LL'AMMINISTRAZIONE | Permette di generare i modelli e inviare<br>all'Amministrazione                                                                                                    |
| AGGIUNGI UTENTE                           | Permette di aggiungere un utente al progetto                                                                                                    |
| SALVA E CHIUDI COMPILAZIONE               | Permette di salvare e chiudere la compilazione.<br>La sezione risulterà in stato "Chiuso" e potrà essere<br>riaperta selezionando il tasto Riapri<br>compilazione/Riapri |
| AGGIUNGI ESPERIENZA                       | Permette di inserire una nuova esperienza                                                                                                    |
| RIAPRI COMPILAZIONE                       | Permette di abilitare nuovamente la modifica dei campi                                                                                                    |
| AGGIUNGI PARTNER                          | Permette di aggiungere un Partner                                                                                                    |
| AGGIUNGI REGIONE                          | Permette di aggiungere una regione                                                                                                    |

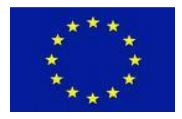

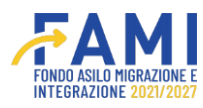

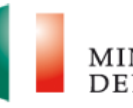

| AGGIUNGI PROVINCIA               | Permette di aggiungere una provincia                                    |
|----------------------------------|-------------------------------------------------------------------------|
| AGGIUNGI TASK                    | Permette di aggiungere un task                                          |
| AGGIUNGI OUTPUT                  | Permette di aggiungere un output                                        |
| AGGIUNGI DELIVERABLE             | Permette di aggiungere un deliverable                                   |
| AGGIUNGI                         | Permette di aggiungere un WP                                            |
| AGGIUNGI INDICATORI DI OUTPUT    | Permette di aggiungere indicatori di output                             |
| AGGIUNGI INDICATORI DI RISULTATO | Permette di aggiungere indicatori di risultato                          |
| NUOVA LINEA DI COSTO             | Permette di aggiungere una nuova linea di costo                         |
| GENERA MODELLO                   | Permette di generare un modello                                         |
| RIAPRI                           | Permette di abilitare nuovamente la modifica dei campi                  |
| ANNULLA                          | Permette di annullare l'operazione                                      |
| ANNULLA GENERAZIONE              | Permette di annullare l'intera generazione e<br>caricamento del modello |
| CHIUDI                           | Permette di chiudere un pop up                                          |
| GENERA                           | Permette di generare un modello                                         |

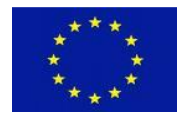

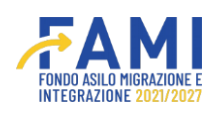

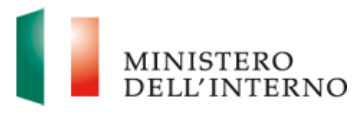

## 1 Il Sistema FAMI 2.0

L'applicativo FAMI 2.0 è un sistema informatico per la presentazione di progetti nonché la gestione di quelli ammessi a finanziamento sulla nuova programmazione europea FAMI 2021-2027. Esso rappresenta l'infrastruttura utilizzata tanto dagli utenti dell'Amministrazione quanto dai Beneficiari, per lo svolgimento di tutte le attività relative ai progetti finanziati.

In tale contesto, il presente manuale si pone l'obiettivo di descrivere dettagliatamente le funzioni e i passaggi per procedere alla fase di richiesta Fidejussione, di uno o più Anticipi e della Richiesta di Integrazione.

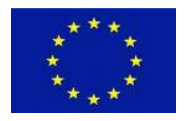

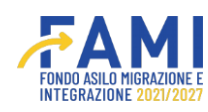

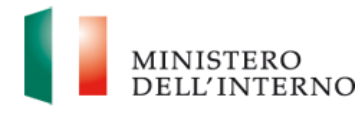

## 2 Avvio attività

Successivamente alla fase di firma dei Mandati dei Partner e della Convenzione di Sovvenzione e

controfirma di quest'ultima, il soggetto beneficiario può procedere con l'avvio attività.

Selezionare la voce "Avvio Attività e Anticipi" all'interno del menu laterale. Qui è possibile cercare il progetto di interesse scrivendo il codice progetto e premendo sul pulsante "Cerca".

|                                                                                                    |                 | ۰ | 9 | MINISTERO<br>DELL'INTERNO |
|----------------------------------------------------------------------------------------------------|-----------------|---|---|---------------------------|
| =                                                                                                    | Нотераде        |   |   |                           |
| 🕋 Homepage                                                                                                    | n - Progetti    |   |   |                           |
| and the section of the section of th |                 |   |   |                           |
| Presentazione<br>Domande                                                                                                    | Codice Progetto |   |   |                           |
| Rimodulazione e<br>documentazione<br>aggiuntiva                                                                                                    |                 |   |   |                           |
| Convenzionamento                                                                                                    |                 |   |   | CERCA                     |
| Avvio Attività e Anticipi                                                                                                    |                 |   |   |                           |
| Rimodulazione post-<br>convenzione                                                                                                    |                 |   |   |                           |
| Rendicontazione                                                                                                    |                 |   |   |                           |
| Monitoraggio                                                                                                    |                 |   |   |                           |

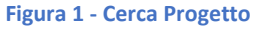

## Selezionare il progetto ammesso mediante l'icona 🖍 .

|                                                 |                 | <b>FAMI</b> | <b>.</b>  | MINISTERO<br>DELL'INTERNO |
|-------------------------------------------------|-----------------|-------------|-----------|---------------------------|
| =                                               | Homepage        |             |           |                           |
| A Homepage                                      | 🕈 - Progetti    |             |           |                           |
| Cestione Utenze                                 |                 |             |           |                           |
| Presentazione                                   | Codice Progetto |             |           |                           |
| Domande                                         | Codice Progetto |             |           |                           |
| Rimodulazione e<br>documentazione<br>aggiuntiva |                 |             |           |                           |
| Convenzionamento                                |                 |             |           | CERCA                     |
| Avvio Attività e Anticipi                       |                 |             |           |                           |
| Rimodulazione post-                             | Codice Progetto | Titolo      | Budget    |                           |
| convenzione                                     | PROG-86         |             | € 1500000 |                           |
| Rendicontazione                                 |                 |             |           |                           |
| Monitoraggio                                    |                 |             |           |                           |
|                                                 |                 |             |           |                           |

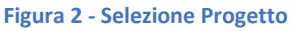

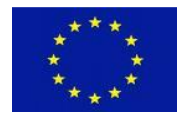

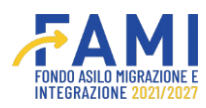

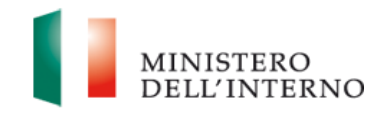

|                                    |                            |                  | <b>₩</b> AMI          |         | ۹      |  |
|------------------------------------|----------------------------|------------------|-----------------------|---------|--------|--|
| =                                  | Homepage                   |                  |                       |         |        |  |
| A Homepage                         | + - Progetti - PROG-86     |                  |                       |         |        |  |
| and Gestione Utenze                |                            |                  |                       |         |        |  |
| Presentazione                      | Codice Pro                 | getto            | PROG-88               |         |        |  |
| Domande                            | Titolo Pro                 | getto            |                       |         |        |  |
| Rimodulazione e                    | Benefici                   | ario             |                       |         |        |  |
| aggiuntiva                         | Obiettivo Sp               | ecifico          |                       |         |        |  |
| Convenzionamento                   |                            |                  |                       |         |        |  |
| Avvio Attività e Anticipi          |                            |                  |                       |         |        |  |
| Rimodulazione post-<br>convenzione | ADEMPIMENTI AVVIO ATTIVITÀ | UTENTI ABILITATI | FASCICOLO DI PROGETTO |         |        |  |
| Rendicontazione                    |                            | Documento        | Sta                   | ato     | Utente |  |
| Di Monitoraggio                    |                            | Avvio attività   | Da Co                 | mpilare |        |  |

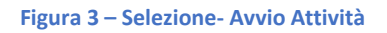

All'interno della sezione "Avvio attività", l'utente abilitato ha a disposizione i seguenti tab funzionali alla gestione dell'avvio attività dei progetti convenzionati:

- Adempimenti avvio attività
- Utenti abilitati
- Fascicolo di progetto

### 2.1 Adempimenti avvio attività

L'utente procede con gli adempimenti relativi all'avvio attività tramite la selezione del tab "Adempimenti avvio attività" all'interno del quale gli utenti del progetto interessato hanno a disposizione:

- le funzionalità di compilazione, generazione e upload della comunicazione di avvio attività;
- la possibilità di selezionare una scelta tra "Richiesta CUP" e "CUP" con relativo upload del file di

riferimento

Accedere alla sezione "Avvio attività" mediante l'icona

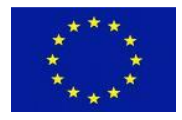

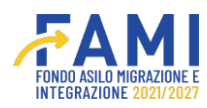

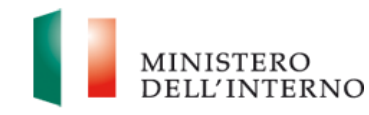

|                                    |                            |                  |                   | FAMI         | ٩      | 9 | MINISTERO<br>DELL'INTERN |
|------------------------------------|----------------------------|------------------|-------------------|--------------|--------|---|--------------------------|
| =                                  | Homepage                   |                  |                   |              |        |   |                          |
| A Homepage                         | + - Progetti - PROG-86     |                  |                   |              |        |   |                          |
| 20 Gestione Utenze                 |                            |                  |                   |              |        |   |                          |
| Presentazione                      | Codice Progett             | to               | PROG-88           |              |        |   |                          |
| Domande                            | Titolo Progette            | 0                |                   |              |        |   |                          |
| Rimodulazione e                    | Beneficiario               |                  |                   |              |        |   |                          |
| aggiuntiva                         | Obiettivo Specif           | lico             |                   |              |        |   |                          |
| Convenzionamento                   |                            |                  |                   |              |        |   |                          |
| Avvio Attività e Anticipi          |                            |                  |                   |              |        |   |                          |
| Rimodulazione post-<br>convenzione | ADEMPIMENTI AVVIO ATTIVITÀ | UTENTI ABILITATI | FASCICOLO DI PROG | ETTO         |        |   |                          |
| Rendicontazione                    |                            | Documento        |                   | Stato        | Utente |   |                          |
| Monitoraggio                       |                            | Avvio attività   |                   | Da Compilare |        |   |                          |
|                                    |                            |                  |                   |              |        |   |                          |

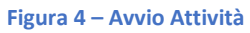

## 2.2 Adempimenti progetto

Per procedere con la "Comunicazione avvio attività", prendere in carico la sezione tramite apposito pulsante "Prendi in carico"

|                           |                                         |                              |                 | MINISTERO<br>DELL'INTERN |
|---------------------------|-----------------------------------------|------------------------------|-----------------|--------------------------|
| -                         | Homepage                                |                              |                 |                          |
| Homepage                  | 🕈 - Progetti - PROG-86 - Avvio attività |                              |                 |                          |
| 😂 Gestione Utenze         |                                         |                              |                 |                          |
| > Presentazione           | Codice Progetto                         | PROG-88                      |                 |                          |
| Domande                   | Titolo Progetto                         | · ·                          |                 |                          |
| Rimodulazione e           | Beneficiario                            | ¢                            |                 |                          |
| aggiuntiva                | Obiettivo Specifico                     | c                            |                 |                          |
| Convenzionamento          |                                         |                              |                 |                          |
| Avvio Attività e Anticipi |                                         |                              |                 |                          |
| Rimodulazione post-       |                                         | Documento                    | Stato           |                          |
| convenzione               |                                         | Comunicazione avvio attivitá | In Compilazione | 0                        |
| Rendicontazione           |                                         | Richiesta CUP / CUP          | Chiuso          | •                        |
| Monitoraggio              |                                         |                              |                 |                          |
|                           |                                         |                              |                 |                          |
|                           |                                         |                              |                 |                          |
|                           |                                         |                              |                 |                          |
|                           | PRENDI IN CARICO                        |                              |                 |                          |
|                           |                                         |                              |                 |                          |

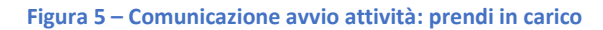

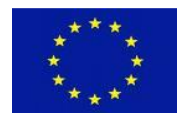

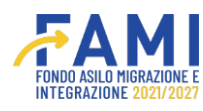

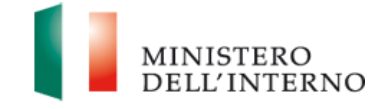

Una volta presa in carico la sezione, nella riga corrispondente a "Comunicazione avvio attività" apparirà il simbolo di modifica 🧪 al posto di quello di sola visualizzazione. Cliccando sul pulsante di modifica, si aprirà la sezione da compilare.

|                          | Homepage                                |                              |                 |  |
|--------------------------|-----------------------------------------|------------------------------|-----------------|--|
| Homepage                 | 🖘 - Progetti - PROG-86 - Avvio attività |                              |                 |  |
| Sestione Utenze          |                                         |                              |                 |  |
| Presentazione            | Codice Progetto                         | PROG-88                      |                 |  |
| Domande                  | Titolo Progetto                         | * ·                          |                 |  |
| Rimodulazione e          | Beneficiario                            | c                            |                 |  |
| iggiuntiva               | Obiettivo Specifico                     | ¢                            |                 |  |
| Convenzionamento         |                                         |                              |                 |  |
| vvio Attivita e Anticipi |                                         |                              |                 |  |
| timodulazione post-      |                                         | Documento                    | Stato           |  |
| Universitione            |                                         | Comunicazione avvio attività | In Compilazione |  |
| Rendicontazione          |                                         | Richiesta CUP / CUP          | Chiuso          |  |
| mounce aggio             | REASCIA                                 | INVA ALL'AMMINISTRAZY        | ONE             |  |

Figura 6 – Comunicazione avvio attività: modifica

Compilare in maschera i dati relativi al rappresentante legale/delegato del Beneficiario, inserendo a sistema le informazioni relative a:

- Codice fiscale
- Data di avvio attività

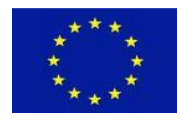

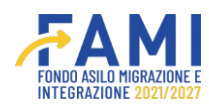

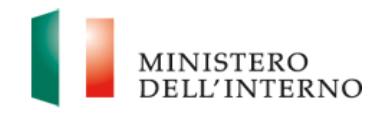

|                              |                                                                  | FAMI                                                            | ٩     | 9                         | MINISTERO<br>DELL'INTERNO |
|------------------------------|------------------------------------------------------------------|-----------------------------------------------------------------|-------|---------------------------|---------------------------|
| =                            | Homepage                                                         |                                                                 |       |                           |                           |
| 🕋 Homepage                   |                                                                  |                                                                 |       |                           |                           |
| and Gestione Utenze          | 🖘 - Progetti - PROG-86 - Avvio attività - Comunicazione avvio at | tività                                                          |       |                           |                           |
| Presentazione<br>Domande     | Codice Progetto                                                  | PROG-86                                                         |       |                           |                           |
| Rimodulazione e              | Titolo Progetto                                                  |                                                                 |       |                           |                           |
| documentazione<br>aggiuntiva | Beneficiario                                                     |                                                                 |       |                           |                           |
| Convenzionamento             | Obiettivo Specifico                                              |                                                                 |       |                           |                           |
| Avvio Attività e Anticipi    |                                                                  |                                                                 |       |                           |                           |
| Rimodulazione post-          | Nome*                                                            | Cognome*                                                        |       |                           |                           |
| Rendicontazione              | II/La sottoscritto/a Utente Test                                 | Utente Test                                                     |       |                           |                           |
| Monitoraggio                 | Codice Fiscale*<br>Codice Fiscale                                | , in qualità di Legale Rappresentante/delegato del Beneficiario |       |                           |                           |
|                              |                                                                  | Comunica                                                        | Dich  | ara la compilazione compi | Netata                    |
|                              |                                                                  | e onnamo M                                                      | Dichi | ara la compliazione comp  | SALVA                     |

### Figura 7 – Comunicazione avvio attività: compilazione CF 1/2

|                              |                                                               | <b>₹AMI</b>                                                     | e Q III minister |
|------------------------------|---------------------------------------------------------------|-----------------------------------------------------------------|------------------|
| =                            | Homepage                                                      |                                                                 |                  |
| 🕋 Homepage                   |                                                               |                                                                 |                  |
| 🏖 Gestione Utenze            | 🖘 - Progetti - PROG-86 - Avvio attività - Comunicazione avvio | attività                                                        |                  |
| Presentazione<br>Domande     | Codice Progetto                                               | PROG-88                                                         |                  |
| Rimodulazione e              | Titolo Progetto                                               |                                                                 |                  |
| documentazione<br>aggiuntiva | Beneficiario                                                  |                                                                 |                  |
| Convenzionamento             | Obiettivo Specifico                                           |                                                                 |                  |
| Avvio Attività e Anticipi    |                                                               |                                                                 |                  |
| Rimodulazione post-          | Nome*                                                         | Cognome*                                                        |                  |
| Randiconfezione              | II/La sottoscritto/a Utente Test                              | Utente Test                                                     |                  |
|                              | Codine Fiscale*                                               |                                                                 |                  |
| Monitoraggio                 | Codice Fiscale UTNS67TEST                                     | , in qualità di Legale Rappresentante/delegato del Beneficiario |                  |
|                              |                                                               |                                                                 |                  |
|                              |                                                               | Comunica                                                        |                  |

Figura 8 – Comunicazione avvio attività: compilazione CF 2/2

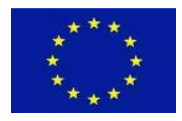

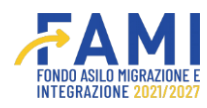

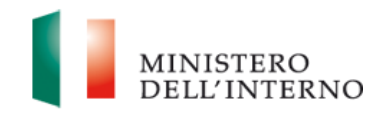

|                                   |                                                                                        | FAMI                                                        | e 💿 📊 menist                        |
|-----------------------------------|----------------------------------------------------------------------------------------|-------------------------------------------------------------|-------------------------------------|
|                                   | 🖘 - Progetti - PROG-86 - Avvio attività - Comunicazione avvio                          | attività                                                    |                                     |
| Homepage                          | Beneficiario                                                                           |                                                             |                                     |
| Gestione Utenze                   | Obiettivo Specifico                                                                    |                                                             |                                     |
| Presentazione<br>Domande          |                                                                                        |                                                             |                                     |
| Rimodulazione e<br>documentazione | Nome*                                                                                  | Cognome*                                                    |                                     |
| aggiuntiva                        | I/La sottoscritto/a Utente Test                                                        | Utente Test                                                 |                                     |
| onvenzionamento                   |                                                                                        |                                                             |                                     |
| vvio Attivita e Anticipi          | Codice Fiscale*                                                                        |                                                             |                                     |
| limodulazione post-<br>onvenzione | COURSE Pacale UINS6/IESI                                                               | , in quarta di Legole Rappresentanieroelegato dei benendano |                                     |
| endicontazione                    |                                                                                        | Comunica                                                    |                                     |
| ionitoraggio                      | che le attività progettuali previste nel documento di progetto:<br>Data Avvio attività |                                                             |                                     |
|                                   | - avranno inizio a decorrere dal 02/01/2024                                            | MINICLE ACCENTRATION. CONTRA                                | Dichiara la compilazione completata |

Dichiarare la compilazione completata e salvare. A questo punto è possibile generare il documento di Avvio attività mediante il pulsante "Genera".

|                                    |                                                                                        |                                                                 | ê 🧕 | MINISTERO<br>DELL'INTERNO |
|------------------------------------|----------------------------------------------------------------------------------------|-----------------------------------------------------------------|-----|---------------------------|
| =                                  | 🕈 - Progetti - PROG-86 - Avvio attività - Comunicazione avvi                           | io attività                                                     |     |                           |
| A Homepage                         | Beneficiario                                                                           |                                                                 |     |                           |
| Contractions Utenze                | Objettivo Specifico                                                                    |                                                                 |     |                           |
| Presentazione<br>Domande           |                                                                                        |                                                                 |     |                           |
| Rimodulazione e documentazione     | Nome*                                                                                  | Cognome*                                                        |     |                           |
| aggiuntiva                         | II/La sottoscritto/a Utente Test                                                       | Utente Test                                                     |     |                           |
| Convenzionamento                   |                                                                                        |                                                                 |     |                           |
| Avvio Attivita e Anticipi          | Codice Fiscale<br>Codice Fiscale                                                       | , în gualită di Legale Rappresentante/delegato del Beneficiario |     |                           |
| Rimodulazione post-<br>convenzione | CINDOTEST                                                                              |                                                                 |     |                           |
| Rendicontazione                    |                                                                                        | Comunica                                                        |     |                           |
| Monitoraggio                       | che le attività progettuali previste nel documento di progetto:<br>Data Avvio attività |                                                                 |     |                           |
|                                    | - avranno inizio a decorrere dal 02/01/2024                                            |                                                                 |     |                           |
|                                    |                                                                                        | AMMULLA GENERAZIONE                                             |     | RIAPRI                    |

Figura 10 – Comunicazione avvio attività: genera comunicazione

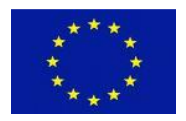

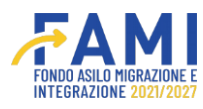

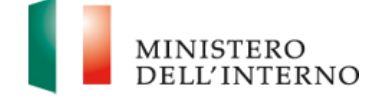

Effettuare il download del documento premendo sull'apposita icona di download.

|                                                 |                                                                                    |                                                                 | ۰ | 9 | MINISTERO<br>DELL'INTERNO |
|-------------------------------------------------|------------------------------------------------------------------------------------|-----------------------------------------------------------------|---|---|---------------------------|
| E Homenene                                      | Progetti - PROG-951 - Avvio attività - Comuni                                      | icazione avvio attività                                         |   |   |                           |
| and Restione Utenze                             | Codice Fiscale TNTST123                                                            | , in qualità di Legale Rappresentante/delegato del Beneficiario |   |   |                           |
| Presentazione<br>Domande                        |                                                                                    | Comunica                                                        |   |   |                           |
| Rimodulazione e<br>documentazione<br>aggiuntiva | che le attività progettuali previste nel documento di p<br>Data Avvio attività     | xogetto:                                                        |   |   |                           |
| Convenzionamento                                | - avranno inizio a decorrere dal 15/01/2024                                        |                                                                 |   |   |                           |
| Avvio Attivita e Anticipi                       | Generato                                                                           |                                                                 |   |   |                           |
| Rimodulazione post-<br>convenzione              | Comunicazione avvio attività.pdf                                                   | ±                                                               |   |   |                           |
| Rendicontazione                                 | Caricato                                                                           |                                                                 |   |   |                           |
| 🖄 Monitoraggio                                  | Scegli il file Nessun file scelto<br>Dimensione massima allegati: SMB (.pdf. p7m.) |                                                                 |   |   |                           |
|                                                 |                                                                                    | AMMULIA GENERAZIONE GENERA                                      |   |   |                           |

Figura 11 – Comunicazione avvio attività: download comunicazione

Firmare il documento e caricarlo nel campo "Caricato". Il file deve essere in formato .pdf o .p7m.

|                                                 |                                                                                   |                                                                                          | 9 | MINISTERO<br>DELL'INTERNO |
|-------------------------------------------------|-----------------------------------------------------------------------------------|------------------------------------------------------------------------------------------|---|---------------------------|
| ≡<br>∰ Homepage                                 | Progetti - PROG-951 - Avvio attività - Comunica Codice Fiscale TNTST123           | azione avvio attività<br>, in qualità di Legale Rappresentante/delegato del Beneficiario |   |                           |
| Cestione Utenze                                 |                                                                                   |                                                                                          |   |                           |
| Presentazione<br>Domande                        |                                                                                   | Comunica                                                                                 |   |                           |
| Rimodulazione e<br>documentazione<br>aggiuntiva | che le attività progettuali previste nel documento di pro<br>Data Avvio attività- | ogetto                                                                                   |   |                           |
| Convenzionamento                                | - avranno inizio a decorrere dal 15/01/2024                                       |                                                                                          |   |                           |
| Avvio Attività e Anticipi                       | Generato                                                                          |                                                                                          |   |                           |
| Rimodulazione post-<br>convenzione              | Comunicazione avvio attività.pdf<br>Caricato                                      | ±                                                                                        |   |                           |
| Rendicontazione                                 | Scegli il file Comunicazione avvio attività.pdf                                   | 7                                                                                        |   |                           |
| Monitoraggio                                    | Dimensione masaime alfegato. SMB ( . gdf, .g?)m )                                 | ANNULLA GENERAZIONE CENERA                                                               |   |                           |

Figura 12 – Comunicazione avvio attività: upload comunicazione

Tramite l'icona 前 è possibile cancellare il documento caricato al fine di ricaricarne un altro.

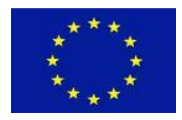

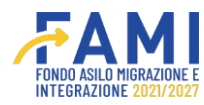

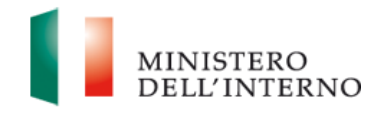

|                                                                 |                                                                                                    | <br>MUNISTERO<br>DELL'INTERN |
|-----------------------------------------------------------------|----------------------------------------------------------------------------------------------------|------------------------------|
| Homepage                                                        | Progetti - PROG-951 - Avvio attività - Comunicazione avvio attività     Codice Fiscale     Codice Fiscale     TNT ST123     , in qualità di Legale Rappresentante/delegato del Beneficiario |                              |
| B Presentazione<br>Domande<br>Rimodulazione e                   | Comunica                                                                                                    |                              |
| documentazione<br>aggiuntiva<br>Convenzionamento                | che le attività progettuali previste nel documento di progetto.<br>Data Avvio attività-<br>- avranno inizio a decorrere dal 15/01/2024                                                      |                              |
| Avvio Attivita e Anticipi<br>Rimodulazione post-<br>convenzione | Generato<br>Comunicazione avvio attività.pdf                                                                                                    |                              |
| Rendicontazione<br>Monitoraggio                                 | Caricato<br>Comunicazione avvio attività.pdf                                                                                                    |                              |
|                                                                 | ANNALA GENERAZIONE                                                                                                    |                              |

Figura 13 – Comunicazione avvio attività: eliminazione comunicazione firmata

Mediante il pulsante "Annulla generazione" è possibile annullare la generazione al fine di poter rigenerare ex novo un nuovo documento di avvio attività. Si aprirà una finestra in cui confermare o annullare l'operazione.

|                                                                               | <u>EAMI</u>                                                                                                    | ۲ | MINISTERO<br>DELL'INTERNO |
|-------------------------------------------------------------------------------|----------------------------------------------------------------------------------------------------|---|---------------------------|
| ≡<br>∰ Homepage                                                               | ♠ - Progetti - PROG-951 - Avvio attività - Comunicazione avvio attività<br>Codice Fiscale*                                       |   |                           |
| Jon Gestione Utenze                                                           | Codice Fiscale TNTST123 , în qualită di Legale Rappresentante/delegato del Beneficiario                                          |   |                           |
| Presentazione<br>Domande<br>Rimodulizione e<br>apgluntiva<br>Convenzionamento | Elimina Documento Che le attività progettuali prev Sel sicuro di voler eliminare il documento "Comunicazione avvio attività pd"? |   |                           |
| Avvio Attività e Anticipi                                                     | ANNULLA CONFERMA                                                                                                    |   |                           |
| Rimodulazione post-<br>convenzione                                            | Generato Comunicazione avvio attività.pdf                                                                                        |   |                           |
| Rendicontazione                                                               | Caricato                                                                                                    |   |                           |
| Monitoraggio                                                                  | Comunicazione avvio attività.pdf                                                                                                 |   |                           |
|                                                                               | ANMILLA GENERAZIONE GENERA                                                                                                    |   |                           |

Figura 14 – Comunicazione avvio attività: annulla generazione

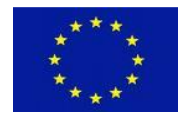

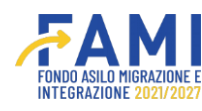

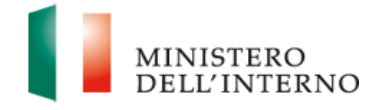

### 2.3 Richiesta CUP/CUP

Il secondo documento da dover caricare è la "Richiesta del CUP" o il "CUP". Per accedere alla maschera, cliccare sull'icona di modifica 🧪

|                           |                                         |                                    | ٠               |  |
|---------------------------|-----------------------------------------|------------------------------------|-----------------|--|
|                           | Homepage                                |                                    |                 |  |
| Homepage                  | 🕈 - Progetti - PROG-86 - Avvio attività |                                    |                 |  |
| Gestione Utenze           |                                         |                                    |                 |  |
| Presentazione             | Codice Progetto                         | PROG-88                            |                 |  |
| Domande                   | Titolo Progetto                         |                                    |                 |  |
| Rimodulazione e           | Beneficiario                            |                                    |                 |  |
| aggiuntiva                | Obiettivo Specifico                     |                                    |                 |  |
| Convenzionamento          |                                         |                                    |                 |  |
| Avvio Attività e Anticipi |                                         |                                    |                 |  |
| Rimodulazione post-       |                                         | Documento                          | Stato           |  |
| Convenzione               |                                         | Comunicazione avvio attività       | Chiuso          |  |
| Rendicontazione           |                                         | Richiesta CUP / CUP                | In compilazione |  |
| Monitoraggio              | REASCIA                                 | INVER ALL'AMMENISTRAZION           |                 |  |
|                           | Figu                                    | ra 15 – Richiesta CUP/CUP: modific | a               |  |

Selezionare quindi una delle due voci disponibili:

- Richiesta CUP
- CUP

|                                    |                                                         | FAMI     | MINISTERO<br>DELL'INTERNO |
|------------------------------------|---------------------------------------------------------|----------|---------------------------|
| =                                  | Homepage                                                |          |                           |
| 🕋 Homepage                         | + - Progetti - PROG-973 - Avvio attività - Richiesta CU | IP / CUP |                           |
| and Gestione Utenze                | Codice Progetto                                         | PROG-973 |                           |
| Presentazione<br>Domande           | Titolo Progetto                                         |          |                           |
| Rimodulazione e                    | Beneficiario                                            |          |                           |
| documentazione<br>aggiuntiva       | Obiettivo Specifico                                     |          |                           |
| Convenzionamento                   |                                                         |          |                           |
| Avvio Attivita e Anticipi          | Richiesta CUP / CUP                                     |          |                           |
| Rimodulazione post-<br>convenzione | CUP                                                     |          |                           |
| Rendicontazione                    |                                                         |          |                           |
| 🖄 Monitoraggio                     |                                                         |          |                           |
|                                    |                                                         |          | SALVA                     |

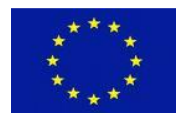

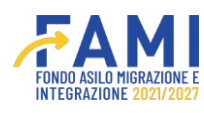

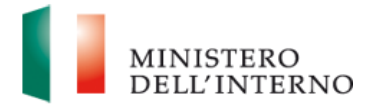

### Figura 16 – Richiesta CUP/CUP: scelta

Effettuare una scelta e selezionare il pulsante Salva. Al Salva, appariranno i campi:

- "Numero CUP" da compilare obbligatoriamente con un codice alfanumerico di 15 caratteri
- "Documento CUP" in cui caricare il file di riferimento in formato .pdf o .p7m

|                                                 |                                                              | FAMI             | ۹ | 9 | MINISTERO<br>DELL'INTERNO |
|-------------------------------------------------|--------------------------------------------------------------|------------------|---|---|---------------------------|
| -                                               | Homepage                                                     |                  |   |   |                           |
| A Homepage                                      |                                                              | e avvio attività |   |   |                           |
| C Gestione Utenze                               | Objettive Specifico                                          |                  |   |   |                           |
| Presentazione<br>Domande                        | Communo apecinico                                            |                  |   |   |                           |
| Rimodulazione e<br>documentazione<br>aggiuntiva | Richiesta CUP / CUP                                          |                  |   |   |                           |
| Convenzionamento                                | © CUP                                                        |                  |   |   |                           |
| Avvio Attività e Anticipi                       | Numero CUP                                                   |                  |   |   |                           |
| Rimodulazione post-<br>convenzione              |                                                              | (0:16)           |   |   |                           |
| Rendicontazione                                 | Documento CUP+                                               |                  |   |   |                           |
| Monitoraggio                                    | Scegii ii file<br>Dimensione maxima allegato 508 ( .pdfp?m ) | ANNIRLA SCELTA   |   |   | SALVA E CHIUDI            |

Figura 17 – Richiesta CUP/CUP: compilazione campi

Compilare il campo "Numero CUP" e scegliere il file da caricare nel campo "Documento CUP". Una volta selezionato il file (in formato .pdf o .p7m), premere sull'icona di upload.

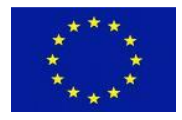

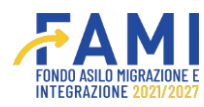

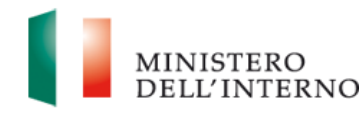

|                                                 |                                                                            | 9 | MINISTERO<br>DELL'INTERNO |
|-------------------------------------------------|----------------------------------------------------------------------------|---|---------------------------|
| =                                               | Homepage                                                                   |   |                           |
| A Homepage                                      | ➡ - Progetti - PROG-968 - Avvio attività - Comunicazione avvio attività    |   |                           |
| C Gestione Utenze                               | Obiettivo Specifico                                                        |   |                           |
| Presentazione<br>Domande                        |                                                                            |   |                           |
| Rimodulazione e<br>documentazione<br>aggiuntiva | Richiesta CUP / CUP                                                        |   |                           |
| Convenzionamento                                | S AND                                                                      |   |                           |
| Avvio Attività e Anticipi                       | Numero CUP:-                                                               |   |                           |
| Rimodulazione post-<br>convenzione              | (10/2)                                                                     |   |                           |
| Rendicontazione                                 | Documento CUP-                                                             |   |                           |
| Monitoraggio                                    | Scepii II file   Provafile.pdf Omensione massima allegato 508 ( oct. p1m ) |   |                           |
| 1                                               | AMMRILA SCELTA                                                             |   | SALVA E CHIUDI            |

Figura 18 – Richiesta CUP/CUP: caricamento documento CUP

A questo punto, compariranno le icone di download del file e di eliminazione dello stesso.

Tramite l'icona 🛍 è possibile cancellare il documento appena caricato

|                                                 |                              | FAMI           | ۹ | 2 | MINISTERO<br>DELL'INTERNO |
|-------------------------------------------------|------------------------------|----------------|---|---|---------------------------|
| -                                               | Homepage                     |                |   |   |                           |
| 🕋 Homepage                                      |                              | tività         |   |   |                           |
| a Gestione Utenze                               | tsenenciario                 |                |   |   |                           |
| Presentazione<br>Domande                        | Obiettivo Specifico          |                |   |   |                           |
| Rimodulazione e<br>documentazione<br>aggiuntiva | Richiesta CUP / CUP          |                |   |   |                           |
| Convenzionamento                                | (e) CUP                      |                |   |   |                           |
| Avvio Attività e Anticipi                       | Numan CIIP+                  |                |   |   |                           |
| Rimodulazione post-<br>convenzione              | 123456789ABCD00              | (15/15)        |   |   |                           |
| Rendicontazione                                 |                              |                |   |   |                           |
| 🖄 Monitoraggio                                  | Documento CUP* Provsfile.pdf | ± •            |   |   |                           |
| 1                                               |                              | ANNULLA SCELTA |   |   | SALVA E CHIUDI            |

Figura 19 – Richiesta CUP/CUP: elimina file

Premendo sull'icona di eliminazione si aprirà una finestra per confermare o annullare l'operazione.

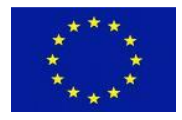

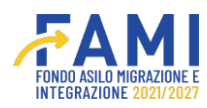

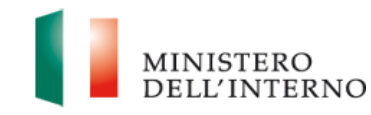

|                                                 |                             |                             |                                                 |   | ۰ | ۲ | MINISTERO<br>DELL'ENTERNO |
|-------------------------------------------------|-----------------------------|-----------------------------|-------------------------------------------------|---|---|---|---------------------------|
| =                                               | Homepage                    |                             |                                                 |   |   |   |                           |
| Homepage                                        | + - Progetti - PROG-968 - A | Avvio attività - Comunicazi | one avvio attivitá                              |   |   |   |                           |
| 20 Gestione Utenze                              |                             | penenciano                  | Organizzazione internazionale per le Migrazioni |   |   |   |                           |
| Presentazione                                   | Obi                         | ettivo Specifico            | O.S. 1 - Asilo                                  |   |   |   |                           |
| Domande                                         |                             |                             | Elimina Documento                               |   |   |   |                           |
| Rimodulazione e<br>documentazione<br>aggiuntiva | Richiesta CUP / CUP         | Sei sicuro di voler elimin  | nare il documento "Provafile pdf"?              |   |   |   |                           |
| Convenzionamento                                | (@ cup                      |                             |                                                 |   |   |   |                           |
| Avvio Attivita e Anticipi                       | Numero CUP-                 |                             | ANNULLA CONFERMA                                |   |   |   |                           |
| Rimodulazione post-<br>convenzione              | 123456789ABCD00             |                             | (15/15)                                         |   |   |   |                           |
| Rendicontazione                                 | Documento CUP-              |                             |                                                 |   |   |   |                           |
| Monitoraggio                                    | Provafile.pdf               |                             | ± 1                                             | • |   |   |                           |
|                                                 |                             |                             | ANNULLASCELTA                                   |   |   |   |                           |
|                                                 |                             |                             | ANNULLA SCELTA                                  |   |   |   | SALVA E CHIUDI            |

Figura 20 – Richiesta CUP/CUP: conferma o annulla caricamento file

Tramite il pulsante "Annulla scelta" è possibile annullare la scelta effettuata potendo nuovamente scegliere tra CUP/Richiesta CUP.

|                                                 |                                                                         | Intero 🚺 🖉 💭   |
|-------------------------------------------------|-------------------------------------------------------------------------|----------------|
| =                                               | Homepage                                                                |                |
| 👫 Homepage                                      | + - Progetti - PROG-968 - Avvio attività - Comunicazione avvio attività |                |
| 20 Gestione Utenze                              | tienenciano                                                             |                |
| Presentazione<br>Domande                        | Obiettivo Specifico                                                     |                |
| Rimodulazione e<br>documentazione<br>aggiuntiva | Richiesta CUP / CUP                                                     |                |
| Convenzionamento                                | () CUP                                                                  |                |
| Avvio Attività e Anticipi                       | Numero CUP -                                                            |                |
| Rimodulazione post-<br>convenzione              | 123456789ABCD00                                                         |                |
| Rendicontazione                                 |                                                                         |                |
| Monitoraggio                                    | Documento CUP <sup>4</sup> Provatile.pdf                                |                |
| 28                                              | ANNULIA SCELTA                                                          | SALVA E CHIUDI |

Figura 21 – Richiesta CUP/CUP: annulla scelta 1

Una volta caricati i documenti si abilita il pulsante "Invia all'amministrazione".

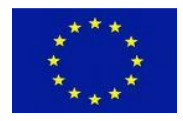

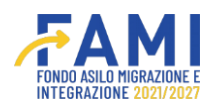

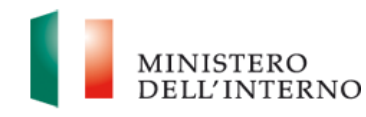

|                           |                                         |                                        | ۹      |   |
|---------------------------|-----------------------------------------|----------------------------------------|--------|---|
| =                         | Homepage                                |                                        |        |   |
| 😤 Homepage                | 🕈 - Progetti - PROG-86 - Avvio attività |                                        |        |   |
| 🍰 Gestione Utenze         |                                         |                                        |        |   |
| Presentazione             | Codice Progetto                         | PROG-88                                |        |   |
| Domande                   | Titolo Progetto                         |                                        |        |   |
| Rimodulazione e           | Beneficiario                            |                                        |        |   |
| aggiuntiva                | Obiettivo Specifico                     |                                        |        |   |
| Convenzionamento          |                                         |                                        |        |   |
| Avvio Attivita e Anticipi |                                         |                                        |        |   |
| Rimodulazione post-       |                                         | Documento                              | Stato  |   |
| convenzione               | C                                       | omunicazione avvio attività            | Chiuso | 1 |
| Rendicontazione           |                                         | Richiesta CUP / CUP                    | Chiuso |   |
| Monitoraggio              |                                         |                                        |        |   |
|                           |                                         |                                        |        |   |
|                           |                                         | INVIA ALL'AMMINISTRAZIONE              |        |   |
|                           |                                         |                                        |        |   |
|                           |                                         |                                        |        |   |
|                           | Figura 22 – R                           | ichiesta CUP/CUP: Invia all'amministra | azione |   |

## 2.4 Utenti abilitati

Il secondo tab disponibile all'interno della sezione "Avvio attività" è il tab "Utenti abilitati".

|                                    |     |                            |                  |           | FAMI                |               | ٩              | 9 | MINISTER<br>DELL'INT |
|------------------------------------|-----|----------------------------|------------------|-----------|---------------------|---------------|----------------|---|----------------------|
| =                                  | Hom | epage                      |                  |           |                     |               |                |   |                      |
| 🚰 Homepage                         |     | - Progetti - PROG-86       |                  |           |                     |               |                |   |                      |
| 📩 Gestione Utenze                  |     |                            |                  |           |                     |               |                |   |                      |
| Presentazione                      |     | Codice Proge               | etto             | PROG-88   |                     |               |                |   |                      |
| Domande                            |     | Titolo Proge               | tto              |           |                     |               |                |   |                      |
| Rimodulazione e<br>documentazione  |     | Beneficiari                | 0                | 1         |                     |               |                |   |                      |
| aggiuntiva                         |     | Obiettivo Spec             | tifico           | 1         |                     |               |                |   |                      |
| Convenzionamento                   |     |                            |                  |           |                     |               |                |   |                      |
| Avvio Attività e Anticipi          |     |                            |                  |           |                     |               |                |   |                      |
| Rimodulazione post-<br>convenzione |     | ADEMPIMENTI AVVIO ATTIVITÀ | UTENTI ABILITATI | FASCICOLO | DI PROGETTO         |               |                |   |                      |
| Rendicontazione                    |     | Nome                       | Cognome          |           | Codice Fiscale      | Тіро          | logia          |   |                      |
| Monitoraggio                       |     |                            |                  |           |                     | Utente operat | ivo / Creatore |   |                      |
|                                    |     |                            |                  |           |                     | Rappresent    | ante Legale    |   |                      |
|                                    |     |                            |                  |           |                     |               |                |   |                      |
|                                    |     |                            |                  |           |                     |               |                |   |                      |
|                                    |     |                            |                  |           |                     |               |                |   |                      |
|                                    |     |                            |                  |           |                     |               |                |   |                      |
|                                    |     |                            |                  |           |                     |               |                |   |                      |
|                                    |     | AGGIUNGI UTENTE            |                  |           |                     |               |                |   |                      |
|                                    |     |                            |                  |           |                     |               |                |   |                      |
|                                    |     |                            |                  |           | 2 Uternal elettreat |               |                |   |                      |

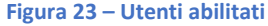

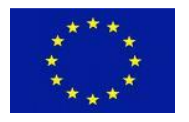

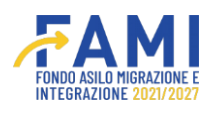

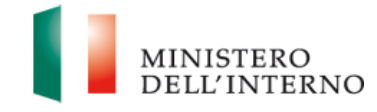

Si possono aggiungere nuovi utenti al progetto tramite il pulsante "Aggiungi utenti". Gli utenti aggiunti tramite la suddetta modalità possono operare sul progetto a cui sono stati associati.

Le tipologie di utenti abilitati possono essere:

- Utente operativi
- Rappresentate Legale

|                      |                        |                 | ۹ | ٢ | MINISTERO |
|----------------------|------------------------|-----------------|---|---|-----------|
| =                    | Homepage               |                 |   |   |           |
| A Homepage           | + - Progetti - PROG-86 |                 |   |   |           |
| 20 Gestione Utenze   |                        |                 |   |   |           |
| Presentaz<br>Domande |                        |                 |   |   |           |
| Rimodula             |                        | Agglungi Otente |   |   |           |
| aggiuntiv.           | CodiceFiscale:         |                 |   |   |           |
| Convenze             |                        |                 |   |   |           |
| Avvio Att            |                        |                 |   |   | _         |
| Rimodula             |                        |                 |   |   |           |
| Rendicon             |                        |                 |   |   |           |
| Monitorac            |                        | ANNULLA SALVA   |   |   |           |
|                      |                        |                 |   |   |           |
|                      |                        |                 |   |   |           |
|                      |                        |                 |   |   |           |
|                      |                        |                 |   |   |           |
|                      |                        |                 |   |   |           |
|                      | AGGIUNGI UTENTE        |                 |   |   |           |

#### Figura 24 – Utenti abilitati: Aggiungi utente

### 2.5 Fascicolo di progetto

Infine, all'interno della sezione "Avvio attività" vi è il tab "Fascicolo progetto", funzionale al download dei documenti caricati in fase di avvio delle attività di progetto organizzati in specifiche cartelle.

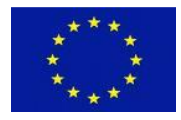

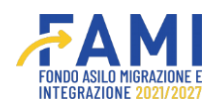

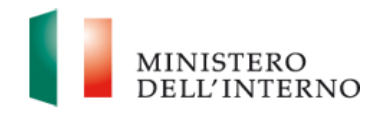

|                                    |                                                                                                    | FAMI                         | ۹ | 9 | MINISTERO<br>DIGL'INTERN |
|------------------------------------|----------------------------------------------------------------------------------------------------|------------------------------|---|---|--------------------------|
| =                                  | Homepage                                                                                                    |                              |   |   |                          |
| 👫 Homepage                         | • - Progetti - PROG-86                                                                                                    |                              |   |   |                          |
| 200 Gestione Utenze                |                                                                                                    |                              |   |   |                          |
| Presentazione                      | Codice Progetto                                                                                                    | PROG-88                      |   |   |                          |
| Domande                            | Titolo Progetto                                                                                                    |                              |   |   |                          |
| Rimodulazione e                    | Beneficiario                                                                                                    |                              |   |   |                          |
| aggiuntiva                         | Obiettivo Specifico                                                                                                    |                              |   |   |                          |
| Convenzionamento                   |                                                                                                    |                              |   |   |                          |
| Avvio Attivita e Anticipi          |                                                                                                    |                              |   |   |                          |
| Rimodulazione post-<br>convenzione | ADEMPIMENTI AVVIO ATTIVITÀ UTENTI ABILITATI                                                                                                    | FASCICOLO DI PROGETTO        |   |   |                          |
| Rendicontazione                    | - 🧮 Fascicolo Progetto 🛓                                                                                                    |                              |   |   |                          |
| Montoraggio                        | SELEZIONE ▲     COMUNICAZIONI UFFICIALI ▲     FIDEJUSSIONE ▲     DOMANDA DI ANTICIPO ▲     DOMANDE DI RIMBORSO ▲     IRREGOLARITĂ E RECUPERI ▲     GESTIONE PROGETTO ▲     MONITORAGGIO ▲ |                              |   |   |                          |
|                                    |                                                                                                    | inum 25 - Encoincia Ducantti |   |   |                          |

## 3 Fidejussione

Nella sezione Adempimenti progetto è presente la tabella "Fidejussioni" funzionale alla compilazione e alla trasmissione di una o più fidejussioni da parte del Beneficiario. Il Beneficiario deve poi trasmettere la fidejussione all'Amministrazione affinché questa la possa poi valutare.

Selezionare la voce "Avvio Attività e Anticipi" all'interno del menù laterale

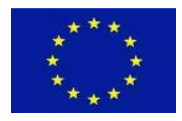

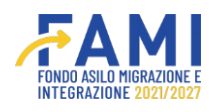

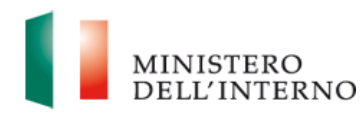

|                                                 |                 | FAMI | <br>MINISTERO<br>DELL'INTERNO |
|-------------------------------------------------|-----------------|------|-------------------------------|
| -                                               | Homepage        |      |                               |
| Homepage                                        | + - Progetti    |      |                               |
| the Gestione Utenze                             |                 |      |                               |
| Precentazione<br>Domande                        | Codios Progetto |      |                               |
| Rimodulazione e<br>documentazione<br>aggiuntiva |                 |      |                               |
| Convenzionamento                                |                 |      | CERCA                         |
| Avvio Attività e Antiolol                       |                 |      |                               |
| Rimodulazione post-<br>convenzione              |                 |      |                               |
| Rendloonžazione                                 |                 |      |                               |
| 2 Montoragio                                    |                 |      |                               |

### Figura 26 - Cerca Progetto

Cercare il progetto di riferimento mediante il pulsante "Cerca". Accedere al progetto mediante l'icona 🧪 .

|                                                 |                  | FAMI   |   | ٩                     |       |
|-------------------------------------------------|------------------|--------|---|-----------------------|-------|
| -                                               | Homepage         |        |   |                       |       |
| 🚰 Homepage                                      | + - Progetti     |        |   |                       |       |
| Cectione Utenze                                 | - Charles States |        |   |                       |       |
| Precentazione<br>Domande                        | Codice Progetto  |        |   |                       |       |
| Rimodulazione e<br>documentazione<br>aggiuntiva | Codice Progetto  |        |   |                       |       |
| Convenzionamento                                |                  |        |   |                       | CERCA |
| Avvio Attività e Antiolpi                       |                  |        | 4 | 1.000 a 1400          |       |
| Rimodulazione post-<br>convenzione              | PROG-36          | Titolo |   | Budget<br>€ 2953595.9 |       |
| Rendicontazione                                 |                  |        |   |                       |       |
| 2 Monitoraggio                                  |                  |        |   |                       |       |
|                                                 |                  |        |   |                       |       |

#### Figura 27- Accedi al progetto

Selezionare il Tab Adempimenti Avvio Attività.

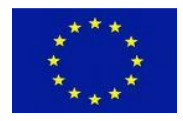

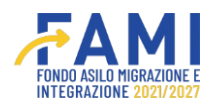

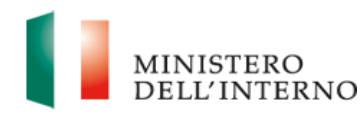

|                                                 |                                     | <u>~</u>                          | AMI        |              | MINISTERO<br>DELL'INTERN |
|-------------------------------------------------|-------------------------------------|-----------------------------------|------------|--------------|--------------------------|
| =                                               | Homepage                            |                                   |            |              |                          |
| A Homepage                                      | n - Progetti - PROG-36              |                                   |            |              |                          |
| Costione Utenze                                 | Codice Propetto                     | PROG 16                           |            |              |                          |
| Presentazione<br>Domende                        | Titolo Progetto                     |                                   |            |              |                          |
| Rimodulazione e<br>documentazione<br>aggiuntiva | Beneficiario<br>Obiettivo Specifico |                                   |            |              |                          |
| Convenzionamento                                |                                     |                                   |            |              |                          |
| Avvio Attivita e Antiolol                       |                                     |                                   |            |              |                          |
| Rimodulazione post-<br>convenzione              | ADEMPIMENTI AVVIO ATTIVITĂ UTE      | ITI ABILITATI FASCICOLO DI PROGET | TO         |              |                          |
| Rendicontazione                                 | Docum                               | ento                              | Stato      | Utente       |                          |
| Monitoraggio                                    | Avato a                             | Evita                             | Confermato | Nome Cognome | •                        |
|                                                 | Docum                               | ento                              | Stato      | Utente       |                          |
|                                                 |                                     |                                   |            |              |                          |

### Figura 28-Adempimenti Avvio Attività

Selezionare il pulsante 🧪 per accedere al documento di Fidejussione che si trova nello stato "Da compilare".

| Image: Processor       Homesage         Image: Processor       Codice Progetio       PROG-36         Image: Processor       Codice Progetio       PROG-36         Image: Processor       Image: Processor       PROG-36         Image: Processor       Image: Processor       PROG-36         Image: Processor       Image: Processor       PROG-36         Image: Processor       Image: Processor       PROG-36         Image: Processor       Image: Processor       PROG-36         Image: Processor       Image: Processor       PROG-36         Image: Processor       Image: Processor       PROG-36         Image: Processor       Image: Processor       PROG-36         Image: Processor       Image: Processor       PROG-36         Image: Processor       Image: Processor       PROG-36         Image: Processor       Image: Processor       Image: Processor         Image: Processor       Image: Processor       Image: Processor         Image: Processor       Image: Processor       Image: Processor         Image: Processor       Image: Processor       Image: Processor         Image: Processor       Image: Processor       Image: Processor         Image: Processor       Image: Processor       Image: Processor                                                                                                    |                                                 |                                 |                  | ÆA                    | MI           |              | MINISTERO<br>DELL'INTEN |
|----------------------------------------------------------------------------------------------------|-------------------------------------------------|---------------------------------|------------------|-----------------------|--------------|--------------|-------------------------|
| Inclusions   Inclusions   Inclusions <th>-</th> <th>Homepage</th> <th></th> <th></th> <th></th> <th></th> <th></th>                                                                                                    | -                                               | Homepage                        |                  |                       |              |              |                         |
| Sectione Utarse Presentatione Domande Rimodulatione e objection Conventatione a objection Conventatione post- orivenatione post- orivenatione e orivenatione e optimized on the objection of the objection of the ob                                                                                                    | Homepage                                        | + - Progetti - PROG-36          |                  |                       |              |              |                         |
| Presentasione<br>Domande   Presentasione<br>Domande   Rimodulatione e<br>soguintive   Conventionematasione<br>aggiuntive   Conventionematasione<br>aggiuntive   Rimodulatione post-<br>onventione   Rimodulatione post-<br>onventione   Rimodulatione<br>anventione   Rimodulatione post-<br>onventione   Rimodulatione<br>anventione   Rimodulatione<br>anventione <tr< td=""><td>Sectione Utenze</td><td>Coding Brook</td><td>to</td><td>0000.16</td><td></td><td></td><td></td></tr<>                                                                                                    | Sectione Utenze                                 | Coding Brook                    | to               | 0000.16               |              |              |                         |
| Rimodulations e agguntive       Beneficianio         Conventionsmentatione agguntive       Objectivo Specifico         Conventionsmento       Avon Abbula e Antioget         Avon Abbula e Antioget       ADEMPIMEENTI AVVIO ATTIVITÀ         Rimodulations post-<br>conventione       Stato         Renditoritazione       Stato         Renditoritazione       None Cognome         Monitoraggio       Imaginative         Monitoraggio       Documento         Fabricationi       Documento         Renditoritazione       Stato       Utento         Monitoraggio       Imaginative         Productional       Stato       Utento         Occumento       Stato       Utento                                                                                                    | Precentazione<br>Domande                        | Titolo Proget                   | 0                | Philodiau             |              |              |                         |
| Conventionamento         Avvio Attivita e Antiopit         Remodulatione poet-<br>conventione         Rendiconfastone         Monitorsegio         Monitorsegio         Prediconfastone         Documento         Stato         Utento         Stato         Utento         Utento         Utento         Utento         Utento <td>Rimodulazione e<br/>documentazione<br/>aggiuntiva</td> <td>Beneficiario<br/>Obiettivo Speci</td> <td>lico</td> <td></td> <td></td> <td></td> <td></td>                                                                                                    | Rimodulazione e<br>documentazione<br>aggiuntiva | Beneficiario<br>Obiettivo Speci | lico             |                       |              |              |                         |
| Avvio Attivita e Antisipa<br>Rimodulatione post-<br>convenzione<br>Renducirtazione<br>Moniforagolo<br>Moniforagolo<br>Profesezioni<br>Renducirtazioni<br>Moniforagolo<br>Renducirtazione<br>Renducirtazione<br>Renducir | Convenzionamento                                |                                 |                  |                       |              |              |                         |
| ADEMPIMEENTI AVVIO ATTINTA     UTENTI ABILITATI     FABCIOCI O DI PROGETTO       Innodulazione     Innodulazione     Stato     Utentio       Renduortazione     Avvio azlività     Confermato     Nome Cognome       Monitoraggio     Innodulazione     Innodulazione     Innodulazione       Innodulazione     Stato     Utentio     Innodulazione       Innodulazione     Innodulazione     Innodulazione     Innodulazione       Innodulazione     Innodulazione     Innodulazione     Innodulazione       Innodulazione     Innodulazione     Innodulazione     Innodulazione                                                                                                    | Avvio Attivita e Antioipi                       |                                 |                  |                       |              |              |                         |
| Redicordazione         Confermatio         Statio         Utentio           Monitoragelo         Auvio atività         Confermatio         Nome Cognome         •           Image: Confermation of the station of the statio of the station of the statio of the station of the s                                                                                                    | Rimodulazione post-<br>convenzione              |                                 | UTENTI ABILITATI | FABCICOLO DI PROGETTO |              |              |                         |
| Monitoraggio         Avvio adività         Confermatio         Nome Cognome         Image: Confermatio Confermatio         Nome Cognome         Image: Confermatio Confermatio         Image: Confermatio Confermatio         Image: Confermatio Confermatio         Image: Confermatio Confermatio         Image: Confermatio Confermatio         Image: Confermatio Confermatio         Image: Confermatio Confermatio         Image: Confermatio Confermatio         Image: Confermatio Confermatio         Image: Confermatio Confermatio         Image: Confermatio Confermatio         Image: Confermatio Confermatio Confermatio         Image: Confermatio Confermatio Confermatio         Image: Confermatio Confermatio Confermatio         Image: Confermatio Confermatio Confermatio Confermatio         Image: Confermatio Confermatio Confer                                                                                                    | Rendicontazione                                 |                                 | Documento        |                       | Stato        | Utente       |                         |
| Documento Stato Utente                                                                                                    | Monitoraggio                                    |                                 | Avvio atività    |                       | Confermato   | Nome Cognome | •                       |
| Fidelussioni Da Complere Norme Compone                                                                                                    |                                                 |                                 | Documento        |                       | Stato        | Utente       |                         |
| The second second                                                                                                    |                                                 |                                 | Fidejussioni     |                       | Da Compilare | Nome Cognome |                         |

Figura 29- Fidejussone "da compilare"

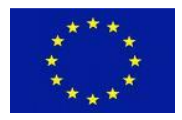

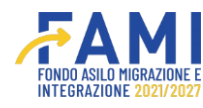

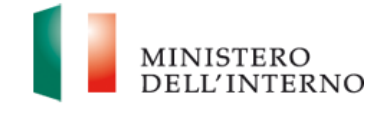

### Prendere in carico la sezione.

| Cofinanziato<br>dall'Unione europea             |                                                          |                                                                    |                          | O Nome<br>Cognome | MINISTERO<br>DELL'INTERNO |
|-------------------------------------------------|----------------------------------------------------------|--------------------------------------------------------------------|--------------------------|-------------------|---------------------------|
| =                                               | потераве                                                 |                                                                    |                          |                   |                           |
| A Homepage                                      | A Deservi DDOC 1 Fideluciesi                             |                                                                    |                          |                   |                           |
| 20 Gestione Utenze                              | - Progetti - PROG-1 - Fidejussioni                       |                                                                    |                          |                   |                           |
| Precentazione<br>Domande                        | Codice Progetto                                          | PROG-1                                                             |                          |                   |                           |
| Rimodulazione e<br>documentazione<br>aggiuntiva | Titolo Progetto                                          |                                                                    |                          |                   |                           |
| Convenzionamento                                | Beneficiario                                             |                                                                    |                          |                   |                           |
| Avvio Attivita e Antioipi                       | Obiettivo Specifico                                      |                                                                    |                          |                   |                           |
| Rimodulazione post-<br>convenzione              |                                                          |                                                                    |                          |                   |                           |
| Rendicontazione                                 |                                                          |                                                                    |                          |                   |                           |
| Monitoraggio                                    | PRENDI IN CARICO                                         |                                                                    |                          |                   |                           |
|                                                 |                                                          | Assistenza e FAQ                                                   |                          |                   |                           |
|                                                 | 3073 Enadi EALE 1.0.7.1.7.04 Labori del annonese columna | nnne el annotark del Ullalmann dell'Interne - Minerienann ner le l | lbart full a Provinsiona |                   |                           |
|                                                 | Figure 30 F                                              | idojusciono prondi in corico                                       |                          |                   |                           |

Figura 30-Fidejussione – prendi in carico

Selezionare il pulsante 🦯 per accedere al documento di Fidejussione che si trova nello stato "Da compilare".

| Cofinanziato<br>dall'Unione europea             |                                    | FAMI             |              |   |
|-------------------------------------------------|------------------------------------|------------------|--------------|---|
|                                                 | потераде                           |                  |              |   |
| Homepage                                        | - Progetti - PROG-1 - Fidejussioni |                  |              |   |
| Gestione Utenze                                 |                                    |                  |              |   |
| Presentazione<br>Domande                        | Obiettivo Specifico                |                  |              |   |
| Rimodulazione e<br>documentazione<br>aggiuntiva |                                    |                  |              |   |
| Convenzionamento                                | Documento                          | Titolo           | Stato        |   |
| Avvio Attività e Antiolpi                       | Fidejussione 1                     | FIDEJUSSIONE 1   | Da Compilare | 1 |
| Rimodulazione post-<br>convenzione              |                                    |                  |              |   |
| Rendloontazione                                 | AGGIUNGI FIDEJUSSIONE              |                  |              |   |
| Monttoraggio                                    | RILASCIA                           |                  |              |   |
|                                                 |                                    | Assistenza e FAQ |              |   |

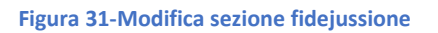

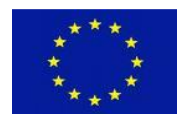

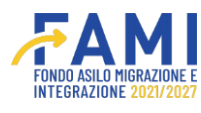

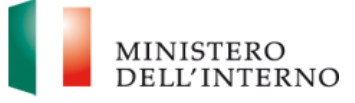

Per aggiungere una seconda fidejussione selezionare il pulsante "Aggiungi Fidejussione".

| Cofinanziato<br>dall'Unione europea             |                                                                   | FAMI                                                                       | . (                                       |     |
|-------------------------------------------------|-------------------------------------------------------------------|----------------------------------------------------------------------------|-------------------------------------------|-----|
|                                                 | потераде                                                          |                                                                            |                                           |     |
| Gestione Utenze                                 | 🖘 - Progetti - PROG-1 - Fidejussioni                              |                                                                            |                                           |     |
| Precentazione<br>Domande                        | Obiettivo Specifico                                               |                                                                            |                                           |     |
| Rimodulazione e<br>documentazione<br>aggiuntiva |                                                                   |                                                                            |                                           |     |
| Convenzionamento                                | Documento                                                         | Titolo                                                                     | Stato                                     |     |
| Avvio Attività e Antiolpi                       | Fidejussione 1                                                    | FIDEJUSSIONE 1                                                             | Da Compilare                              | 2 🗯 |
| Rimodulazione post-<br>convenzione              |                                                                   |                                                                            |                                           |     |
| Rendiconfazione                                 | AGGIUNGI FIDEJUSSIONE                                             |                                                                            |                                           |     |
| Monitoraggio                                    | RILASCIA                                                          |                                                                            |                                           |     |
|                                                 | 2022 Ennri EAMI 1 0 7   Tutti i diritti del nresente software sou | Assistenza e FAQ<br>no di oconcietà del Ministero dell'interno - Dinartime | nto ser le libertà Chili e l'Immigrazione |     |

Figura 32-Aggiungi Fidejussione

È possibile quindi visualizzare a sistema la nuova fidejussione inserita.

| Cofinanziato<br>dall'Unione europea |                                                                        |                                                                            |                                             | MINISTERO<br>DELL'INTERNO |
|-------------------------------------|------------------------------------------------------------------------|----------------------------------------------------------------------------|---------------------------------------------|---------------------------|
| =                                   | потераде                                                               |                                                                            |                                             |                           |
| A Homepage                          | <table-cell-rows> - Progetti - PROG-1 - Fidejussioni</table-cell-rows> |                                                                            |                                             |                           |
| Cestione Utenze                     | Obiettivo Specifico                                                    |                                                                            |                                             |                           |
| Presentazione<br>Domande            |                                                                        |                                                                            |                                             |                           |
| Rimodulazione e                     | Documento                                                              | Titolo                                                                     | Stato                                       |                           |
| aggiuntiva                          | Fidejussione 1                                                         | FIDEJUSSIONE 1                                                             | Da Compilare                                | 2 🗯                       |
| Convenzionamento                    | Fidejussione 2                                                         | PROVA                                                                      | Da Compilare                                | 2 💼                       |
| Avvio Attività e Anticipi           |                                                                        |                                                                            |                                             |                           |
| Rimodulazione post-<br>convenzione  |                                                                        |                                                                            |                                             |                           |
| Rendicontazione                     | RILASCIA                                                               |                                                                            |                                             |                           |
| Monitoraggio                        | 2022 Fondi FAMI 1.0.7   Tutti i diritti del presente software s        | Assistenza e FAQ<br>ono di proprietà del Ministero dell'Interno - Dipartim | ento per le Libertà Civili e l'Immigrazione |                           |

Figura 33-Fidejussione 2

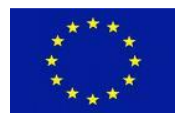

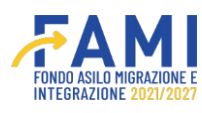

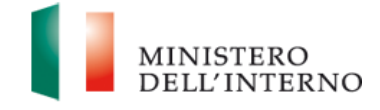

Per cancellare la fidejussione inserita selezionare l'icona 🛍

|                                    | Homepage                                                                         |     |
|------------------------------------|----------------------------------------------------------------------------------|-----|
| Homepage                           | • - Progetti -                                                                   |     |
| Gestione Utenze                    | Eliminare Fidejussione?                                                          |     |
| Presentazione                      | ATTENZIONE!                                                                      |     |
| Domande                            | Confermando di voler eliminare la fidejussione si perderanno i dati<br>inseriti. |     |
| Rimodulazione e                    | Confermi di valer eliminare la fideiussione?                                     | •   |
| documentazione<br>aggiuntiva       | Contermi di voler eliminare la nuejussioner                                      | •   |
| Convenzionamento                   | ANNULLA                                                                          | P # |
| Avvio Attività e Anticipi          |                                                                                  |     |
| Rimodulazione post-<br>convenzione | AGGIUNGI FIDEJUSSIONE                                                            |     |
| Rendicontazione                    | RILASCIA                                                                         |     |
| Monitoraggio                       | Assistenza e FAQ                                                                 |     |

Figura 34-Elimina Fidejussione

Selezionare l'icona 🖊 per compilare la fidejussione.

| Cofinanziato<br>dall'Unione europea |                                                               | FAMI                                                                        |                                             | MINISTERO<br>DELL'INTERNO                           |
|-------------------------------------|---------------------------------------------------------------|-----------------------------------------------------------------------------|---------------------------------------------|-----------------------------------------------------|
|                                     | потераде                                                      |                                                                             |                                             |                                                     |
| Homepage                            | 🖘 - Progetti - PROG-1 - Fidejussioni                          |                                                                             |                                             |                                                     |
| ent Gestione Utenze                 | Obiettivo Specifico                                           | 1 C                                                                         |                                             |                                                     |
| Presentazione<br>Domande            |                                                               |                                                                             |                                             |                                                     |
| Rimodulazione e documentazione      | Documento                                                     | Titolo                                                                      | Stato                                       |                                                     |
| aggiuntiva                          | Fidejussione 1                                                | FIDEJUSSIONE 1                                                              | Da Compilare                                | <u> </u>                                            |
| Convenzionamento                    | Fidejussione 2                                                | PROVA                                                                       | Da Compilare                                | <ul> <li>iiiiiiiiiiiiiiiiiiiiiiiiiiiiiiii</li></ul> |
| Avvio Attività e Anticipi           |                                                               |                                                                             |                                             |                                                     |
| Rimodulazione post-<br>convenzione  |                                                               |                                                                             |                                             |                                                     |
| Rendicontazione                     | RILASCIA                                                      |                                                                             |                                             |                                                     |
| Donitoraggio                        | 2022 Fondi FAMI 1.0.7   Tutti i diritti del presente software | Assistenza e FAQ<br>sono di proprietà del Ministero dell'Interno - Dipartim | ento per le Libertà Civili e l'Immigrazione |                                                     |

Figura 35-Compilazione Fidejussione

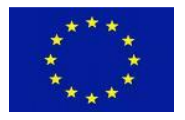

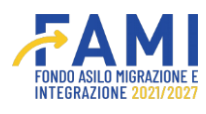

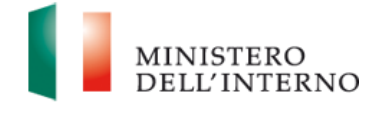

Compilare tutti i campi richiesti ossia quelli relativi a:

- Istituto garante (obbligatorio)
- Importo garantito dalla polizza (obbligatorio)
- Data inizio validità (obbligatorio)
- Data di scadenza (obbligatorio)
- Tipologia documento fidejussione (obbligatorio), menu a tendina con opzione di scelta "Fidejussione
- cartacea" o "Fidejussione digitale".
- Tipologia Fidejussione (obbligatorio)

| Cofinanziato<br>dall'Unione europea             |                                                                                                    | FAMI |                                           | O Nome<br>Cognome          | MINISTERO<br>DELL'INTER |
|-------------------------------------------------|----------------------------------------------------------------------------------------------------|------|-------------------------------------------|----------------------------|-------------------------|
| -                                               | Homepage                                                                                                    |      |                                           |                            |                         |
| Homepage                                        | Progetti _ PPOG.67 _ Eidelussioni _ Eidelussione 3                                                                                                    |      |                                           |                            |                         |
| Gestione Utenze                                 | The state of the state of the s |      |                                           |                            |                         |
| Presentazione<br>Domande                        | Istituto Garante*                                                                                                    |      | Importo Garantito*                        |                            |                         |
| Rimodulazione e<br>documentazione<br>aggiuntiva | Data inizio Validitàs                                                                                                    |      | 0<br>Data di Scadenza:                    |                            |                         |
| Convenzionamento                                | gg/mm/aaaa                                                                                                    | •    | gg/mm/aaaa                                |                            |                         |
| Avvio Attivită e Anticipi                       | Tipologia Documento Fidejussione*                                                                                                    |      |                                           |                            |                         |
| convenzione                                     |                                                                                                    | ٣)   |                                           |                            |                         |
| Rendicontazione                                 | Tipologia Fidejussione*                                                                                                    |      |                                           |                            |                         |
| Monitoraggio                                    |                                                                                                    | ^    |                                           |                            |                         |
|                                                 | Fidejussione Bancaria                                                                                                    |      |                                           |                            |                         |
|                                                 | Fidejussione Assicurativa                                                                                                    |      |                                           | Dichiara la compilazione o | completata SALVA        |
|                                                 | Basistenza e FA                                                                                                    | Q    | Providence of the level of the Providence |                            |                         |

Figura 36-Compilazione campi obbligatori Fidejussione

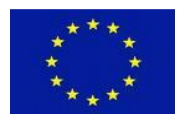

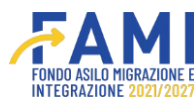

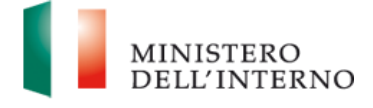

Se selezionata l'opzione "Fidejussione Bancaria" procedere con il caricamento del documento relativo alla fidejussione.

| Cofinanziato<br>dall'Unione europea             |                                                   |             |                             | MINISTERO<br>DELL'INTERNO |
|-------------------------------------------------|---------------------------------------------------|-------------|-----------------------------|---------------------------|
| =                                               | Homepage                                          |             |                             |                           |
| A Homepage                                      | - Progetti - PROG-56 - Fidejussioni - Fidejussion | le 2        |                             |                           |
| ិត្តិដំ Gestione Utenze                         |                                                   |             |                             |                           |
| Presentazione<br>Domande                        | File Documento Fideiussione*                      |             |                             |                           |
| Rimodulazione e<br>documentazione<br>aggiuntiva | Scegli file Nessun file selezionato               |             |                             |                           |
| Convenzionamento                                | onneratorie mozania unegoto, anto (por, print)    |             |                             |                           |
| Avvio Attività e Anticipi                       |                                                   |             |                             |                           |
| Rimodulazione post-<br>convenzione              | AGGIUNGI DOCUMENTO                                |             |                             |                           |
| Rendicontazione                                 |                                                   |             |                             |                           |
| Monitoraggio                                    | Assist                                            | renza e FAQ | Dichiara la compilazione co | SALVA                     |

Figura 37-Caricamento documentazione fidejussione bancaria

## Scegliere un file pdf o p7m, effettuare l'upload tramite il pulsante 🚹

| Cofinanziato<br>dall'Unione europea             |                                                                                                    |                                          | MINISTERO<br>DELL'INTERNO |
|-------------------------------------------------|----------------------------------------------------------------------------------------------------|------------------------------------------|---------------------------|
| =                                               | Tomepage                                                                                                    |                                          |                           |
| A Homepage                                      | 🛧 - Progetti - PROG-56 - Fidejussioni - Fidejussione 2                                                                                        |                                          |                           |
| Gestione Utenze                                 | Fidejussione Cartacea ~                                                                                                    |                                          |                           |
| Domande                                         | File Documento Fidejussione*                                                                                                    |                                          |                           |
| Rimodulazione e<br>documentazione<br>aggiuntiva | Scegli file Test4.pdf Dimensione massima allegato: 5MB ( .pdf, .p7m )                                                                         |                                          |                           |
| Convenzionamento                                |                                                                                                    |                                          |                           |
| Avvio Attività e Anticipi                       | AGGIUNGI DOCUMENTO                                                                                                    |                                          |                           |
| Rimodulazione post-<br>convenzione              |                                                                                                    | Dichiara la compliario                   |                           |
| Rendicontazione                                 |                                                                                                    |                                          | SALVA                     |
| Monitoraggio                                    | Assistenza e FAO<br>2022 Fondi FAMI 1.0.7   Tutti i diritti dei presente software sono di proprietà dei Ministero dell'Interno - Dipartimento | o per le Libertà Civili e l'Immigrazione |                           |

Figura 38-Upload documentazione fidejussione bancaria

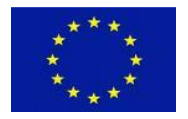

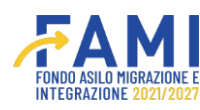

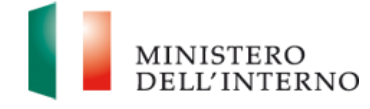

## Effettuare il download tramite il pulsante 📩

| Cofinanziato<br>dall'Unione europea             |                                                        |                                     |
|-------------------------------------------------|--------------------------------------------------------|-------------------------------------|
| ■ Amepage                                       | • - Progetti - PROG-56 - Fidejussioni - Fidejussione 2 |                                     |
| Gestione Utenze                                 | Tipologia Documento Fidejussione*                      |                                     |
| Domande                                         | File Documento Fidejussione*                           |                                     |
| Rimodulazione e<br>documentazione<br>aggiuntiva | Test4.pdf                                              |                                     |
| Convenzionamento                                |                                                        |                                     |
| Rimodulazione post-                             | AGGIUNGI DOCUMENTO                                     |                                     |
| Convenzione                                     |                                                        | Dichiara la compilazione completata |
| Monitoraggio                                    | Assistenza e FAQ                                       |                                     |

Figura 39- Download documentazione Fidejussione Bancaria

Se selezionata l'opzione "Fidejussione assicurativa" allegare i seguenti file obbligatori:

- Documento fidejussione
- Apostilla
- Procura notarile
- Documento d'identità del Rappresentante legale della fidejussione
- Documento d'Identità del garantito

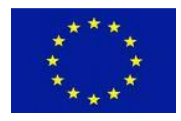

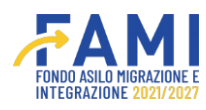

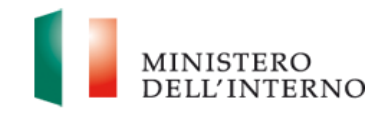

| Cofinanziato<br>dall'Unione europea             |                                                                                                    |                    | <b>.</b> | O Nome<br>Cognome        | MINISTERO<br>DELL'INTERNO |
|-------------------------------------------------|----------------------------------------------------------------------------------------------------|--------------------|----------|--------------------------|---------------------------|
| =                                               | Homepage                                                                                           |                    |          |                          |                           |
| 😭 Homepage                                      | 🕈 - Progetti - PROG-67 - Fidejussioni - Fidejussione 3                                             |                    |          |                          |                           |
| Cestione Utenze                                 | Tipologia Fidejussione*                                                                            |                    |          |                          |                           |
| Presentazione<br>Domande                        | Fidejussione Assicurativa v                                                                        |                    |          |                          |                           |
| Rimodulazione e<br>documentazione<br>aggiuntiva | File Documento Fidejussione*                                                                       |                    |          |                          |                           |
| Convenzionamento                                |                                                                                                    |                    |          |                          |                           |
| Avvio Attività e Anticipi                       | Apostilla-                                                                                         |                    |          |                          |                           |
| Rimodulazione post-<br>convenzione              | Scegli file         Nessun file selezionato           Dimensione massima allegato: SMB ( .pdfp7m ) |                    |          |                          |                           |
| Rendicontazione                                 |                                                                                                    |                    |          |                          |                           |
| Monitoraggio                                    |                                                                                                    |                    |          | Dichiara la compilazione | completata SALVA          |
|                                                 | Figura 40- Upload documentazione Fidejus                                                           | sione Assicuration | /a       |                          |                           |

Aggiungere eventuali altri documenti da caricare tramite il pulsante "Aggiungi documento extra".

| Cofinanziato<br>dall'Unione europea             |                                                                                                    |
|-------------------------------------------------|----------------------------------------------------------------------------------------------------|
| =                                               | Homepage                                                                                                    |
| A Homepage                                      |                                                                                                    |
| Gestione Utenze                                 | ✤ - Progetti - PROG-56 - Fidejussioni - Fidejussione 2                                                                                                    |
| Presentazione<br>Domande                        | Ello Desumento Eidelussionet                                                                                                    |
| Rimodulazione e<br>documentazione<br>aggiuntiva | Scegli file         Nessun file selezionato           Dimensione massima allegato: 5MB (.pdf, .p7m )                                                                                 |
| Convenzionamento                                |                                                                                                    |
| Avvio Attività e Anticipi                       |                                                                                                    |
| Rimodulazione post-<br>convenzione              | AGGIUNGI DOCUMENTO                                                                                                    |
| Rendicontazione                                 |                                                                                                    |
| Monitoraggio                                    | SALVA SALVA                                                                                                    |
|                                                 | Assistenza e FAQ<br>2022 Fondi FAMI 1.0.7   Tutti i diritti dei presente software sono di proprietà dei Ministero dell'Interno - Dipartimento per le Libertà Civili e l'Immigrazione |

Figura 41-Aggiungi documenti extra

Scegliere il file e caricarlo.

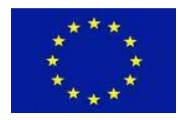

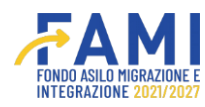

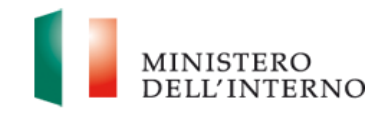

| Cofinanziato<br>dall'Unione europea             |                                                                                                    |                                   | ٩                    | MINISTERO<br>DELL'INTERN |
|-------------------------------------------------|----------------------------------------------------------------------------------------------------|-----------------------------------|----------------------|--------------------------|
| =                                               | потераде                                                                                                    |                                   |                      |                          |
| A Homepage                                      | • Progetti - PROG-1 - Fidejussioni - Fidejussione 1 FIDEJUSSIONE 1                                                                                |                                   |                      |                          |
| Gestione Utenze                                 |                                                                                                    |                                   |                      |                          |
| Presentazione<br>Domande                        | Altro                                                                                                    |                                   |                      |                          |
| Rimodulazione e<br>documentazione<br>aggiuntiva | Scegli file Nessun file selezionato                                                                                                    |                                   |                      |                          |
| Convenzionamento                                |                                                                                                    |                                   |                      |                          |
| Avvio Attività e Anticipi                       | CANCELLA RIGA                                                                                                    |                                   |                      |                          |
| Rimodulazione post-<br>convenzione              | AGGIUNGI DOCUMENTO EXTRA                                                                                                    |                                   |                      |                          |
| Rendicontazione                                 |                                                                                                    | Dichiara la co                    | mnilazione completat |                          |
| Monitoraggio                                    |                                                                                                    |                                   | completer            | SALVA                    |
|                                                 | Assistenza e FAQ<br>2022 Fondi FAMI 1.0.7 I Tutti i diritti dei oresente software sono di oroorietà.del Ministero dell'Interno - Dioartimento oer | e Libertà Civili e l'Immigrazione |                      |                          |

### Figura 42- Caricamento documentazione extra

| Cofinanziato<br>dall'Unione europea             |                                                                                                    |
|-------------------------------------------------|----------------------------------------------------------------------------------------------------|
|                                                 | потераде                                                                                                    |
|                                                 | 🛧 - Progetti - PROG-1 - Fidejussioni - Fidejussione 1 FIDEJUSSIONE 1                                                                                                    |
| Cestione Utenze                                 |                                                                                                    |
| Presentazione<br>Domande                        | Altro                                                                                                    |
| Rimodulazione e<br>documentazione<br>aggiuntiva | Scegli file     PDF.pdf       Dimensione massima allegato: 5MB (.pdf, .p7m )                                                                                                    |
| Convenzionamento                                |                                                                                                    |
| Avvio Attività e Anticipi                       | CANCELLA RIGA                                                                                                    |
| Rimodulazione post-<br>convenzione              | AGGIUNGI DOCUMENTO EXTRA                                                                                                    |
| Rendicontazione                                 |                                                                                                    |
| Monitoraggio                                    | Dichiara la compliazione completata                                                                                                    |
| 1                                               | Assistenza e FAQ<br>2022 Fondi FAMI 1.0.7 i Tutti i diritti del presente software sono di proprietà del Ministero dell'Interno - Dipartimento per le Libertà Civili e l'Immierazione |
|                                                 | Figura 43- Upload documentazione extra                                                                                                    |

Effettuare il download del documento mediante il pulsante

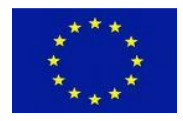

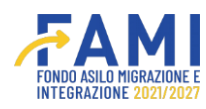

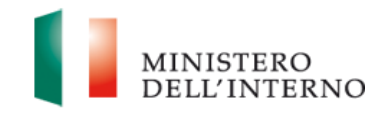

| Cofinanziato<br>dall'Unione europea             |                                                                                                    |
|-------------------------------------------------|----------------------------------------------------------------------------------------------------|
| _                                               | потераде                                                                                                    |
| Homepage                                        | <table-cell-rows> - Progetti - PROG-1 - Fidejussioni - Fidejussione 1 FIDEJUSSIONE 1</table-cell-rows>                                                                                |
| Gestione Utenze                                 |                                                                                                    |
| Presentazione<br>Domande                        |                                                                                                    |
| Rimodulazione e<br>documentazione<br>aggiuntiva | Altro<br>PDF.pdf                                                                                                    |
| Convenzionamento                                | CANCELLA RIGA                                                                                                    |
| Avvio Attività e Anticipi                       |                                                                                                    |
| Rimodulazione post-<br>convenzione              | AGGIUNGI DOCUMENTO EXTRA                                                                                                    |
| Rendicontazione                                 |                                                                                                    |
| Monitoraggio                                    |                                                                                                    |
|                                                 | Assistenza e FAQ<br>2022 Fondi FAMil 1.0.7   Tutti   diritti dei presente software sono di proprietà dei Ministero dell'Interno - Dipartimento per le Libertà Civili e l'Immigrazione |
|                                                 | Figura 44- Download documentazione extra                                                                                                    |

Selezionare l'icona in per eliminare il file caricato. Selezionare all'interno del modale il pulsante "Conferma".

| Cofinanziato<br>dall'Unione europea             | PERGENERAL STER                                                                                                    | o<br>ERNO |
|-------------------------------------------------|----------------------------------------------------------------------------------------------------|-----------|
| =                                               | потераде                                                                                                    |           |
| A Homepage                                      | 🛧 - Progetti - PROG-1 - Fidejussioni - Fidejussione 1 FIDEJUSSIONE 1                                                                                                   |           |
| Cestione Utenze                                 |                                                                                                    |           |
| Presentazione<br>Domande                        |                                                                                                    |           |
| Rimodulazione e<br>documentazione<br>aggiuntiva | Altro<br>PDF.pdf                                                                                                    |           |
| Convenzionamento                                | CANCELLA RIGA                                                                                                    |           |
| Avvio Attività e Anticipi                       |                                                                                                    |           |
| Rimodulazione post-<br>convenzione              | AGGIUNGI DOCUMENTO EXTRA                                                                                                    |           |
| Rendicontazione                                 |                                                                                                    |           |
| Monitoraggio                                    | SALVA SALVA                                                                                                    |           |
|                                                 | Assistenza e FAO<br>2022 Fondi FAMI 1.0.7   Tutti i diritti del presente software sono di proprietà dell'Interno - Dipartimento per le Libertà Civili e l'Immigrazione |           |

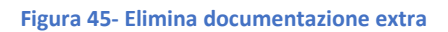

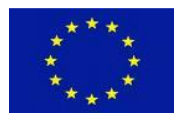

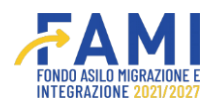

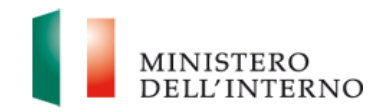

| Gestione Utenze                                 |                                                                     |
|-------------------------------------------------|---------------------------------------------------------------------|
| Presentazione<br>Domande                        | Elimina Documento                                                   |
| Rimodulazione e<br>documentazione<br>aggiuntiva | Altro Sei sicuro di voler eliminare il documento "PDF.pdf"? PDF.pdf |
| Convenzionamento<br>Avvio Attività e Anticipi   |                                                                     |
| Rimodulazione post-<br>convenzione              | AGGIUNGI DOCUMENTO EXTRA                                            |
| Rendicontazione                                 | Dichiara la compilazione completata                                 |
| Monitoranzio                                    |                                                                     |

Selezionare il pulsante "Cancella riga" per cancellare la riga appena inserita.

| Cofinanziato<br>dall'Unione europea             |                                                                                                    |
|-------------------------------------------------|----------------------------------------------------------------------------------------------------|
| _                                               | nomepage                                                                                                    |
| Homepage                                        | 🖘 - Progetti - PROG-1 - Fidejussioni - Fidejussione 1 FIDEJUSSIONE 1                                                                                                    |
| Gestione Utenze                                 |                                                                                                    |
| Presentazione<br>Domande                        |                                                                                                    |
| Rimodulazione e<br>documentazione<br>aggiuntiva | Altro PDF.pdf                                                                                                    |
| Convenzionamento                                | CANCELLA RIGA                                                                                                    |
| Avvio Attività e Anticipi                       |                                                                                                    |
| Rimodulazione post-<br>convenzione              | AGGIUNGI DOCUMENTO EXTRA                                                                                                    |
| Rendicontazione                                 |                                                                                                    |
| Monitoraggio                                    | SALVA SALVA                                                                                                    |
|                                                 | Assistenza e FAQ<br>2022 Fondi FAMI 1.0.7   Tutti   diritti del presente software sono di proprietà.del Ministero dell'Interno - Dipartimento per le Libertà Civili e l'Immigrazione<br>Figura 47- Cancellazione riga |

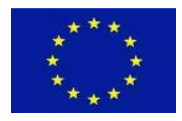

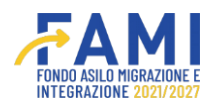

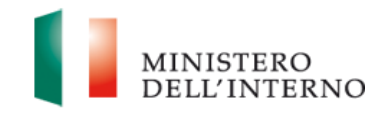

| Cofinanziato<br>dall'Unione europea             |                                                                       |                                                                              |                       |                               | ٩               | MINISTERO<br>DELL'INTERNO |
|-------------------------------------------------|-----------------------------------------------------------------------|------------------------------------------------------------------------------|-----------------------|-------------------------------|-----------------|---------------------------|
| =                                               | потераде                                                              |                                                                              |                       |                               |                 |                           |
| A Homepage                                      | <table-cell-rows> - Progetti - PROG-1 - Fidejussion</table-cell-rows> | ni - Fidejussione 1 FIDEJUSSIONE 1                                           |                       |                               |                 |                           |
| Cestione Utenze                                 | · ·                                                                   | )                                                                            |                       |                               |                 |                           |
| Presentazione<br>Domande                        |                                                                       |                                                                              |                       |                               |                 |                           |
| Rimodulazione e<br>documentazione<br>aggiuntiva | Documento d'Identità del Garant<br>PDF.pdf                            | tito                                                                         | ± 🗯                   |                               |                 |                           |
| Convenzionamento                                |                                                                       |                                                                              |                       |                               |                 |                           |
| Avvio Attività e Anticipi                       |                                                                       |                                                                              |                       |                               |                 |                           |
| Rimodulazione post-<br>convenzione              | AGGIUNGI DOCUMENTO EXTRA                                              |                                                                              | _                     |                               |                 |                           |
| Rendicontazione                                 |                                                                       |                                                                              |                       | Dichiara la d                 | ompilazione com | oletata SALVA             |
| Monitoraggio                                    |                                                                       |                                                                              |                       |                               |                 |                           |
| 1                                               | 2022 Fondi FAMI 1.0.7   Tutti i diritti del presente so               | Assistenza e FAQ<br>oftware sono di proprietà del Ministero dell'Interno - D | Dipartimento per le l | ibertà Civili e l'Immigrazion | e               |                           |

Figura 48 – Salva e dichiara la compilazione completata

Selezionare il pulsante Salva e Dichiara la compilazione completata e premere il pulsante "Invia all'Amministrazione".

| Cofinanziato<br>dall'Unione europea             |                                                                                                    |                                 | ۹              | ٩ | MINISTERO<br>DELL'INTERN |
|-------------------------------------------------|----------------------------------------------------------------------------------------------------|---------------------------------|----------------|---|--------------------------|
|                                                 | потераде                                                                                                    |                                 |                |   |                          |
| Homepage                                        | - Progetti - PROG-1 - Fidejussioni - Fidejussione 1 FIDEJUSSIONE 1                                                                       |                                 |                |   |                          |
| Gestione Utenze                                 |                                                                                                    |                                 |                |   |                          |
| Presentazione<br>Domande                        |                                                                                                    |                                 |                |   |                          |
| Rimodulazione e<br>documentazione<br>aggiuntiva | Documento d'Identità del Garantito PDF.pdf                                                                                               |                                 |                |   |                          |
| Convenzionamento                                |                                                                                                    |                                 |                |   |                          |
| Avvio Attività e Anticipi                       |                                                                                                    |                                 |                |   |                          |
| Rimodulazione post-<br>convenzione              | INVIA ALL'AMMINISTRAZIONE                                                                                                    |                                 |                |   |                          |
| Rendicontazione                                 |                                                                                                    |                                 |                |   |                          |
| 🖄 Monitoraggio                                  |                                                                                                    |                                 |                |   | RIAPRI                   |
|                                                 | Assistenza e EAQ<br>2022 Fondi FAMI 1.0.7 i. Tutti i diritti del presente software sono di proprietà del Ministero dell'Interno - Dipart | timento per le Libertà Civili e | l'Immierazione |   |                          |

Figura 49 - Invio documentazione della fidejussione all'amministrazione

Lo stato della fidejussione passa in "Inviata".

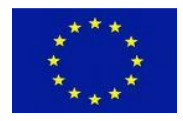

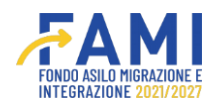

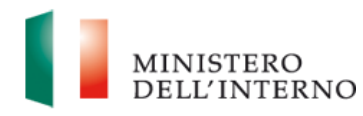

|                                                 |                        | FAMI       |              | MINISTERO<br>DELL'INTERS |
|-------------------------------------------------|------------------------|------------|--------------|--------------------------|
| =                                               | Homepage               |            |              |                          |
| A Homepage                                      | + - Progetti - PROG-36 |            |              |                          |
| 20 Gestione Utenze                              | Distance in            |            |              |                          |
| Presentazione<br>Domande                        | Oblettivo Specifico    |            |              |                          |
| Rimodulazione e<br>documentazione<br>aggiuntiva |                        |            |              |                          |
| Convenzionamento                                |                        |            |              | _                        |
| Avvio Attività e Antiolpi                       | Documento              | Stato      | Utente       |                          |
| Rimodulazione post-<br>convenzione              | Auvio attività         | Confermato | Nome Cognome | •                        |
| Rendicontazione                                 | Documento              | Stato      | Utenta       |                          |
| Monitoraggio                                    | Fidejussioni           | Inviata    | Nome Cognome |                          |
|                                                 |                        |            |              |                          |

Figura 50- Status documentazione fidejussione –"Inviata"

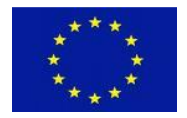

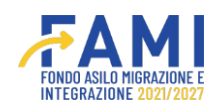

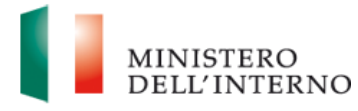

.

## 4 Anticipo

Nella sezione Adempimenti progetto è presente la sezione "Anticipo", funzionale alla richiesta dell'anticipo o di una sua rinuncia.

## 4.1 Richiesta anticipo

Selezionare la voce "Avvio Attività e Anticipi" all'interno del menù laterale.

|                                                 |                 |                            | <br>MINISTERO<br>DELL'INTERNO |
|-------------------------------------------------|-----------------|----------------------------|-------------------------------|
| =                                               | Homepage        |                            |                               |
| 😤 Homepage                                      |                 |                            |                               |
| 120 Gestione Utenze                             |                 |                            | _                             |
| Presentazione<br>Domande                        | Codice Progetto |                            |                               |
| Rimodulazione e<br>documentazione<br>aggiuntiva |                 |                            |                               |
| Convenzionamento                                |                 |                            | CERCA                         |
| Avvio Attività e Anticipi                       |                 |                            |                               |
| Rimodulazione post-<br>convenzione              |                 |                            |                               |
| Rendicontazione                                 |                 |                            |                               |
| 🔮 Monitoraggio                                  |                 |                            |                               |
|                                                 |                 | Figura 51-Sezione Progetti |                               |

Ricercare il progetto di interesse e accedere al progetto mediante l'icona 🧪

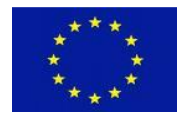

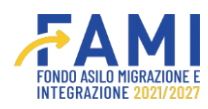

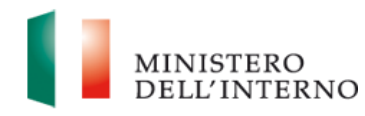

|                                                                                                    |                        |                              | ٨ | 9      | MINISTERO<br>DELL'INTERNO |
|----------------------------------------------------------------------------------------------------|------------------------|------------------------------|---|--------|---------------------------|
| =                                                                                                    | Homepage               |                              |   |        |                           |
| A Homepage                                                                                                    | + - Progetti           |                              |   |        |                           |
| Contract Contract Con |                        |                              |   |        |                           |
| Presentazione<br>Domande                                                                                                    | Codice Progetto        |                              |   |        |                           |
| Rimodulazione e<br>documentazione<br>aggiuntiva                                                                                                    | Codice Progetto        |                              |   |        | _                         |
| Convenzionamento                                                                                                    |                        |                              |   |        | CERCA                     |
| Avvio Attività e Anticipi                                                                                                    |                        |                              |   |        |                           |
| Rimodulazione post-<br>convenzione                                                                                                    | Codice Progetto PROG-4 | Titolo                       |   | Budget |                           |
| Rendicontazione                                                                                                    |                        |                              |   |        |                           |
| 😰 Monitoraggio                                                                                                    |                        |                              |   |        |                           |
|                                                                                                    |                        | Figura 52-Accedi al progetto |   |        |                           |

Selezionare il Tab Adempimenti Avvio Attività.

|                                    |                     | The second second second second second second second second second second second second second second second se | AMI        |              | MINISTERO<br>DELL'INTERNO |
|------------------------------------|---------------------|----------------------------------------------------------------------------------------------------|------------|--------------|---------------------------|
| =                                  | Homepage            |                                                                                                    |            |              |                           |
| A Homepage                         | - Progetti - PROG-4 |                                                                                                    |            |              |                           |
| 200 Gestione Utenze                |                     |                                                                                                    |            |              |                           |
| Presentazione                      | Codice Progetto     | PROG-4                                                                                                    |            |              |                           |
| Domande                            | Titolo Progetto     |                                                                                                    |            |              |                           |
| Rimodulazione e                    | Beneficiario        |                                                                                                    |            |              |                           |
| aggiuntiva                         | Oblettivo Specifico |                                                                                                    |            |              |                           |
| Convenzionamento                   |                     |                                                                                                    |            |              |                           |
| Avvio Attività e Anticipi          |                     |                                                                                                    |            |              |                           |
| Rimodulazione post-<br>convenzione |                     | TABILITATI FASCICOLO DI PROGET                                                                                  | от         |              |                           |
| Rendicontazione                    | Docume              | nto                                                                                                    | Stato      | Utente       |                           |
| Monitoraggio                       | Avvio atti          | vità                                                                                                    | Confermato |              | •                         |
|                                    |                     |                                                                                                    |            |              |                           |
|                                    | Docume              | nto                                                                                                    | Stato      | Utente       |                           |
|                                    | Fidejussi           | oni                                                                                                    | Inviata    |              |                           |
|                                    |                     |                                                                                                    |            |              |                           |
|                                    |                     | Documento                                                                                                    |            | Stato        |                           |
|                                    |                     | Anticipo                                                                                                    |            | Da Compilare |                           |

Figura 53-Accedi al tab Adempimenti progetto

Accedere alla tabella dell'Anticipo mediante l'icona 🧪 .
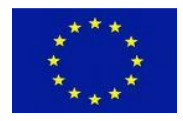

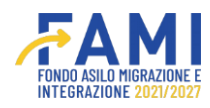

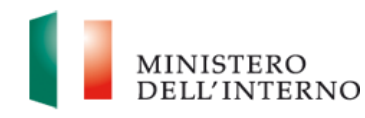

|                                    |                                             |                       |              | MINISTERO<br>DELL'INTERNO |
|------------------------------------|---------------------------------------------|-----------------------|--------------|---------------------------|
| =                                  | Homepage                                    |                       |              |                           |
| A Homepage                         | + - Progetti - PROG-4                       |                       |              |                           |
| 20 Gestione Utenze                 |                                             |                       |              |                           |
| Presentazione                      | Codice Progetto                             | PROG-4                |              |                           |
| Domande                            | Titolo Progetto                             |                       |              |                           |
| Rimodulazione e                    | Beneficiario                                |                       |              |                           |
| aggiuntiva                         | Obiettivo Specifico                         |                       |              |                           |
| Convenzionamento                   |                                             |                       |              |                           |
| Avvio Attivită e Anticipi          |                                             |                       |              |                           |
| Rimodulazione post-<br>convenzione | ADEMPIMENTI AVVIO ATTIVITÀ UTENTI ABILITATI | FASCICOLO DI PROGETTO |              |                           |
| Rendicontazione                    | Documento                                   | Stato                 | Utente       |                           |
| 👩 Monitoraggio                     | Auvio attività                              | Confermato            |              | •                         |
|                                    |                                             |                       |              |                           |
|                                    | Documento                                   | Stato                 | Utente       |                           |
|                                    | Fidejussioni                                | Inviata               |              |                           |
|                                    |                                             |                       |              |                           |
|                                    | Documento                                   |                       | Stato        |                           |
|                                    | Anticipo                                    |                       | Da Compilare |                           |

Figura 54- Compilazione Anticipo

Nel tab Anticipi vengono Visualizzati gli anticipi settati nell'intervento e quelli settati nel progetto. I primi hanno la dicitura -INT, i secondi -PROG.

|                                    |                                        |          |        | MINISTERO<br>DELL'INTERN |
|------------------------------------|----------------------------------------|----------|--------|--------------------------|
| =                                  | Homepage                               |          |        |                          |
| A Homepage                         | 🖘 - Progetti - PROG-4 - Lista Anticipi |          |        |                          |
| Continue Utenze                    |                                        |          |        |                          |
| Presentazione                      | Codice Progetto                        | PROG-4   |        |                          |
| Domande                            | Titolo Progetto                        |          |        |                          |
| Rimodulazione e                    | Beneficiario                           |          |        |                          |
| aggiuntiva                         | Obiettivo Specifico                    |          |        |                          |
| Convenzionamento                   |                                        |          |        |                          |
| Avvio Attività e Anticipi          | ANTICIPI RICHIESTE INTEGRAZIONI        |          |        |                          |
| Rimodulazione post-<br>convenzione | Documento                              | Stato    | Utente |                          |
|                                    |                                        | Davista  |        |                          |
| Rendicontazione                    | Anticipo 1 - PROG                      | Respinta |        | •                        |
| Rendicontazione     Monitoraggio   | Anticipo 1 - PROG<br>Anticipo 2 - INT  | Respinta |        | 0                        |

Figura 55- Visualizzazione anticipi da compilare

Accedere all'anticipo mediante l'icona 🧪

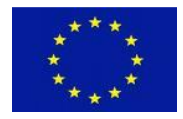

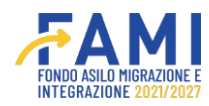

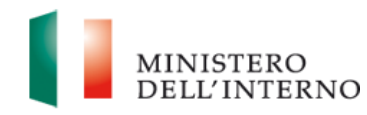

|                                    |                                      |          |        | MINISTER<br>DELL'INT |
|------------------------------------|--------------------------------------|----------|--------|----------------------|
|                                    | Homepage                             |          |        |                      |
| 🚰 Homepage                         | - Progetti - PROG-4 - Lista Anticipi |          |        |                      |
| Gestione Utenze                    |                                      |          |        |                      |
| Presentazione                      | Codice Progetto                      | PROG-4   |        |                      |
| Domande                            | Titolo Progetto                      |          |        |                      |
| Rimodulazione e                    | Beneficiario                         |          |        |                      |
| aggiuntiva                         | Obiettivo Specifico                  |          |        |                      |
| Convenzionamento                   |                                      |          |        |                      |
| Avvio Attività e Anticipi          | ANTICIPI RICHIESTE INTEGRAZIONI      |          |        |                      |
| Rimodulazione post-<br>convenzione | Documento                            | Stato    | Utente |                      |
| Rendicontazione                    | Anticipo 1 - PROG                    | Respinta |        | 0                    |
| 2010102101210                      | Anticipo 2 - INT                     | Respinta |        | 0                    |
| Monitoraggio                       |                                      |          |        |                      |

Figura 56- Accedi all'anticipo

# Prendere in carico la sezione.

|                                    |                                                                                       |        | <br>MINISTERO<br>DELL'INTERNO |
|------------------------------------|---------------------------------------------------------------------------------------|--------|-------------------------------|
| =                                  | Homepage                                                                              |        |                               |
| A Homepage                         |                                                                                       |        |                               |
| 200 Gestione Utenze                | <table-cell-rows> - Progetti - PROG-4 - Lista Anticipi - Anticipo 3</table-cell-rows> |        |                               |
| Presentazione<br>Domande           | Codice Progetto                                                                       | PROG-4 |                               |
| Rimodulazione e                    | Titolo Progetto                                                                       |        |                               |
| documentazione<br>aggiuntiva       | Beneficiario                                                                          |        |                               |
| Convenzionamento                   | Obiettivo Specifico                                                                   |        |                               |
| Avvio Attività e Anticipi          |                                                                                       |        |                               |
| Rimodulazione post-<br>convenzione | Anticipo:                                                                             |        |                               |
| Rendicontazione                    | Rinuncia all'anticipo                                                                 |        |                               |
| Monitoraggio                       | FRENULIN CARDO                                                                        |        |                               |

Figura 57- Prendi in carico

Selezionare la voce "Richiedi anticipo" e salvare.

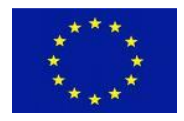

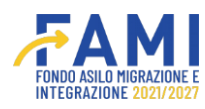

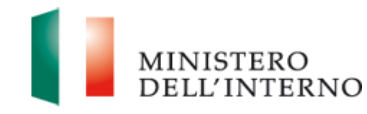

| Cofinanziato<br>dall'Unione europea                                                                                                    |                       | FAMI                   | ۰ | 9 | MINISTERO<br>DELL'INTERNO |
|----------------------------------------------------------------------------------------------------|-----------------------|------------------------|---|---|---------------------------|
|                                                                                                    | потераде              |                        |   |   |                           |
| E Homepage                                                                                                    |                       |                        |   |   |                           |
| Contract Contract Con | Beneticiario          |                        |   |   | _                         |
| Domande                                                                                                    | Obiettivo Specifico   |                        |   |   |                           |
| Rimodulazione e<br>documentazione<br>aggiuntiva                                                                                                    |                       |                        |   |   |                           |
| Convenzionamento                                                                                                    | Anticipo:             | Data Scadenza:*        |   |   |                           |
| Avvio Attività e Anticipi                                                                                                    | Richiedi anticipo     | 19/01/2023             |   |   |                           |
| Rimodulazione post-<br>convenzione                                                                                                    | Rinuncia all'anticipo |                        |   |   |                           |
| Rendicontazione                                                                                                    | RILASCIA              |                        |   |   | SALVA                     |
| Monitoraggio                                                                                                    |                       |                        |   |   |                           |
|                                                                                                    | Figura 58- Selez      | iona Richiedi Anticipo |   |   |                           |

A seguito di tale operazione compilare un form specifico di richiesta anticipo. Si precisa che il caricamento del documento relativo alla richiesta di anticipo sarà visibile e obbligatorio solo se è stata precedentemente caricata la richiesta CUP nella sezione relativa all'Avvio Attività.

Visualizzare a sistema le sezioni precompilate, ossia:

- Nome
- Cognome
- CF
- Importo a titolo di primo anticipo (pari alla percentuale settata nell'intervento dell'importo approvato dalla commissione di valutazione)

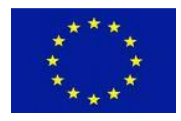

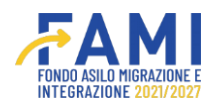

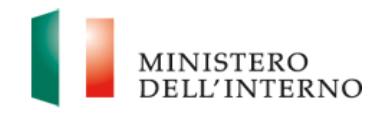

| Cofinanziato<br>dall'Unione europea |                                                                                                    | MINISTERO<br>DELL'INTERNO |
|-------------------------------------|----------------------------------------------------------------------------------------------------|---------------------------|
| -                                   | Homepage                                                                                           |                           |
| A Homepage                          |                                                                                                    |                           |
| Constione Utenze                    | ◆ - Progetti - PROG-1 - Anticipo 1                                                                 |                           |
| B Presentazione<br>Domande          | C Rinuncia all'anticipo                                                                            |                           |
| Rimodulazione e                     | Nome* Cognome*                                                                                     |                           |
| documentazione<br>aggiuntiva        | II/La sottoscritto/a Nome Sott Cognome Sott ,                                                      |                           |
| Convenzionamento                    | Codice Fiscale*                                                                                    |                           |
| Avvio Attività e Anticipi           | Codice Fiscale PZZDWDFGHH , in qualità di Legale Rappresentante/delegato del Beneficiario Capofila |                           |
| Rimodulazione post-<br>convenzione  | Richiede                                                                                           |                           |
| Rendicontazione                     |                                                                                                    |                           |
| Monitoraggio                        | RILASCIA ANNULLA RICHIESTA                                                                         | SALVA                     |
|                                     | Figura 59- Visualizza campi pre-compilati 2                                                        |                           |

In caso di Ente capofila Privato compilare le sezioni obbligatorie, ossia:

- Intestatario conto
- Istituto di credito
- Iban
- Codice SWIFT

| Cofinanziato<br>dall'Unione europea |                                                                                        |                   |                        | MINISTERO<br>DELL'INTERNO |
|-------------------------------------|----------------------------------------------------------------------------------------|-------------------|------------------------|---------------------------|
| =                                   | Homepage                                                                               |                   |                        |                           |
| Homepage                            |                                                                                        |                   |                        |                           |
| Costione Utenze                     | <table-cell-rows> - Progetti - PROG-67 - Lista Anticipi - Anticipo 2</table-cell-rows> |                   |                        |                           |
| Domande                             | chiede di effettuare il pagamento a:                                                   | _                 |                        |                           |
| Rimodulazione e documentazione      | Intestatario conto:                                                                    |                   |                        |                           |
| aggiuntiva                          | Istituto di credito:                                                                   | *                 |                        |                           |
| Avvio Attività e Anticipi           | IBAN:                                                                                  | ·                 |                        |                           |
| Rimodulazione post-<br>convenzione  | Codice SWIFT (solo se estero):                                                         |                   |                        |                           |
| Rendicontazione                     |                                                                                        |                   |                        |                           |
| Monitoraggio                        | RILASCIA                                                                               | ANNULLA RICHIESTA | Dichiara la compilazio | one completata            |

Figura 60- Compila sezioni obbligatorie – Ente capofila Privato

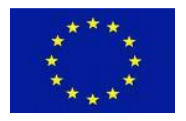

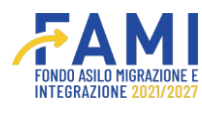

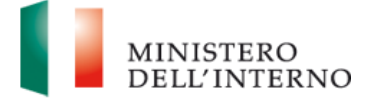

In caso di Ente capofila Pubblico compilare le sezioni obbligatorie, ossia:

- Conto di tesoreria/Contabilità speciale
- Capitolo di bilancio/conto di tesoreria/contabilità speciale

| Cofinanziato<br>dall'Unione europea             |                                                            | FAMI              | • •                | MINISTERÓ<br>DELL'INTERNO |
|-------------------------------------------------|------------------------------------------------------------|-------------------|--------------------|---------------------------|
| =                                               | Homepage                                                   |                   |                    |                           |
| 🚰 Homepage                                      |                                                            |                   |                    |                           |
| Contione Utenze                                 | 🖘 - Progetti - PROG-65 - Lista Anticipi - Anticipo 1       |                   |                    |                           |
| Presentazione<br>Domande                        | chiede di effettuare il pagamento a:                       |                   |                    |                           |
| Rimodulazione e<br>documentazione<br>aggiuntiva | Conto di tesoreria/Contabilità Speciale:                   | ·                 |                    |                           |
| Convenzionamento                                | Capitolo di bilancio/Conto tesoreria/Contabilità speciale: |                   |                    |                           |
| Avvio Attività e Anticipi                       |                                                            |                   |                    |                           |
| Rimodulazione post-<br>convenzione              | File Documento Cup*                                        |                   |                    |                           |
| Rendicontazione                                 | Scegli file Nessun file selezionato                        |                   |                    |                           |
| Monitoraggio                                    | RILASCIA                                                   | ANNULLA RICHIESTA | Dichiara la compil | azione completata         |

Figura 61- Compila sezioni obbligatorie – Ente capofila Pubblico

Caricare il file Documento CUP solo se è stata precedentemente caricata la richiesta CUP nella sezione relativa all'Avvio Attività. Contrariamente se è già stato caricato il file CUP non bisognerà caricarlo di nuovo.

| Cofinanziato<br>dall'Unione europea   |                                                                                       |                                |                                         | MINISTERO<br>DELL'INTERNO |
|---------------------------------------|---------------------------------------------------------------------------------------|--------------------------------|-----------------------------------------|---------------------------|
| -                                     | Homepage                                                                              |                                |                                         |                           |
| 😤 Homepage                            |                                                                                       |                                |                                         |                           |
| Continue Utenze                       | 🕈 - Progetti - PROG-1 - Anticipo 1                                                    |                                |                                         |                           |
| B <sup>Presentazione</sup><br>Domande | si allega alla presente domanda di anticipo la fideju<br>Convenzione di Sovvenzione). | ssione pancaria o assicurativa | a garanzia deil'importo deilo stesso. ( | Se prevista dalla         |
| Rimodulazione e                       | File Documento Cup                                                                    |                                |                                         |                           |
| aggiuntiva                            | Scegli file Nessun file selezionato                                                   |                                |                                         |                           |
| Convenzionamento                      | Dimensione massima allegato: 5MB (.pdf, .p7m )                                        |                                |                                         |                           |
| Avvio Attività e Anticipi             | Modello                                                                               |                                | Stato                                   |                           |
| Rimodulazione post-                   | Richiesta di anticipo                                                                 |                                | Da generare                             |                           |
| convenzione                           |                                                                                       |                                |                                         |                           |
| Rendicontazione                       |                                                                                       |                                | 1                                       |                           |
| Monitoraggio                          | RILASCIA                                                                              | ANNULLA RICHIESTA              |                                         | SALVA                     |

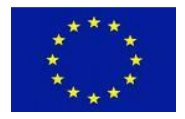

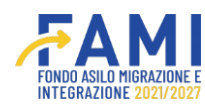

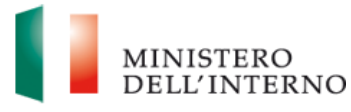

### Figura 62- Caricamento documento CUP

# Effettuare l'upload del file.

| Cofinanziato<br>dall'Unione europea             |                                                                                                    |                    | ٩                 | ٩             | MINISTERO<br>DELL'INTERNO |
|-------------------------------------------------|----------------------------------------------------------------------------------------------------|--------------------|-------------------|---------------|---------------------------|
| =                                               | Homepage                                                                                                    |                    |                   |               |                           |
| A Homepage                                      |                                                                                                    |                    |                   |               |                           |
| 120 Gestione Utenze                             | 🕈 - Progetti - PROG-1 - Anticipo 1                                                                                                    |                    |                   |               |                           |
| Presentazione<br>Domande                        | Si allega alla presente domanda di anticipo la fidejussione bancaria o assicura<br>Convenzione di Sovvenzione).                                                 | ativa a garanzia o | eii'importo       | aeiio stesso. | (Se prevista dalla        |
| Rimodulazione e<br>documentazione<br>aggiuntiva | File Documento Cup                                                                                                    |                    |                   |               |                           |
| Convenzionamento                                | Dimensione massima allegato: 5MB ( .pdf, .p7m )                                                                                                    |                    |                   |               |                           |
| Avvio Attività e Anticipi                       | Modello                                                                                                    |                    | Stato             | ť.            |                           |
| Rimodulazione post-<br>convenzione              | Richiesta di anticipo                                                                                                    |                    | Da gener          | are           |                           |
| Rendicontazione                                 |                                                                                                    |                    |                   |               |                           |
| Monitoraggio                                    | RILASCIA ANNULLA RICHIE Assistenza e FAQ 2022 Fondi FAMI 1.0.7 / Tutti i diritti del presente software sono di proprietà del Ministero dell'Interno - Dipartiti | ISTA               | i e l'Immierazior |               | SALVA                     |
|                                                 | Figura 63- Caricamento documento Cl                                                                                                    | UP                 |                   | -             |                           |

# Effettuare il download del file o eventualmente cancellarlo

| Cofinanziato<br>dall'Unione europea |                                                                                | • •                                             | MINISTERO<br>DELL'INTERS |
|-------------------------------------|--------------------------------------------------------------------------------|-------------------------------------------------|--------------------------|
| -                                   | Homepage                                                                       |                                                 |                          |
|                                     |                                                                                |                                                 |                          |
| G Gestione Utenze                   | ← - Progetti - PROG-1 - Anticipo 1                                             |                                                 |                          |
| Presentazione<br>Domande            | Si allega alla presente domanda di anticipo la fidejussione bancaria o assicur | 'ativa a garanzia dell'importo dello stesso. (! | Se prevista dalla        |
| Rimodulazione e                     | Convenzione di Sovvenzione).                                                   |                                                 |                          |
| documentazione<br>aggiuntiva        | File Documento Cup                                                             |                                                 |                          |
| Convenzionamento                    | PDF.pdf                                                                        |                                                 |                          |
| Avvio Attività e Anticipi           | Modello                                                                        | Stato                                           |                          |
| Rimodulazione post-                 | Richiesta di anticino                                                          | Da generare                                     |                          |
| convenzione                         | Nonesta di antropo                                                             | Dagenerare                                      |                          |
| Rendicontazione                     |                                                                                |                                                 |                          |
| Monitoraggio                        | RILASCIA ANNULLA RICHIE                                                        | ESTA                                            | SALVA                    |
|                                     | Assistenza e FAQ                                                               |                                                 | 1.00                     |

Figura 64- Effettua download o elimina documento CUP

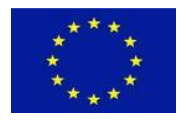

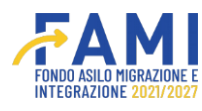

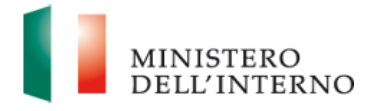

Procedere con la generazione del modello di richiesta anticipo. Selezionare l'icona 🦯 .

| Cofinanziato<br>dall'Unione europea |                                                                                 |                                                               |
|-------------------------------------|---------------------------------------------------------------------------------|---------------------------------------------------------------|
|                                     | Homepage                                                                        |                                                               |
| Homepage                            |                                                                                 |                                                               |
| Gestione Utenze                     | ← - Progetti - PROG-1 - Anticipo 1                                              |                                                               |
| , Presentazione<br>Domande          | Si allega alla presente domanda di anticipo la fidejussione bancaria o assicura | tiva a garanzia dell'importo dello stesso. (Se prevista dalla |
| Rimodulazione e                     | Convenzione di Sovvenzione).                                                    |                                                               |
| documentazione<br>aggiuntiva        | File Documento Cup                                                              |                                                               |
| Convenzionamento                    | PDF.pdf                                                                         |                                                               |
| Avvio Attività e Anticipi           | Modello                                                                         | Stato                                                         |
| Rimodulazione post-                 | Richiesta di anticipo                                                           | Da generare                                                   |
| convenzione                         | numesta or anticipo                                                             | Dagenerare                                                    |
| Rendicontazione                     |                                                                                 |                                                               |
| Monitoraggio                        | RILASCIA                                                                        | TA SALVA                                                      |
|                                     | Accistanta e EAO                                                                |                                                               |

Figura 65- Generazione modello Richiesta di Anticipo

All'interno del modale Richiesta di Anticipo premere il pulsante "Genera" per generare il documento.

| <ul> <li>Presentations elementations aguintive</li> <li>Rinodulations elementations adlegato SMB ( pet, p7m)</li> <li>Rinodulations elementations adlegato SMB ( pet, p7m)</li> <li>Rinodulations elementations adlegato SMB ( pet, p7m)</li> <li>Rinodulations elementations adlegato SMB ( pet, p7m)</li> </ul>                                                                                                    |  |
|----------------------------------------------------------------------------------------------------|--|
|                                                                                                    |  |
| Conventionement    Conventionement    Conventionem                                           |  |
| Presentation   Domande   Rimodulazione pri    Convenzionementatione   Convenzionementatione   Avroc Attività e Arra   Rimodulazione pri    Rimodulazione pri    Rimodulazione p |  |
| Rindulazione gio       Richiesta di Anticipo Generato         Scogli if The Nesson file scatto         Convenzionamenta         Avvio Attività e Arr         Rindulazione gio         Rindulazione gio         Rindulazione gio         Monitoreggio         Monitoreggio                                                                                                    |  |
| aggiuntiva     Dimensione massima allegate: 5MB (offoff)       Convenzionaments       Avvio Attività e Arr<br>convenzione       Rimodulazione por<br>convenzione       Rendicontazione       Monitoraggio                                                                                                    |  |
| Convenzionament  Avvio Attività e An  Rimodulazione po convenzione  Rendicontazione  Monitoraggio                                                                                                    |  |
| Avvio Attività e An Rimodulazione po convenzione Rendicontazione Monitoraggio                                                                                                    |  |
|                                                                                                    |  |
| Rendicontazione  Monitoraggio                                                                                                    |  |
| Monitoraggio                                                                                                    |  |
|                                                                                                    |  |
| CHUDI                                                                                                    |  |
| Richiesta di anticipo Da generare                                                                                                    |  |
| RILA SCIA ANNULLA RICHIE STA                                                                                                    |  |

Figura 66- Pulsante Genera

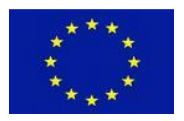

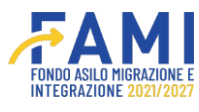

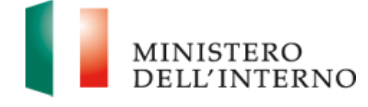

Selezionare il pulsante 📩 per scaricare a sistema il modello relativo alla Richiesta del I Anticipo

|                                                                                          |                                                                                                    |                                            | <br>MINISTERO<br>DELL'INTERNO |
|------------------------------------------------------------------------------------------|----------------------------------------------------------------------------------------------------|--------------------------------------------|-------------------------------|
| Homepage                                                                                 | Richiesta di Anticipo Generato<br>Modello di Richiesta di Anticipo.pdf                                                                | Modello Richiesta di Anticipo              |                               |
| aggiuntive Convenzionaments Avvio Attività e An Convenzione Rendicontazione Monitoraggio | Richesta di Anticipo Firmato           Isceglii Ifile         Nessun file scotto           Dmensore massima allegato 5M8 ( pot, p?m ) |                                            |                               |
|                                                                                          | RILASCIA                                                                                                    | CHUD ANNULA GENERAZIONE<br>ANNULA RICHESTA | RIAPRO                        |

Figura 67- Download modello Domanda Anticipo

Selezionare il pulsante 📪 per ricaricare il modello firmato

|                                                                                                    |                                                         |                               | <br>MINISTERO<br>DELL'INTERNO |
|----------------------------------------------------------------------------------------------------|---------------------------------------------------------|-------------------------------|-------------------------------|
| =                                                                                                    |                                                         |                               |                               |
| Homepage                                                                                                    |                                                         | Modello Richiesta di Anticipo |                               |
| Contract Contract Con | Richiesta di Anticipo Generato                          |                               |                               |
| Presentazione<br>Domande                                                                                                    | Modello di Richiesta di Anticipo.pdf                    | ±                             |                               |
| Rimodulazione e documentazione                                                                                                    |                                                         |                               |                               |
| aggiuntiva                                                                                                    | Richiesta di Anticipo Firmato                           |                               |                               |
| Convenzionament-                                                                                                    | Scegli il file Modello di Richiesta di Anticipo (9).pdf | Ť                             |                               |
| Avvio Attività e An                                                                                                    |                                                         |                               |                               |
| Rimodulazione por<br>convenzione                                                                                                    |                                                         |                               |                               |
| Rendicontazione                                                                                                    |                                                         |                               |                               |
| Monitoraggio                                                                                                    |                                                         |                               |                               |
|                                                                                                    |                                                         |                               |                               |
|                                                                                                    |                                                         | CHIUDI ANNULLA GENERAZIONE    |                               |
|                                                                                                    |                                                         |                               |                               |
|                                                                                                    |                                                         |                               |                               |
|                                                                                                    | RILASCIA                                                | ANNULLA RICHIESTA             | RIAPRI                        |

Figura 68- Upload modello Domanda Anticipo

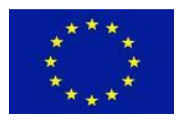

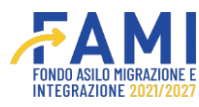

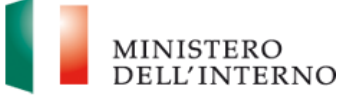

Se si deve annullare la generazione del documento selezionare il pulsante "Annulla generazione".

|                                                                                                    |                                                                          |                                       | <br>MINISTERO<br>DELL'INTERNO |
|----------------------------------------------------------------------------------------------------|--------------------------------------------------------------------------|---------------------------------------|-------------------------------|
| =                                                                                                    | Homonaro                                                                 |                                       |                               |
| 🚰 Homepage                                                                                                    |                                                                          | Modello Richiesta di Anticipo         |                               |
| Contract Contract Con | Dichiasta di Anticina Ganarata                                           |                                       |                               |
| Presentazione<br>Domande                                                                                                    | Modello di Richiesta di Anticipo.pdf                                     | Ł                                     |                               |
| Rimodulazione e<br>documentazione<br>appiuntiva                                                                                                    | Diskiete di Antigina Sizzata                                             |                                       |                               |
| Convenzionament                                                                                                    | Modello di Richiesta di Anticipo (9).pdf                                 | ± 💼                                   |                               |
| Avvio Attività e An                                                                                                    | ATTENZIONE: Risulta caricato un file .pdf. Assicurarsi che lo stesso sia | a effettivamente firmato digitalmente |                               |
| Rimodulazione po:<br>convenzione                                                                                                    |                                                                          |                                       |                               |
| Rendicontazione                                                                                                    |                                                                          |                                       |                               |
| Monitoraggio                                                                                                    |                                                                          |                                       |                               |
|                                                                                                    |                                                                          |                                       |                               |
|                                                                                                    |                                                                          | CHIUD ANNULLA GENERAZIONE             |                               |
|                                                                                                    |                                                                          | 16.31                                 |                               |
|                                                                                                    |                                                                          |                                       |                               |
|                                                                                                    | RILASCIA                                                                 | ANNULLA RICHIESTA                     | RIAPRI                        |

Figura 69- Annulla generazione

Una volta caricato il documento relativo alla richiesta del I Anticipo si abilita il pulsante "Invia all'Amministrazione". Si precisa che solo l'utente Rappresentante legale dell'ente capofila avrà la possibilità di inviare il modello all'Amministrazione.

| Cofinanziato<br>dall'Unione europea             |                                    |            | • •     | MINISTERO<br>DELL'INTERM |
|-------------------------------------------------|------------------------------------|------------|---------|--------------------------|
| -                                               | Homepage                           |            |         |                          |
| 🚰 Homepage                                      |                                    |            |         |                          |
| C Gestione Utenze                               | + - Progetti - PROG-1 - Anticipo 1 |            |         |                          |
| Presentazione<br>Domande                        | File Documento Cup                 |            |         |                          |
| Rimodulazione e<br>documentazione<br>aggiuntiva | PDF.pdf                            |            |         |                          |
| Convenzionamento                                | Modello                            |            | Stato   |                          |
| Avvio Attività e Anticipi                       | Richiesta di antic                 | ро         | Firmato |                          |
| Rimodulazione post-<br>convenzione              | INVIA ALL'AMMINISTRAZIONE          |            |         |                          |
| Rendicontazione                                 |                                    |            |         |                          |
| Monitoraggio                                    | RILASCIA                           | enza e FAQ |         |                          |

Figura 70- Invia all'Amministrazione

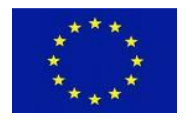

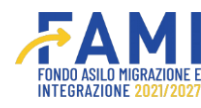

| MINISTERO<br>DELL'INTERNO |
|---------------------------|
|---------------------------|

# 4.2 Rinuncia Anticipo

Selezionare la voce "Avvio Attività e Anticipi" all'interno del menù laterale

| dall'Unione europea                       |                 |  | MINISTERO<br>DELL'INTERNO |
|-------------------------------------------|-----------------|--|---------------------------|
|                                           | Homepage        |  |                           |
| 👫 Homepage                                | the Descention  |  |                           |
| 20 Gestione Utenze                        | - Progetti      |  |                           |
| B Presentazione<br>Domande                | Codice Progetto |  |                           |
| Rimodulazione e documentazione aggiuntiva | Codice Progetto |  |                           |
| Convenzionamento                          |                 |  | CERCA                     |
| Avvio Attività e Anticipi                 |                 |  | CENCA                     |
| Rimodulazione post-<br>convenzione        |                 |  |                           |
| Rendicontazione                           |                 |  |                           |
| Monitoraggio                              |                 |  |                           |

Figura 71- sezione Progetti

Ricercare il progetto di interesse e accedere al progetto mediante l'icona 🧪 .

| Cofinanziato<br>dall'Unione europea             |                 |        | ۰ | Nome<br>Cognome | MINISTERO<br>DELL'INTER |
|-------------------------------------------------|-----------------|--------|---|-----------------|-------------------------|
|                                                 | Homepage        |        |   |                 |                         |
| Homepage                                        | - Progetti      |        |   |                 |                         |
| Gestione Utenze                                 |                 |        |   |                 |                         |
| Presentazione<br>Domande                        | Codice Progetto |        |   |                 |                         |
| Rimodulazione e<br>documentazione<br>aggiuntiva | Codice Progetto |        |   |                 | _                       |
| Convenzionamento                                |                 |        |   |                 | CERCA                   |
| Avvio Attività e Anticipi                       | Codice Progetto | Titolo |   | Budget          |                         |
| Rimodulazione post-                             | PROG-65         |        |   | € 30000         |                         |
| convenzione                                     | PROG-67         |        |   | € 10004         |                         |
| Rendicontazione                                 |                 |        |   |                 |                         |
| Monitoraggio                                    |                 |        |   |                 |                         |

Figura 72- Accedi progetto

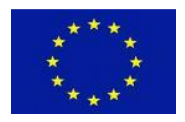

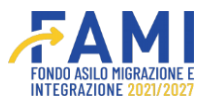

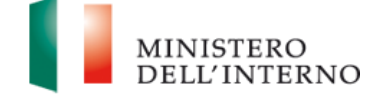

Selezionare il Tab Adempimenti Avvio Attività.

|                                                             |                          |                                                                       | <b>₩</b> AMI          |                                         |                            | MINISTERO |
|-------------------------------------------------------------|--------------------------|-----------------------------------------------------------------------|-----------------------|-----------------------------------------|----------------------------|-----------|
| =                                                           | Homepage                 |                                                                       |                       |                                         |                            |           |
| 🐕 Homepage                                                  | + - Progetti - PROG-4    |                                                                       |                       |                                         |                            |           |
| Gestione Utenze                                             |                          |                                                                       |                       |                                         |                            |           |
| Presentazione                                               | Codi                     | ce Progetto                                                           | PROG-4                |                                         |                            |           |
| Domande                                                     | Titol                    | o Progetto                                                            |                       |                                         |                            |           |
| Rimodulazione e<br>documentazione                           | Be                       | neficiario                                                            |                       |                                         |                            |           |
| aggiuntiva                                                  | Obietti                  | ivo Specifico                                                         |                       |                                         |                            |           |
| Convenzionamento                                            |                          |                                                                       |                       |                                         |                            |           |
| Avvio Attività e Anticipi                                   |                          |                                                                       |                       |                                         |                            |           |
| Rimodulazione post-                                         | ADEMPIMENTI AVVIO ATTIVI | TĂ UTENTI ABILITATI                                                   | FASCICOLO DI PROGETTO |                                         |                            |           |
| convenzione                                                 |                          |                                                                       | TRADUCED OF TROUE TTO |                                         |                            |           |
| Convenzione Rendicontazione                                 |                          | Documento                                                             |                       | Stato                                   | Utente                     |           |
| Convenzione<br>Rendicontazione<br>Monitoraggio              |                          | Documento<br>Avvio attività                                           |                       | Stato<br>Confermato                     | Utente                     | •         |
| Convenzione<br>Rendicontazione                              |                          | Documento<br>Avvio attività                                           |                       | Stato<br>Confermato                     | Utente                     | 0         |
| Convenzione Rendicontazione Monitoraggio                    |                          | Documento<br>Avvio attività<br>Documento                              |                       | Stato<br>Confermato<br>Stato            | Utente                     | •         |
| <sup>a</sup> convenzione<br>Bendicontazione<br>Monitoraggio |                          | Documento<br>Avvio attività<br>Documento<br>Fidejussioni              |                       | Stato<br>Confermato<br>Stato<br>Inviata | Utente                     | •         |
| <sup>a</sup> convenzione<br>Rendicontazione<br>Monitoraggio |                          | Documento<br>Auvio attività<br>Documento<br>Fidejussioni              |                       | Stato<br>Confermato<br>Stato<br>Inviata | Utente                     | •         |
| Convenzione Rendicontazione Monitoraggio                    |                          | Documento<br>Avvio attività<br>Documento<br>Fidejussioni<br>Documento |                       | Stato<br>Confermato<br>Stato<br>Inviata | Utente Utente Utente Stato | •         |

Figura 73- Tab Adempimenti progetto

Accedere alla tabella dell'Anticipo mediante l'icona 🧪 .

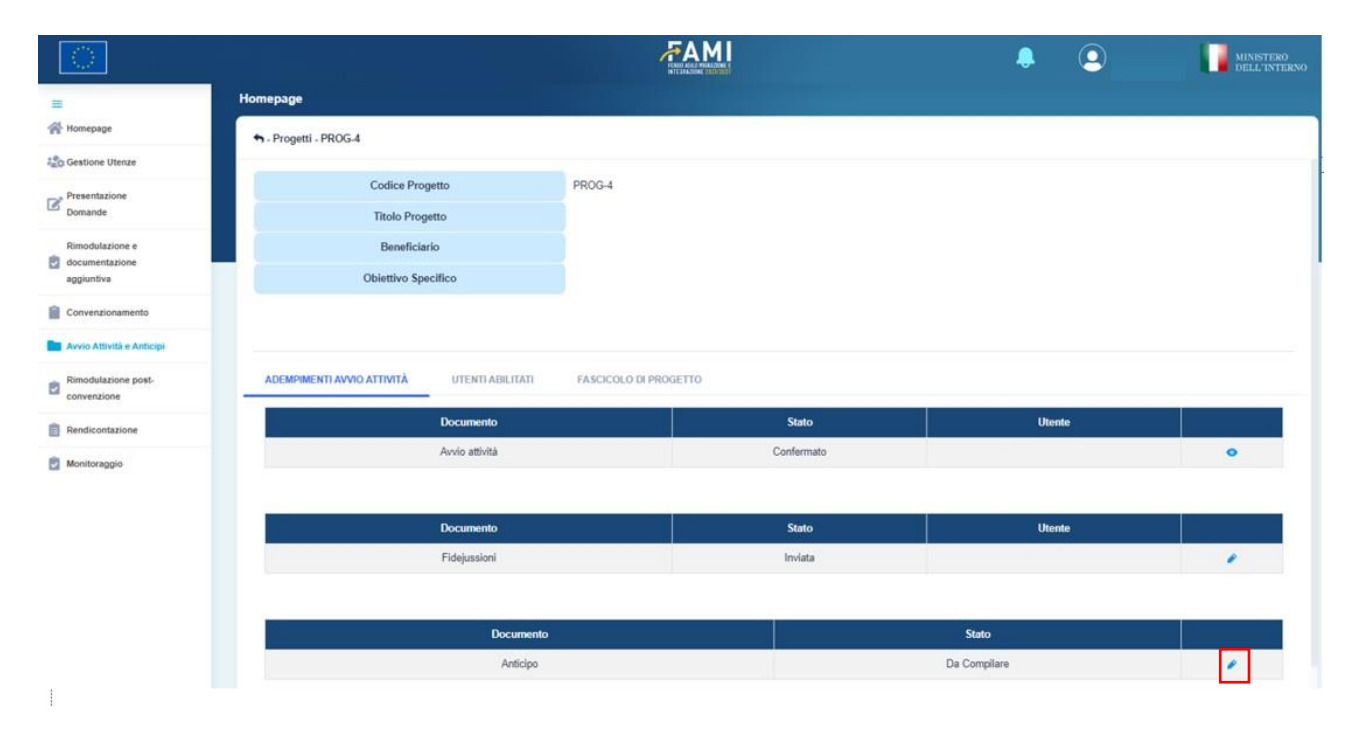

Figura 74- Compila Anticipo

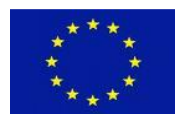

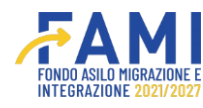

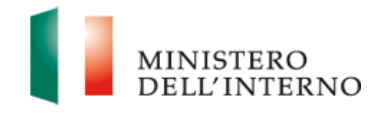

### Prendere in carico la sezione.

|                                    |                                                     | FAMI   | ۰ | 9 | MINISTERO<br>DELL'INTERNO |
|------------------------------------|-----------------------------------------------------|--------|---|---|---------------------------|
| =                                  | Homepage                                            |        |   |   |                           |
| Contractione Utenze                | 🖘 - Progetti - PROG-4 - Lista Anticipi - Anticipo 3 |        |   |   |                           |
| Presentazione                      | Codice Progetto                                     | PROG-4 |   |   |                           |
| Rimodulazione e                    | Titolo Progetto                                     |        |   |   |                           |
| documentazione<br>aggiuntiva       | Beneficiario                                        |        |   |   |                           |
| Convenzionamento                   | Obiettivo Specifico                                 |        |   |   |                           |
| Avvio Attività e Anticipi          |                                                     |        |   |   |                           |
| Rimodulazione post-<br>convenzione | Anticipo:                                           |        |   |   |                           |
| Rendicontazione                    | Finuncia all'anticipo                               |        |   |   |                           |
| Monitoraggio                       | FRENDI IN CARCO                                     |        |   |   |                           |

Figura 75- Prendi in carico

Selezionare la voce "Rinuncia all'anticipo" e salvare.

| Cofinanziato<br>dall'Unione europea             |                                    | <b>FAMI</b>     |  |
|-------------------------------------------------|------------------------------------|-----------------|--|
| -                                               | потеразе                           |                 |  |
| - Homepage                                      |                                    |                 |  |
| G Gestione Utenze                               | 🕈 - Progetti - PROG-1 - Anticipo 1 |                 |  |
| Presentatione                                   | Beneficiario                       |                 |  |
| Domande                                         | Obiettivo Specifico                |                 |  |
| Rimodulazione e<br>documentazione<br>aggiuntiva |                                    |                 |  |
| Convenzionamento                                | Anticipo;                          | Data Scadenza:* |  |
| Avvio Attività e Anticipi                       | Richiedi anticipo                  | 20/01/2023      |  |
| Rimodulazione post-<br>convenzione              | Rinuncia all'anticipo              |                 |  |
|                                                 |                                    |                 |  |
| Rendicontazione                                 | PILASCIA                           |                 |  |

Figura 76- Seleziona Rinuncia Anticipo e Salva

Una volta cliccato su Salva, viene visualizzato un Alert in cui viene indicato: "**Confermando di** voler rinunciare all'anticipo, non sarà più possibile procedere con la richiesta dello stesso. Confermi di voler rinunciare a questo anticipo?"

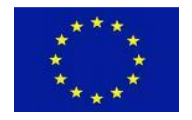

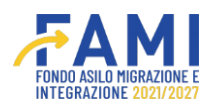

|  | DELL'INTERNO |
|--|--------------|

Alla selezione del pulsante "Conferma" si conferma la rinuncia all'anticipo, alla selezione del pulsante "Annulla" si annulla l'operazione.

|                                                 |                                       | <b>FAMI</b>                                                                                                    | ۹ | Nome     Cognome | MINISTERO<br>DELL'INTERNO |
|-------------------------------------------------|---------------------------------------|----------------------------------------------------------------------------------------------------|---|------------------|---------------------------|
| =                                               | Homepage                              |                                                                                                    |   |                  |                           |
| 😤 Homepage                                      |                                       |                                                                                                    |   |                  |                           |
| 200 Gestione Utenze                             | n - Progetti - PROG-1083 - Lista Anut | ipi - Annicipo 1                                                                                                    | ٦ |                  |                           |
| Presentazione<br>Domande                        | Co lice Pror                          | Rinuncia all'anticipo                                                                                                    |   |                  |                           |
| Rimodulazione e<br>documentazione<br>aggiuntiva | Titolo Prog<br>Eeneficia              | ATTENZIONE!<br>Confermando di voler rinunciare all'anticipo, non sarà più possibile procedere con la richiesta dello stesso. |   |                  |                           |
| Convenzionamento                                | Obiettivo Spe                         | Confermi di voler rinunciare a questo anticipo?                                                                              |   |                  |                           |
| Avvio Attività e Anticipi                       |                                       |                                                                                                    |   |                  |                           |
| Rimodulazione post-<br>convenzione              | Anticipo:                             | ANNULLA                                                                                                    |   |                  |                           |
| Rendicontazione                                 | Rinuncia all'anticipo                 |                                                                                                    |   |                  |                           |
| Monitoraggio                                    |                                       |                                                                                                    | 1 |                  |                           |
|                                                 | RILASCIA                              |                                                                                                    |   |                  | SALVA                     |

Figura 77- Pop-up Rinunica all'Anticipo

Dopo aver confermato l'operazione visualizzare a sistema le informazioni già precompilate, ossia:

- Nome
- Cognome
- CF

| =                                                                                                    | Homepage                                                                                                    |
|----------------------------------------------------------------------------------------------------|----------------------------------------------------------------------------------------------------|
| A Homepage                                                                                                    |                                                                                                    |
| Contract Contract Con | n - Progetti - PROG-1083 - Lista Anticipi - Anticipo 1                                                                 |
| Presentazione<br>Domande                                                                                                    |                                                                                                    |
| Rimodulazione e<br>documentazione<br>aggiuntiva                                                                                                    | Antoppo:<br>Richied anticipo<br>Rinuncia all'anticipo                                                                  |
| Convenzionamento                                                                                                    | Nome" Cognome"                                                                                                    |
| 🖿 Avvio Attività e Anticipi                                                                                                    |                                                                                                    |
| Rimodulazione post-<br>convenzione                                                                                                    | Codice Fiscale' Codice Fiscale NZHMNR87H501K , in qualità di Legale Rappresentante/delegato del Beneficiario Capofila, |
| Rendicontazione                                                                                                    |                                                                                                    |
| Monitoraggio                                                                                                    | rinuncia                                                                                                    |
|                                                                                                    | all'erogazione dell'Anticipo, con riguardo al progetto di cui sopra, per le seguenti motivazioni:                      |
|                                                                                                    | RILASCIA Dichiara la compitazione completata SALVA                                                                     |
|                                                                                                    |                                                                                                    |

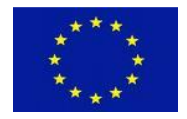

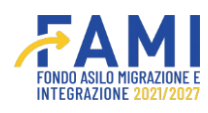

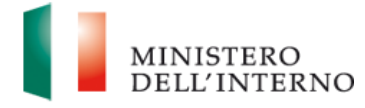

### Figura 78- Campi Pre-compilati Rinuncia Anticipo

### Inserire le motivazioni di rinuncia, è un campo facoltativo

|                                                 |                                                             |                                                                          | Cognome MINISTERO                   |
|-------------------------------------------------|-------------------------------------------------------------|--------------------------------------------------------------------------|-------------------------------------|
| =                                               | Homepage                                                    |                                                                          |                                     |
| A Homepage                                      |                                                             |                                                                          |                                     |
| and Gestione Utenze                             | 🕈 - Progetti - PROG-1083 - Lista Anticipi - Anticipo        | 1                                                                        |                                     |
| Presentazione<br>Domande                        | Codice Fiscale<br>Codice Fiscale NZHMNR87H501K              | , in qualità di Legale Rappresentante/delegato del Beneficiario Capofia, |                                     |
| Rimodulazione e<br>documentazione<br>aggiuntiva |                                                             | rinuncia                                                                 | <br>                                |
| Convenzionamento                                | all'erogazione dell'Anticipo, con riguardo al progetto di r | cui sopra, per le seguenti motivazioni:                                  |                                     |
| Avvio Attività e Anticipi                       | RINUNCIA PER LE SEGUENTI CAUSE                              |                                                                          |                                     |
| Rimodulazione post-<br>convenzione              |                                                             |                                                                          |                                     |
| Rendicontazione                                 |                                                             |                                                                          |                                     |
| Monitoraggio                                    |                                                             |                                                                          | (31/2500)                           |
|                                                 | RILASCIA                                                    | ANNULLA RICHIESTA                                                        | Dichiara la compilazione completata |
|                                                 |                                                             |                                                                          |                                     |

Figura 79- Campo facoltativo per le cause di rinuncia

### Salvare e procedere con la generazione del modello di rinuncia dell'anticipo.

|                                                 |                                                                         | <b>FAMI</b>                 |             | Nome MINISTERO<br>Cognome DELL'INTERNO |
|-------------------------------------------------|-------------------------------------------------------------------------|-----------------------------|-------------|----------------------------------------|
| =                                               | Homepage                                                                |                             |             |                                        |
| 🐕 Homepage                                      |                                                                         |                             |             |                                        |
| argentione Utenze                               | 🛧 - Progetti - PROG-1083 - Lista Anticipi - Anticipo 1                  |                             |             |                                        |
| Presentazione<br>Domande                        | all'erogazione dell'Anticipo, con riguardo al progetto di cui sopra, pe | er le seguenti motivazioni: |             |                                        |
| Rimodulazione e<br>documentazione<br>aggiuntiva | RINUNCIA PER LE SEGUENTI CAUSE:                                         |                             |             |                                        |
| Convenzionamento                                |                                                                         |                             |             |                                        |
| Avvio Attività e Anticipi                       |                                                                         |                             |             |                                        |
| Rimodulazione post-<br>convenzione              |                                                                         |                             |             | (31/2500)                              |
| Rendicontazione                                 | Modello                                                                 |                             | Stato       |                                        |
| Monitoraggio                                    | Rinuncia all'ar                                                         | nticipo                     | Da generare | 1                                      |
|                                                 | RILASCIA                                                                | ANNULLA RICHIESTA           | Dichiara la | compilazione completata                |
|                                                 | 1                                                                       |                             |             | N                                      |

Figura 80- Salva Rinuncia dell'anticipo

Selezionare l'icona 🦯 per entrare nel modello "Rinuncia all'anticipo" che deve essere generato.

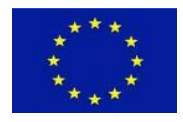

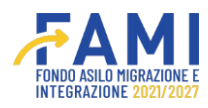

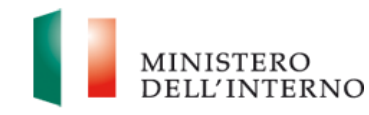

|                                                 |                                                                                   | <b>FAMI</b>       | <b>.</b> Q     | Nome MINISTERO         |
|-------------------------------------------------|-----------------------------------------------------------------------------------|-------------------|----------------|------------------------|
| =                                               | Homepage                                                                          |                   |                |                        |
| 🕋 Homepage                                      |                                                                                   |                   |                |                        |
| Constione Utenze                                | 🖘 - Progetti - PROG-1083 - Lista Anticipi - Anticipo 1                            |                   |                |                        |
| Presentazione<br>Domande                        | all'erogazione dell'Anticipo, con riguardo al progetto di cui sopra, per le segur | enti motivazioni: |                |                        |
| Rimodulazione e<br>documentazione<br>aggiuntiva | RINUNCIA PER LE SEGUENTI CAUSE:                                                   |                   |                |                        |
| Convenzionamento                                |                                                                                   |                   |                |                        |
| Avvio Attività e Anticipi                       |                                                                                   |                   |                |                        |
| Rimodulazione post-<br>convenzione              |                                                                                   |                   |                | (31/2500)              |
| Rendicontazione                                 | Modello                                                                           |                   | Stato          |                        |
| Monitoraggio                                    | Rinuncia all'anticipo                                                             |                   | Da generare    |                        |
|                                                 | RILASCIA                                                                          | ANNULLA RICHIESTA | Dichiara la co | ompilazione completata |
|                                                 | 1 Contraction All                                                                 |                   |                | N.C. 19                |

Figura 81- Accedi al modello di Rinuncia Anticipo

All'interno del modale "Rinuncia anticipo" premere il pulsante "Genera" per generare il documento.

|                                                 |                                                                 | Nome MINISTERO<br>Cognome DELL'INTERNO |
|-------------------------------------------------|-----------------------------------------------------------------|----------------------------------------|
| =                                               | Homepage                                                        |                                        |
| 😤 Homepage                                      |                                                                 |                                        |
| Contractione Utenze                             | Modello Rinuncia Anticipo                                       |                                        |
| Presentazione<br>Domande                        | Rinuncia di Anticipo Generato Scegli il file Nessun file scelto |                                        |
| Rimodulazione e<br>documentazione<br>aggiuntiva | Dimensione massima allegato: SMB ( pdf, p?m )                   |                                        |
| Convenzionamento                                |                                                                 |                                        |
| Avvio Attività e Anticipi                       |                                                                 |                                        |
| Rimodulazione post-<br>convenzione              |                                                                 | (31/2500)                              |
| Rendicontazione                                 | CHUDI                                                           |                                        |
| Monitoraggio                                    |                                                                 |                                        |
|                                                 |                                                                 |                                        |
|                                                 | RILASCIA ANNULLA RICHE STA                                      | RIAPRI                                 |

Figura 82- Genera modello Rinuncia Anticipo

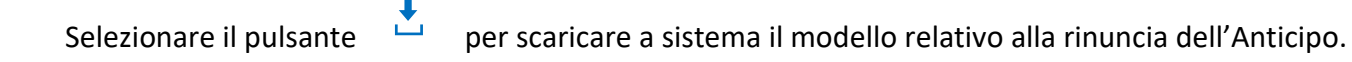

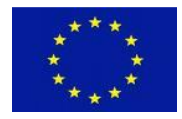

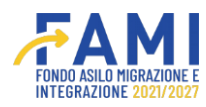

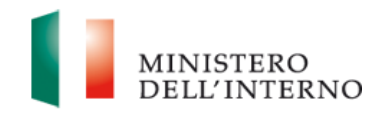

|                                                 | ÆAMI                                                           | 🐥 💽 🕅 | MINISTERO<br>DELL INTERNO |
|-------------------------------------------------|----------------------------------------------------------------|-------|---------------------------|
| =                                               | Modello Rinuncia Anticipo                                      |       |                           |
| A Homepage                                      | Rinuncia di Anticipo Generato                                  |       |                           |
| And Gestione Utenze                             | Modello Rinuncia Anticipo.pdf                                  |       |                           |
| Presentazione<br>Domande                        |                                                                |       |                           |
| Rimodulazione e<br>documentazione<br>aggiuntiva | Rinuncia di Anticipo Firmato Scegli il file Nessun file scetto |       |                           |
| Convenzionamento                                | Dimensione massima allegato: SMB ( .pdf, .p7m )                |       |                           |
| Avvio Attività e Anticipi                       |                                                                |       |                           |
| Rimodulazione post-<br>convenzione              |                                                                |       | (31/2500)                 |
| Rendicontazione                                 |                                                                |       |                           |
| Monitoraggio                                    |                                                                |       | ,                         |
|                                                 | CHILD ANNULLA GENERAZIONE                                      |       | RIAPRI                    |
|                                                 |                                                                |       |                           |

Figura 83- Download modello Rinuncia Anticipo

Selezionare il pulsante

T

per ricaricare il modello firmato.

|                                                 | <u>Έ</u> ΑΜΙ                                                                  | MENISTERO<br>DELL'INTERN |
|-------------------------------------------------|-------------------------------------------------------------------------------|--------------------------|
| =                                               | Modello Rinuncia Anticipo                                                     |                          |
| Homepage                                        | Rinuncia di Anticipo Generato                                                 |                          |
| J <sup>e</sup> <sub>ECI</sub> Gestione Utenze   | Modello Rinuncia Anticipo.pdf                                                 |                          |
| Presentazione<br>Domande                        |                                                                               |                          |
| Rimodulazione e<br>documentazione<br>aggiuntiva | Rinuncia di Anticipo Firmato Scegli il file Modello Rinuncia Anticipo (4).pdf |                          |
| Convenzionamento                                | Umensione massima allegato: solio (por. p/m.)                                 |                          |
| Avvio Attività e Anticipi                       |                                                                               |                          |
| Rimodulazione post-<br>convenzione              |                                                                               | <br>(31/2500)            |
| Rendicontazione                                 |                                                                               |                          |
| Monitoraggio                                    |                                                                               |                          |
|                                                 | CHIUDI ANNULLA GENERAZIONE                                                    |                          |
|                                                 |                                                                               | RIAPRI                   |

Figura 84- Upload modello Rinuncia Anticipo

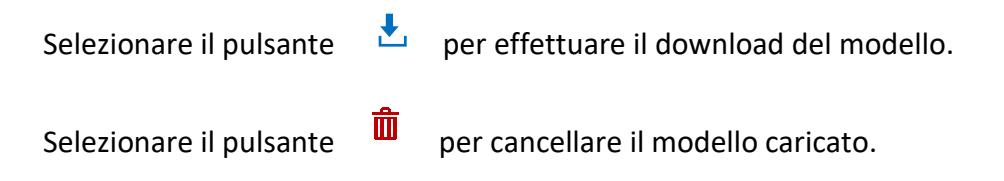

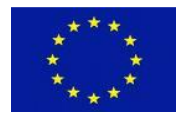

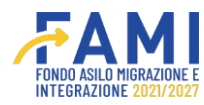

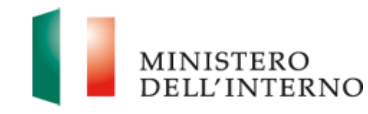

|                                                 |                                                                                                    | MINISTERO<br>DELL'INTERNO |
|-------------------------------------------------|----------------------------------------------------------------------------------------------------|---------------------------|
|                                                 | Modello Rinuncia Anticipo                                                                                    |                           |
| Al-Homepage                                     | Plaumia di Antinino Gangesta                                                                                 |                           |
| Gestione Utenze                                 | Modello Rinuncia Anticipo.pdf                                                                                |                           |
| Presentazione<br>Domande                        |                                                                                                    |                           |
| Rimodulazione e<br>documentazione<br>aggiuntiva | Rinuncia di Anticipo Firmato<br>Modello Rinuncia Anticipo (4).pdf                                            |                           |
| Convenzionamento                                | ATTENZIONE: Risulta caricato un file, pdf. Assicurarsi che lo stesso sia effettivamente firmato digitalmente |                           |
| Avvio Attività e Anticipi                       |                                                                                                    |                           |
| Rimodulazione post-<br>convenzione              |                                                                                                    | (31/2500)                 |
| Rendicontazione                                 |                                                                                                    |                           |
| Monitoraggio                                    |                                                                                                    |                           |
|                                                 | CHIUDI ANNULLA GENERAZIONE                                                                                   |                           |
|                                                 |                                                                                                    | RIAPRI                    |
|                                                 |                                                                                                    |                           |

Figura 85- Download/elimina Rinuncia Anticipo

Se si deve annullare la generazione del documento selezionare il pulsante "Annulla generazione".

|                                                 |                                                                                                    | MINISTERO<br>DELL'INTERNO |
|-------------------------------------------------|----------------------------------------------------------------------------------------------------|---------------------------|
| =                                               | Modello Rinuncia Anticipo                                                                                    |                           |
| 🙀 Homepage                                      | Rievenis d'Anticino Ganarate                                                                                 |                           |
| And Gestione Utenze                             | Modello Rinuncia Anticipo.pdf                                                                                |                           |
| Presentazione<br>Domande                        |                                                                                                    |                           |
| Rimodulazione e<br>documentazione<br>aggiuntiva | Rinuncia di Anticipo Firmato<br>Modello Rinuncia Anticipo (4).pdf                                            |                           |
| Convenzionamento                                | ATTENZIONE: Risulta caricato un file .pdf. Assicurarsi che lo stesso sia effettivamente firmato digitalmente |                           |
| Avvio Attività e Anticipi                       |                                                                                                    |                           |
| Rimodulazione post-<br>convenzione              |                                                                                                    | (31/2500)                 |
| Rendicontazione                                 |                                                                                                    |                           |
| 🔁 Monitoraggio                                  | CHIUDI                                                                                                    | Riapri                    |

### Figura 86- Annulla generazione

Una volta caricato il documento relativo alla rinuncia dell'anticipo si abilita il pulsante "Invia all'Amministrazione". Si precisa che solo l'utente Rappresentante legale dell'ente capofila avrà la possibilità di inviare il modello all'Amministrazione.

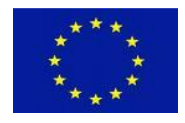

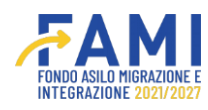

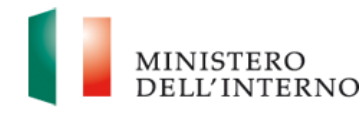

|                                                 |                                                        | Some Cognome | MINISTERO<br>DELL'INTERNO |
|-------------------------------------------------|--------------------------------------------------------|--------------|---------------------------|
| =                                               | Нотераде                                               |              |                           |
| প Homepage                                      |                                                        |              |                           |
| 2 Gestione Utenze                               | 🕈 - Progetti - PROG-1083 - Lista Anticipi - Anticipo 1 |              |                           |
| Presentazione<br>Domande                        | RINUNCIA PER LE SEGUENTI CAUSE:                        |              |                           |
| Rimodulazione e<br>documentazione<br>aggiuntiva |                                                        |              |                           |
| Convenzionamento                                |                                                        |              | le<br>avaire              |
| 💼 Avvio Attività e Anticipi                     |                                                        |              | (31(2300)                 |
| Rimodulazione post-                             | Modello                                                | Stato        |                           |
| contenzone                                      | Rinuncia all'anticipo                                  | Caricato     |                           |
| Rendicontazione                                 | INVIA ALL'AMMINISTRAZIONE                              |              |                           |
| Monitoraggio                                    |                                                        |              |                           |
|                                                 | RILASCIA                                               |              |                           |
|                                                 | _                                                      |              |                           |
|                                                 |                                                        |              |                           |

#### Figura 87- Invia all'Amministrazione

A seguito della trasmissione della documentazione relativa alla richiesta o Rinuncia di Anticipo, sarà possibile consultare la documentazione inviata all'amministrazione all'interno della cartella "Progetti/Fascicolo di progetto/Domanda di Anticipo". L'utente visualizzerà la cartella Domanda di Anticipo n.1, 2..etc sulla base delle domande di anticipo trasmesse.

Se l'utente ha inviato anche la Fidejussione" insieme alla domanda di anticipo, la relativa documentazione verrà archiviata automaticamente dal sistema all'interno della cartella "Progetti/Fascicolo di progetto/Fidejussione".

|                                                 |                                                                                                    | FAMI                | <br>MINISTERO<br>DELL'INTERNO |
|-------------------------------------------------|----------------------------------------------------------------------------------------------------|---------------------|-------------------------------|
| =                                               | Homepage                                                                                                    |                     |                               |
| Homepage                                        | + - Progetti - PROG-30                                                                                                    |                     |                               |
| the Gestione Utenze                             | Text into                                                                                                    |                     |                               |
| Presentazione<br>Domande                        | Obiettivo Specifico                                                                                                    |                     |                               |
| Rimodulazione e<br>documentazione<br>aggiuntiva |                                                                                                    |                     |                               |
| Convenzionamento                                | ADEMPIMENTI PROGETTO UTENTI ABILITATI                                                                                                 | SCICOLO DI PROGETTO |                               |
| Avvio Attività e Anticipi                       | - 🚍 Fascicolo Progetto 🛓                                                                                                    |                     |                               |
| Rimodulazione post-<br>convenzione              | * SELEZIONE A                                                                                                    |                     |                               |
| Rendicontazione                                 | + FIDEAUSSIONE 🛓                                                                                                    |                     |                               |
| Monitoraggio                                    | DOMANDA DI ANTICIPO ±     DOMANDA DI ANTICIPO ±     DOMANDA DI ANTICIPO N 1 ±     DOMANDA DI ANTICIPO N 2 ±     COMANDE DI RIMBORSO ± |                     |                               |
|                                                 | • IRREGOLARITÀ E RECUPERI 🕹                                                                                                    |                     |                               |

#### Figura 88- Archivio documenti trasmessi nel tab fascicolo progetto

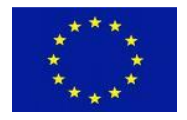

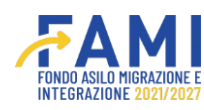

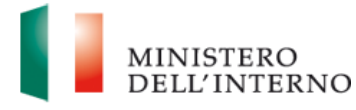

# 5 Richiesta Integrazioni

L'utente accede all'applicativo FAMI 2.0 e seleziona la voce menu "Avvio Attività e Anticipi" che al suo interno trova il tab "Richieste Integrazioni" che riporta la domanda di anticipo ed è possibile cliccare sul 🧪 per modificare le integrazioni richieste.

|                                    |                  |                         |        | FAMI |                        | ۹ | 0 | MINISTERO<br>DELL'INTERNO |
|------------------------------------|------------------|-------------------------|--------|------|------------------------|---|---|---------------------------|
| =                                  | Homepage         |                         |        |      |                        |   |   |                           |
| A Homepage                         | + - Progetti - F | PROG-4 - Lista Anticipi |        |      |                        |   |   |                           |
| Continue Utenze                    |                  |                         |        |      |                        |   |   |                           |
| Presentazione                      |                  | Codice Progetto         | PROG-4 |      |                        |   |   |                           |
| Domande                            |                  | Titolo Progetto         |        |      |                        |   |   |                           |
| Rimodulazione e                    |                  | Beneficiario            |        |      |                        |   |   |                           |
| aggiuntiva                         |                  | Obiettivo Specifico     |        |      |                        |   |   |                           |
| Convenzionamento                   |                  |                         |        |      |                        |   |   |                           |
| Avvio Attività e Anticipi          | ANTICIPI         | RICHIESTE INTEGRAZIONI  |        |      |                        |   |   |                           |
| Rimodulazione post-<br>convenzione |                  | Documento               |        |      | Stato                  |   |   |                           |
| Rendicontazione                    |                  | Anticipo 1 - PROG       |        |      | Richieste integrazioni |   |   |                           |
| Monitoraggio                       |                  |                         |        |      |                        |   |   |                           |

Figura 89- Domanda di anticipo nel tab "Richieste Integrazioni"

Entrando nel dettaglio della domanda di anticipo, l'utente visualizza la tabella riepilogativa delle integrazioni che riporta i seguenti campi:

- ID
- Oggetto
- Data invio richiesta
- Data integrazione
- Data scadenza
- Stato

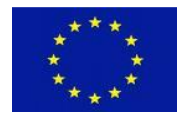

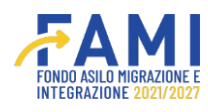

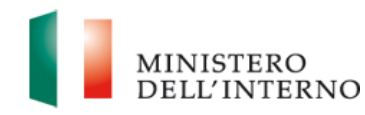

|                                    |                      |                                        | ÆAM                  |               |               |                | MINISTERO<br>DELL'INTERNO |
|------------------------------------|----------------------|----------------------------------------|----------------------|---------------|---------------|----------------|---------------------------|
| =                                  | Homepage             |                                        |                      |               |               |                |                           |
| 😤 Homepage                         | + - Progetti - PROG- | 4 - Lista Anticipi - Anticipo 1 - PROG |                      |               |               |                |                           |
| Log Gestione Utenze                |                      |                                        |                      |               |               |                |                           |
| Presentazione                      |                      | Codice Progetto                        | PROG-4               |               |               |                |                           |
| Domande                            |                      | Titolo Progetto                        |                      |               |               |                |                           |
| Rimodulazione e                    |                      | Beneficiario                           |                      |               |               |                |                           |
| aggiuntiva                         |                      | Obiettivo Specifico                    |                      |               |               |                |                           |
| Convenzionamento                   |                      |                                        |                      |               |               |                |                           |
| Avvio Attività e Anticipi          | ID                   | Oggetto                                | Data Invio Richiesta | Data Risposta | Data Scadenza | State          |                           |
| Rimodulazione post-<br>convenzione | 1                    | Integrazione documentale               | 18/03/2024           |               | 22/03/2024    | In attesa inte | grazione 🖉                |
| Rendicontazione                    |                      |                                        |                      |               |               |                |                           |
| 🔁 Monitoraggio                     |                      |                                        |                      |               |               |                |                           |

### Figura 90- Campi della tabella ripilogativa della domanda di anticipo

|                                                 |              |                                              | ÆAM                  |               |               |                        | MINISTERO |
|-------------------------------------------------|--------------|----------------------------------------------|----------------------|---------------|---------------|------------------------|-----------|
| =                                               | Homepage     |                                              |                      |               |               |                        |           |
| 👫 Homepage                                      | + - Progetti | - PROG-4 - Lista Anticipi - Anticipo 1 - PRO | 3                    |               |               |                        |           |
| 1 Gestione Utenze                               |              |                                              |                      |               |               |                        |           |
| Presentazione                                   |              | Codice Progetto                              | PROG-4               |               |               |                        |           |
| Domande                                         |              | Titolo Progetto                              |                      |               |               |                        |           |
| Rimodulazione e<br>documentazione<br>aggiuntiva |              | Beneficiario                                 |                      |               |               |                        |           |
|                                                 |              | Obiettivo Specifico                          |                      |               |               |                        |           |
| Convenzionamento                                |              |                                              |                      |               |               |                        |           |
| Avvio Attività e Anticipi                       | ID           | Oggetto                                      | Data Invio Richiesta | Data Risposta | Data Scadenza | Stato                  |           |
| Rimodulazione post-<br>convenzione              | 1            | Integrazione documentale                     | 18/03/2024           |               | 22/03/2024    | In attesa integrazione |           |
| Rendicontazione                                 |              |                                              |                      |               |               |                        |           |
| Di Monitoraggio                                 |              |                                              |                      |               |               |                        |           |

Figura 91- tabella ripilogativa della domanda di anticipo

Cliccando 📝 l'utente visualizza la maschera di inserimento delle integrazioni che riporta i seguenti campi:

- Riepilogo dei dati del progetto
- Data invio richiesta
- Data risposta
- Data scadenza
- Stato

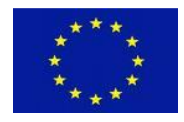

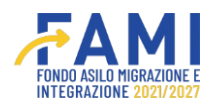

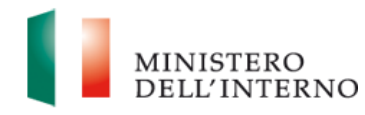

|                                                 |                                                                                 | FAMI               |                              | MINISTERO<br>DELL'INTERNO |
|-------------------------------------------------|---------------------------------------------------------------------------------|--------------------|------------------------------|---------------------------|
| =                                               | Richiesta Integrazioni                                                          |                    |                              |                           |
| 😤 Homepage                                      | + - Progetti - PROG-4 - Anticipo 1 - PROG                                       |                    |                              |                           |
| Ing Gestione Utenze                             | Codice Property                                                                 | PROG 4             |                              |                           |
| Presentazione<br>Domande                        | Titolo Progetto                                                                 | FR004              |                              |                           |
| Rimodulazione e<br>documentazione<br>aggiuntiva | Beneficiario<br>Obiettivo Specifico                                             |                    |                              |                           |
| Convenzionamento                                |                                                                                 |                    |                              |                           |
| Avvio Attività e Anticipi                       | Data Invio Richiesta:<br>18/03/2024                                             | Data Risposta:     | Data Scadenza:<br>22/03/2024 |                           |
| Rimodulazione post-<br>convenzione              |                                                                                 |                    |                              |                           |
| Rendicontazione                                 | In attesa integrazione                                                          |                    |                              |                           |
| 2 Monitoraggio                                  | Documento:<br>Scepil III file<br>Dimensione massima allegate: 59/8 ( pof, p?m ) |                    |                              |                           |
|                                                 |                                                                                 | Addition bocumento | ETRO                         |                           |

### Figura 92- Maschera di Integrazione

Compilando i seguenti campi si abilita il pulsante "Aggiungi Documento" che consente il caricamento di uno o più file.

|                                  |                                           |                |                | MINISTERO<br>DELL'INTERNO |
|----------------------------------|-------------------------------------------|----------------|----------------|---------------------------|
|                                  | Richiesta Integrazioni                    |                |                |                           |
| fomepage                         | + - Progetti - PROG-4 - Anticipo 1 - PROG |                |                |                           |
| estione Utenze                   |                                           |                |                |                           |
| resentazione                     | Codice Progetto                           | PROG-4         |                |                           |
| lomande                          | Titolo Progetto                           |                |                |                           |
| modulazione e                    | Beneficiario                              |                |                |                           |
| ocumentazione<br>ggiuntiva       | Oblettivo Specifico                       |                |                |                           |
| nvenzionamento                   |                                           |                |                |                           |
| rvio Attività e Anticipi         | Data Invio Richiesta:                     | Data Risposta: | Data Scadenza: |                           |
| imodulazione post-<br>onvenzione | 18/03/2024                                |                | 22/03/2024     |                           |
| endicostazione                   | Stato:                                    |                |                |                           |
| TOCOTO DO TO                     | In attesa integrazione                    |                |                |                           |
| lonitoraggio                     | Documento:                                |                |                |                           |
|                                  | documenti integrativi.pdf                 | ± 🗯            |                |                           |
|                                  |                                           |                | NOIETRO        |                           |

### Figura 93- Maschera di Integrazione- Aggiungi Documento

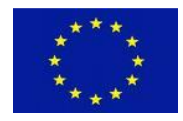

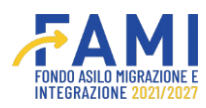

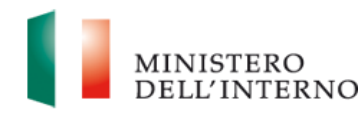

|                                                 |                                                                                |                |                              | MINISTERO<br>DELL'INTERNO |
|-------------------------------------------------|--------------------------------------------------------------------------------|----------------|------------------------------|---------------------------|
| =                                               | Richiesta Integrazioni                                                         |                |                              |                           |
| 😤 Homepage                                      | - Progetti - PROG-4 - Anticipo 1 - PROG                                        |                |                              |                           |
| Cestione Utenze                                 | Beneficiario                                                                   |                |                              |                           |
| Presentazione<br>Domande                        | Obiettivo Specifico                                                            |                |                              |                           |
| Rimodulazione e<br>documentazione<br>aggiuntiva | Data Invio Richiesta:<br>18/03/2024                                            | Data Risposta. | Data Scadenza:<br>22/03/2024 |                           |
| Convenzionamento                                |                                                                                |                |                              |                           |
| Avvio Attività e Anticipi                       | Stato:                                                                         |                |                              |                           |
| Rimodulazione post-<br>convenzione              | In attesa integrazione                                                         |                |                              |                           |
| Rendicontazione                                 | Documento                                                                      |                |                              |                           |
| 🙆 Monitoraggio                                  | documenti integrativi.pdf                                                      | ± •            |                              |                           |
|                                                 | Documento:                                                                     |                |                              |                           |
|                                                 | Scegii il file Nessun file scelto Dimensione massima allegato 5MB ( pdf, p7m ) | )              |                              |                           |
|                                                 |                                                                                |                | INDIETRO                     |                           |

Figura 94- Maschera di Integrazione- Aggiungi più Documento

L'utente ha la possibilità, inoltre, di eliminare un documento o scaricare il documento che ha caricato cliccando una delle seguenti icone: 🞍 🏛

|                                                 |                                                 |                |               | MINISTERO<br>DELL'INTERNO |
|-------------------------------------------------|-------------------------------------------------|----------------|---------------|---------------------------|
| =                                               | Richiesta Integrazioni                          |                |               |                           |
| A Homepage                                      | + - Progetti - PROG-4 - Anticipo 1 - PROG       |                |               |                           |
| and Gestione Utenze                             | Beneficiario                                    |                |               |                           |
| C Presentazione<br>Domande                      | Obiettivo Specifico                             |                |               |                           |
| Rimodulazione e<br>documentazione<br>aggiuntiva | Data Invio Richiesta.                           | Data Risposta: | Data Scadenza |                           |
| Convenzionamento                                |                                                 |                |               |                           |
| Avvio Attività e Anticipi                       | Stato                                           |                |               |                           |
| Rimodulazione post-<br>convenzione              | In attesa integrazione                          |                |               |                           |
| Rendicontazione                                 | Documento:                                      |                |               |                           |
| Monitoraggio                                    | Documenta integrativi.por                       |                |               |                           |
|                                                 | Scegli il file Nessun file scelto               |                |               |                           |
|                                                 | Dimensione massima allegato: SMB ( .pdf, .p7m ) |                |               |                           |
|                                                 |                                                 |                | INDIETRO      |                           |

Figura 95- Maschera di Integrazione-Download o Eliminazione Documento

Pertanto, cliccando sull'icona l'utente ha la possibilità di eliminare il documento che ha allegato e visualizzerà la schermata posta in calce in cui sono abilitati i pulsanti "annulla" e "conferma".

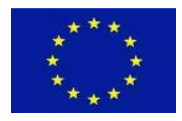

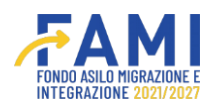

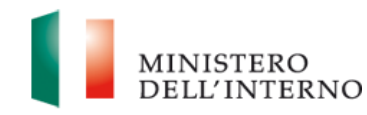

|                                    |                                         |                                                           |                | MINISTERO<br>DELL'INTER |
|------------------------------------|-----------------------------------------|-----------------------------------------------------------|----------------|-------------------------|
| =                                  | Richiesta Integrazioni                  |                                                           |                |                         |
| A Homepage                         | - Progetti - PROG-4 - Anticipo 1 - PROG |                                                           |                |                         |
| Leo Gestione Utenze                |                                         |                                                           |                |                         |
| Presentazione<br>Domande           | Codice Progetto Titolo Progetto         | PROG-4                                                    |                |                         |
| Rimodulazione e                    | Beneficiario                            |                                                           |                |                         |
| aggiuntiva                         | Obiettivo Sp                            | Elimina Documento                                         |                |                         |
| Convenzionamento                   | Sei sicuro di                           | voler eliminare il documento "documenti integrativi.pdf"? |                |                         |
| Avvio Attività e Anticipi          | Data Invio Richiesta                    |                                                           | Data Scadenza: |                         |
| Rimodulazione post-<br>convenzione | 18/03/2024                              | ANNULLA                                                   | 22/03/2024     |                         |
| Rendicontazione                    | Stato:                                  |                                                           |                |                         |
| Monitoraggio                       |                                         |                                                           |                |                         |
|                                    | Documento:                              |                                                           |                |                         |
|                                    | documenti integrativi.pdf               | ) ± 🕯                                                     |                |                         |
|                                    |                                         |                                                           | INDIETRO       | D                       |
|                                    |                                         |                                                           |                |                         |

Figura 96- Maschera di Integrazione-Elimina Documento

Al caricamento di almeno un file, si abilita il pulsante "Invia" che permette l'invio di una comunicazione all'Amministrazione e determina la chiusura di questa sezione, pertanto l'utente beneficiario non avrà più la possibilità di aggiungere i documenti.

|                                    |                                           | FAMI                |    |               | 9 | MINISTERO<br>DELL'INTERNO |
|------------------------------------|-------------------------------------------|---------------------|----|---------------|---|---------------------------|
| =                                  | Richiesta Integrazioni                    |                     |    |               |   |                           |
| 😤 Homepage                         | + - Progetti - PROG-4 - Anticipo 1 - PROG |                     |    |               |   |                           |
| Gestione Utenze                    |                                           |                     |    |               |   |                           |
| Presentazione                      | Codice Progetto                           | PROG-4              |    |               |   |                           |
| Les Domande                        | Titolo Progetto                           |                     |    |               |   |                           |
| Rimodulazione e                    | Beneficiario                              |                     |    |               |   |                           |
| aggiuntiva                         | Oblettivo Specifico                       |                     |    |               |   |                           |
| Convenzionamento                   |                                           |                     |    |               |   |                           |
| Avvio Attività e Anticipi          | Data Invio Richiesta                      | Data Risposta:      |    | Data Scadenza |   |                           |
| Rimodulazione post-<br>convenzione | 18/03/2024                                |                     |    | 22/03/2024    |   |                           |
| Rendicontazione                    | Stato:                                    |                     |    |               |   |                           |
| Monitorannio                       | In attesa integrazione                    |                     |    |               |   |                           |
|                                    | Documento                                 |                     |    |               |   |                           |
|                                    | documenti integrativi.pdf                 |                     | ۵. |               |   |                           |
|                                    |                                           | Additives pocumonts |    | IETRO         |   |                           |
|                                    |                                           |                     |    |               |   |                           |

Figura 97- Maschera di Integrazione- Invia all'amministrazione

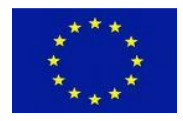

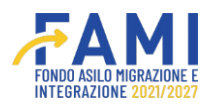

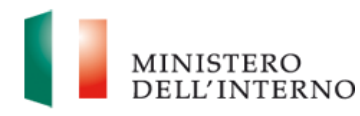

|                                                 |                                           |               |                | MINISTERO<br>DELL'INTERNO |
|-------------------------------------------------|-------------------------------------------|---------------|----------------|---------------------------|
| =                                               | Richiesta Integrazioni                    |               |                |                           |
| 😤 Homepage                                      | + - Progetti - PROG-4 - Anticipo 1 - PROG |               |                |                           |
| 1 Gestione Utenze                               | Intoio Progetto                           |               |                |                           |
| Presentazione                                   | Beneficiario                              |               |                |                           |
| Domande                                         | Obiettivo Specifico                       |               |                |                           |
| Rimodulazione e<br>documentazione<br>aggiuntiva |                                           |               |                |                           |
| A                                               | Data Invio Richiesta:                     | Data Risposta | Data Scadenza: |                           |
| Avvio Attività e Anticipi                       |                                           |               |                |                           |
|                                                 | Stato                                     |               |                |                           |
| Rimodulazione post-<br>convenzione              | Integrazione inviata                      |               |                |                           |
| Rendicontazione                                 | Documento                                 |               |                |                           |
| Monitoraggio                                    | documenti integrativi.pdf                 | ±             |                |                           |
|                                                 | Documento:                                |               |                |                           |
|                                                 | documenti integrativi.pdf                 | ±             |                | 4                         |
|                                                 |                                           | INDIETRO      |                |                           |
| 83                                              |                                           |               |                |                           |

Figura 98- Maschera di Integrazione inviata

I documenti inviati all'amministrazione sono salvati nella cartella "Fascicolo di progetto/Domanda di anticipo n./Documenti integrativi".

|                                                 |                                                                                                    | MINISTERO<br>DELL'INTERNO |
|-------------------------------------------------|----------------------------------------------------------------------------------------------------|---------------------------|
| =                                               | Homepage                                                                                                    |                           |
| A Homepage                                      | + - Progetti - PROG-4                                                                                                    |                           |
| Costione Utenze                                 |                                                                                                    |                           |
| Presentazione<br>Domande                        |                                                                                                    |                           |
| Rimodulazione e<br>documentazione<br>aggiuntiva | E Fascicolo Progetto ±                                                                                                    |                           |
| Convenzionamento                                | SELEZIONE ±     COMUNICAZIONI UFFICIALI ±                                                                                                    |                           |
| Avvio Attività e Anticipi                       | • FIDEJUSSIONE ±                                                                                                    |                           |
| Rimodulazione post-<br>convenzione              | OMANDA DI ANTICIPO      DOMANDA DI ANTICIPO 1     DOMANDA DI ANTICIPO N 1                                                                                                    |                           |
| Rendicontazione                                 | DOCUMENTI INTEGRATIVI 🕹                                                                                                    |                           |
| Monitoraggio                                    | [PROG-4][Pichiesta Integrazione][16-03-2024] Richiesta Integrazione pdf     [PROG-4][Documentazione Aggiuntiva][19-03-2024] documenti integrativi pdf     [PROG-4][Documentazione Aggiuntiva][19-03-2024] documenti integrativi pdf |                           |
|                                                 | • PAGAMENTO 🗄                                                                                                    |                           |
|                                                 | DOMANDA DI ANTICIPO N.2 ±                                                                                                    |                           |
|                                                 | • DOMANDE DI RIMBORSO ±                                                                                                    |                           |
|                                                 | • IRREGOLARITÀ E RECUPERI 🛓                                                                                                    |                           |
|                                                 |                                                                                                    |                           |

Figura 99- Fascicolo di Progetto – Documenti Archiviati

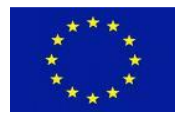

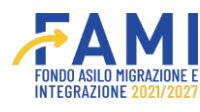

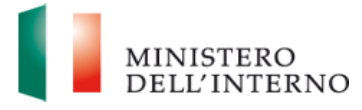

Le richieste di integrazione potranno assumere i due seguenti status:

- In attesa integrazioni
- Integrazione inviata

## 6 Gestione del progetto

Come da disposizioni contenute nella Convenzione di sovvenzione sottoscritta da Beneficiario e Autorità di Gestione, è in qualunque momento possibile procedere alla rinuncia al finanziamento o alla revoca dello stesso.

### 6.1 Rinuncia al finanziamento

In casi giustificati e dettagliatamente motivati, il Beneficiario potrà comunicare all'Autorità di Gestione (di seguito anche "AdG") la rinuncia parziale o totale al finanziamento, nei limiti stabiliti dalla Convenzione di Sovvenzione. La comunicazione dovrà pervenire all'AdG obbligatoriamente a mezzo PEC poiché tale procedimento amministrativo non verrà gestito mediante il sistema FAMI 2.0.

A seguito dell'approvazione dell'AdG alla richiesta di rinuncia da parte del Beneficiario (non gestita mediante il sistema FAMI 2.0), quest'ultimo potrà unicamente consultare la documentazione inerente al progetto interessato, tramite la funzionalità "Fascicolo di Progetto", senza poter effettuare alcuna altra azione.

### 6.2 Revoca del finanziamento

Nei casi espressamente previsti nella Convenzione di Sovvenzione, l'Autorità di Gestione (di seguito anche AdG) potrà revocare in tutto o in parte il contributo erogato al Beneficiario. La comunicazione di revoca del finanziamento avverrà a mezzo PEC all'indirizzo indicato dal Beneficiario al momento di presentazione della proposta o in eventuali rimodulazioni successive. Tale procedimento amministrativo non verrà gestito mediante il sistema FAMI 2.0.

A seguito della comunicazione di revoca del finanziamento, il Beneficiario potrà unicamente consultare la documentazione inerente al progetto interessato, tramite la funzionalità "Fascicolo di Progetto", senza poter effettuare alcuna altra azione.

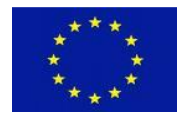

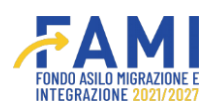

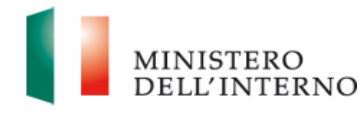

### 7 Rimodulazione Post - Convenzione

Successivamente alla fase di Avvio attività del progetto, è possibile apportare modifiche al progetto presentato tramite apposite funzionalità disponibili nella voce di menu "Rimodulazione post-convenzione".

Una volta effettuato l'accesso a FAMI 2.0, l'utente clicca sulla voce di menu "Rimodulazione Post-Convenzione", presente nel menu verticale di sinistra nella homepage.

L'utenza abilitata visualizza la maschera di ricerca del progetto su cui intende operare.

|                                                 |                   | ê 🧕 | MINISTERO<br>DELL'INTERNO |
|-------------------------------------------------|-------------------|-----|---------------------------|
| =                                               | Gestione Progetti |     |                           |
| Homepage                                        | 🕈 - Progetti      |     |                           |
| Gestione Utenze                                 |                   |     |                           |
| Presentazione<br>Domande                        | Codice Progetto   |     |                           |
| Rimodulazione e<br>documentazione<br>aggiuntiva | Codice Progetto   |     | CEDICA                    |
| Convenzionamento                                |                   |     |                           |
| Rimodulazione post-<br>convenzione              |                   |     |                           |
| Rendicontazione                                 |                   |     |                           |
|                                                 |                   |     |                           |

Figura 100- Ricerca Progetto

Seleziona il progetto ammesso a finanziamento che intende rimodulare mediante l'icona 🖍.

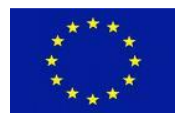

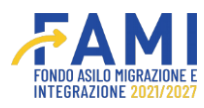

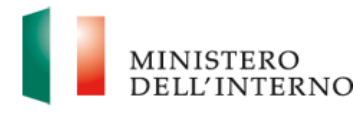

|                                    |                   |                  | ٩        | 9 | MINISTERO<br>DELL'INTERNO |
|------------------------------------|-------------------|------------------|----------|---|---------------------------|
| =                                  | Gestione Progetti |                  |          |   |                           |
| A Homepage                         | 🕈 - Progetti      |                  |          |   |                           |
| and Gestione Utenze                |                   |                  |          |   |                           |
| Presentazione<br>Domande           | Codice Progetto   |                  |          |   |                           |
| Rimodulazione e                    | Codice Progetto   |                  |          |   |                           |
| Convenzionamento                   |                   |                  |          |   | CERCA                     |
| Avvio Attività                     | Codice Progetto   | Titolo           |          |   |                           |
| Rimodulazione post-<br>convenzione | PROG-1019         | Rimpatri e coope | erazione |   |                           |
| Rendicontazione                    |                   |                  |          |   |                           |

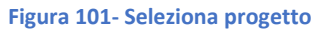

Accedendo al dettaglio del progetto, l'utente visualizza la sezione "Rimodulazione" dove ha a disposizione i seguenti tab funzionali alla gestione della rimodulazione dei progetti:

- Tab "Rimodulazione"
- Tab "Fascicolo Progetto"

Il primo tab si compone di due sezioni distinte:

- La sezione dedicata ai "Dati relativi agli enti del partenariato", dove modificare, aggiungere o disabilitare i partner di progetto;
- La sezione relativa alla "Modifica dati del Progetto" in merito a:
  - Indicatori di progetto
  - Budget di progetto

Descrizione dei WP (Work Package)

In merito alla suddetta sezione, il Beneficiario potrà apportare modifiche alla sezione dei dati del Progetto previa autorizzazione dell'Amministrazione che avrà abilitato la modifica di una o di tutte e tre le voci in elenco (Indicatori, Budget di Progetto e Descrizione WP).

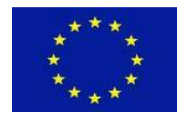

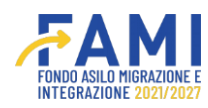

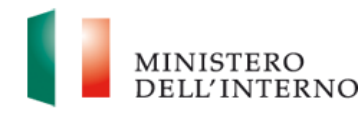

|                                    |                                  |                                          | ۹          |   |
|------------------------------------|----------------------------------|------------------------------------------|------------|---|
| =                                  | Gestione Progetti                |                                          |            |   |
| Homepage                           | + - Progetti - PROG-1019         |                                          |            |   |
| Gestione Utenze                    | Obiettivo Specifico              | O.S. 3 - Rimpatri                        |            |   |
| Presentazione<br>Domande           |                                  |                                          |            |   |
| Rimodulazione e                    | RIMODULAZIONE FASCICOLO PROGETTO |                                          |            |   |
| aggiuntiva                         |                                  | Dati relativi agli enti del partenariato |            |   |
| Convenzionamento                   | Sezione                          | Stato                                    |            |   |
| Avvio Attività                     | Partner                          | Da completare                            |            |   |
| Rimodulazione post-<br>convenzione |                                  |                                          |            |   |
| Rendicontazione                    | -                                | Modifica dati del Progetto               |            |   |
|                                    | Dati rimodulati                  | Utente                                   | Stato      |   |
|                                    | Indicatori di progetto           |                                          | Rimodulato | 0 |
|                                    | Budget di progetto               |                                          | Rimodulato |   |
|                                    | Descrizione WP                   |                                          | Chiuso     |   |

Figura 102- Sezione "Rimodulazione"

## 7.1 Rimodulazione del Partenariato

Per effettuare modifiche al partenariato di progetto, cliccare sull'icona di modifica 🖍 in corrispondenza della riga di riferimento "Partner" all'interno della tabella "Dati relativi agli enti del partenariato". Lo stato della sezione pronta alla modifica si troverà in "Da compilare".

### 7.1.1 Aggiungi Partner

L'utente trova abilitato il pulsante "Aggiungi partner"

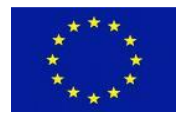

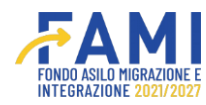

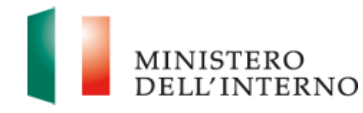

|                                                                                                    | Progetto PROG-1019 Progetto Rimpatri e coo iciario Specifico O.S. 3 - Rimpi               | operazione<br>atri |                 |   |
|----------------------------------------------------------------------------------------------------|-------------------------------------------------------------------------------------------|--------------------|-----------------|---|
| Gestione Uterze     Codice i      Presentazione     Comande     Benet     Benet     Goumentazione     aggiuntiva     Convenzionamento     Avvio Attività     Benedulazione post- | Progetto PROG-1019<br>rogetto Rimpatri e coo<br>liciario Milan<br>Specifico 0.5.3 - Rimpi | operazione<br>atri |                 |   |
| Presentazione<br>Domande Benet<br>Rimodulazione e<br>documentazione<br>aggiuntiva<br>Convenzionamento<br>Avvio Attività<br>Rimodulazione post                                    | rogetto Rimpatri e coo<br>iciario Milan<br>Specifico O.S. 3 - Rimpi                       | atri               |                 |   |
| Dominio Benefi<br>Rimodulazione e<br>documentazione<br>aggiuntiva<br>Convenzionamento<br>Avvio Attività<br>Rimodulazione post-                                                   | ciario Milan<br>Specifico O.S. 3 - Rimpi                                                  | atri               |                 |   |
| Convenzionamento<br>Avvio Attività<br>Remodulazione post-                                                                                                    |                                                                                           |                    |                 |   |
| Rimodulazione post-                                                                                                    |                                                                                           | Sezione Partner    |                 |   |
| convenzione CF                                                                                                    | Denominazione                                                                             | Utente             | Stato           |   |
| lendicontazione                                                                                                    | Partner Aggiunta                                                                          | CF-01              | Da<br>compilare |   |
|                                                                                                    | Prova 2                                                                                   | CF-34              | Da Rimodulare   | 0 |
|                                                                                                    | Prova 3                                                                                   | CF-01              | Da Rimodulare   | • |
| AGGIUNGI PARTNER                                                                                                    |                                                                                           |                    |                 |   |

Figura 103- Visualizzazione Sezione Partner

Cliccandovi, si apre una maschera per l'inserimento della denominazione del nuovo partner.

|                                                 |                                            |               | MINISTERO<br>DELL'INTERN |
|-------------------------------------------------|--------------------------------------------|---------------|--------------------------|
| ≡<br>∰ Homepage                                 | n - Progetti - PROG-1019 - Sezione Partner |               |                          |
| ‡∰g Gestione Utenze                             | Codice Progetto PROG-1019                  |               |                          |
| Presentazione<br>Domande                        | Aggiungi Partner                           |               |                          |
| Rimodulazione e<br>documentazione<br>aggiuntiva | Denominazione:<br>1                        |               |                          |
| Convenzionamento                                |                                            |               |                          |
| Avvio Attività                                  |                                            |               |                          |
| Rimodulazione post-<br>convenzione              |                                            |               |                          |
| Rendicontazione                                 | ANNULLA                                    |               | *                        |
|                                                 | Prova 3                                    | Da Rimodulare | 0                        |
|                                                 | AGGIUNGI PARTNER                           |               |                          |

Figura 104- Aggiungi Partner

Una volta indicata la denominazione del nuovo partner, occorre entrare in modifica tramite apposito pulsante 🖍 e prendere in carico la sezione per compilare l'anagrafica dell'ente.

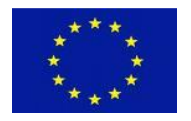

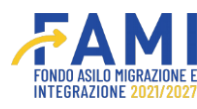

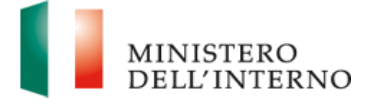

Come prima azione, occorre indicare se si tratta di un partner la cui natura giuridica è pubblica o privata.

|                                                 |                                                  |                                |                          | MINISTERO<br>DELL'INTERNO |
|-------------------------------------------------|--------------------------------------------------|--------------------------------|--------------------------|---------------------------|
| ■<br>Momepage                                   | + - Progetti - PROG-1019 - Sezione Partner - Ana | prafica partner di progetto    |                          |                           |
| Cestione Utenze                                 |                                                  | Anagrafica partner di progetto |                          |                           |
| Domande                                         |                                                  | Dati del Partner               |                          |                           |
| Rimodulazione e<br>documentazione<br>aggiuntiva | Natura giuridica:<br>Pubblico<br>Privato         |                                |                          |                           |
| Avvio Attività                                  | Denominazione:*                                  |                                |                          |                           |
| Rimodulazione post-<br>convenzione              | rest barrier                                     |                                |                          | (12/255)                  |
| Rendicontazione                                 | Tipo di soggetto *                               | Codice Fiscale / Partita IVA." |                          | (0/16)                    |
|                                                 | REASCIA                                          |                                | Dichiara la compilazione | completata SALVA          |
|                                                 |                                                  |                                |                          |                           |

Figura 105- Inserimento Anagrafica Partner/Natura giuridica

Nel caso di natura giuridica "Privato" è richiesto all'utente di compilare il campo in cui indicare il numero con il quale il partner è iscritto nell'apposito Albo delle Società Cooperative (istituito con D.M. 23 giugno 2004) se si tratta di una Cooperativa o Consorzio tra Cooperative. Inoltre, è richiesto di selezionare una tra le diciture "non è iscritto al Registro di cui all'art. 42, comma 2, D. Lgs. 286/98" o "è regolarmente iscritto al Registro di cui all'art. 42, comma 2, D. Lgs. 286/98". Per quest'ultima è richiesto di compilare i campi "Numero", "Data" e "Sigla Provincia".

All'interno della maschera dedicata all'inserimento dei dati del nuovo partner, l'utente procede alla compilazione delle sezioni elencate di seguito:

- Dati del Partner
- Sede Legale
- Rappresentante Legale o soggetto delegato
- Referente per la proposta

Al termine della compilazione, cliccando sul pulsante "Salva", si procede al salvataggio dei dati inseriti.

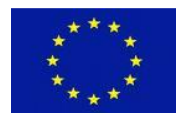

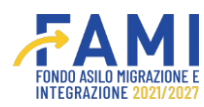

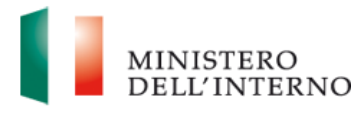

|                                                 |                                                  |                              | e 💽 📊 ministero dell'interno        |
|-------------------------------------------------|--------------------------------------------------|------------------------------|-------------------------------------|
| =                                               | 🕈 - Progetti - PROG-1019 - Sezione Partner - Ana | agrafica partner di progetto |                                     |
| A Homepage                                      | Stato:*                                          | Regione."                    |                                     |
| Sc Gestione Utenze                              |                                                  |                              | )                                   |
| Presentazione<br>Domande                        | Provincia:*                                      | Cità:-                       | v)                                  |
| Rimodulazione e<br>documentazione<br>aggiuntiva | Via e numero civico:*                            | CAP;                         |                                     |
| Convenzionamento                                |                                                  | (5/255)                      | (59)                                |
| Avvio Attività                                  | Telefono."                                       | Cellulare**                  |                                     |
| Rimodulazione post-<br>convenzione              |                                                  | (10/100)                     | (10/100)                            |
| Rendicontazione                                 | E-mail*                                          | (12/26)                      |                                     |
|                                                 | RILASCIA                                         |                              | Dichiara la compilazione completeta |

#### Figura 106- Salvataggio Anagrafica Partner

Conseguentemente al salvataggio dei dati anagrafici del partner, si abilitano due campi obbligatori relativi al caricamento del mandato e del *modello A1 bis o A2 bis* in base alla natura giuridica del partner aggiunto e un campo a compilazione facoltativa denominato "*Altra documentazione*". Per i tre documenti, è possibile caricare solo file in formato .pdf o .p7m e confermare la scelta attraverso l'icona di upload **\*** . Una volta confermato il caricamento è comunque possibile rimuovere il file selezionato per sostituirlo, per farlo è necessario premere sull'icona di eliminazione **m** e procedere nuovamente al caricamento.

Infine, l'utente dichiara la compilazione completata tramite apposito flag su "Dichiara la compilazione completata" e procede al salvataggio premendo il pulsante "Salva".

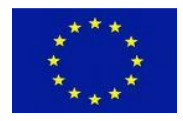

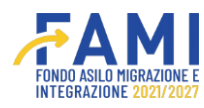

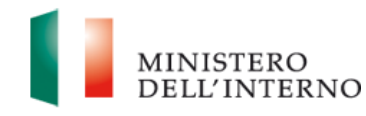

|                                                 |                                                                           |   |   |   | 9                     | MINISTERO<br>DELL'INTE |
|-------------------------------------------------|---------------------------------------------------------------------------|---|---|---|-----------------------|------------------------|
| ₩ Homepage                                      | - Progetti - PROG-1019 - Sezione Partner - Anagrafica partner di progetto |   |   |   |                       |                        |
| Presentazione<br>Domande                        | Mandato                                                                   |   | 1 |   |                       |                        |
| Rimodulazione e<br>documentazione<br>aggiuntiva | Scegli II file )           Dimensione massima allegato: 5MB ( pott, p?m ) | Ť |   |   |                       |                        |
| Convenzionamento                                |                                                                           |   |   |   |                       |                        |
| Avvio Attività                                  | Modello A1 bis/A2 bis*                                                    |   |   |   |                       |                        |
| Rimodulazione post-<br>convenzione              | Scegli il file 1 Dimensione massima allegato: 5MB ( .pdf, .p7m )          | Ŧ |   |   |                       |                        |
| Rendicontazione                                 |                                                                           |   |   |   |                       |                        |
|                                                 | Altra documentazione                                                      |   |   |   |                       |                        |
|                                                 | Scegli il file Nessun file scelto                                         |   |   |   |                       |                        |
|                                                 | RILASCIA                                                                  |   |   | C | Dichiara la compilazi | one completata         |

Figura 107- Caricamento documento mandato e modello A1 bis/A2 bis

Nella tabella riepilogativa dell'elenco dei partner associati al progetto, il sistema aggiornerà e visualizzerà il partner appena aggiunto con stato "*Rimodulato*". L'aggiunta del partner non risulta effettiva finché l'Amministrazione non conferma tale inserimento.

|                                                 |                              |                  |                         |                 | MINISTERO<br>DELL'INTER |
|-------------------------------------------------|------------------------------|------------------|-------------------------|-----------------|-------------------------|
| E Homepage                                      | • - Progetti - PROG-1019 - : | ezione Partner   |                         |                 |                         |
| Gestione Utenze                                 | Cod                          | ice Progetto     | PROG-1019               |                 |                         |
| Presentazione                                   | Tito                         | lo Progetto      | Rimpatri e cooperazione |                 |                         |
| Domande                                         | B                            | eneficiario      | Milan                   |                 |                         |
| Rimodulazione e<br>documentazione<br>aggiuntiva | Obiet                        | tivo Specifico   | O.S. 3 - Rimpatri       |                 |                         |
| Convenzionamento                                |                              |                  | Sezione Partner         |                 |                         |
| Avvio Attività                                  |                              |                  |                         |                 | 9                       |
| Rimodulazione post-<br>convenzione              | CF                           | Denominazione    | Utente                  | Stato           |                         |
| Rendicontazione                                 | CF-5647                      | Partner Aggiunta | Utente test 1           | In compilazione |                         |
|                                                 | CF-123                       | Prova 2          | Utente test 2           | Rimodulato      | 0                       |
|                                                 | CF-967                       | Prova 3          | Utente test 3           | Confermato      | •                       |

Figura 108- Aggiornamento stato Partner

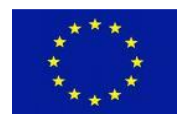

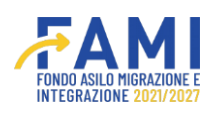

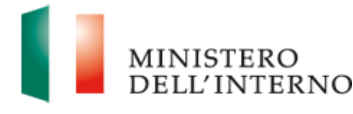

# 7.1.2 Modifica partner

È possibile modificare i dati relativi all'anagrafica di un partner già presente sul progetto cliccando sull'icona di modifica. Si aprirà la maschera di compilazione con i campi già valorizzati e modificabili. Una volta completata la modifica, cliccare su "Salva". A questo punto si abilitano due campi obbligatori relativi al caricamento del mandato e del *modello A1 bis o A2 bis* in base alla natura giuridica del partner aggiunto e un campo a compilazione facoltativa denominato "*Altra documentazione*". Per i tre documenti, è possibile caricare solo file in formato .pdf o .p7m e confermare la scelta attraverso l'icona di upload **\***. Una volta confermato il caricamento è necessario premere

sull'icona di eliminazione 🏛 e procedere nuovamente al caricamento.

Infine, l'utente dichiara la compilazione completata tramite apposito flag su "Dichiara la compilazione completata" e procede al salvataggio premendo il pulsante "Salva".

# 7.1.3 Disabilita partner

È possibile disabilitare un partner già presente a sistema. Per farlo, cliccare sull'icona di eliminazione in corrispondenza del partner oggetto di disabilitazione e confermare la propria scelta. Nel caso in cui il partner sia associato ad un task o ad una voce di budget, il sistema mostrerà un errore ed impedirà la disabilitazione del partner. In tal caso, prima di procedere alla disabilitazione, occorrerà obbligatoriamente modificare il budget e/o la sezione dei WBS.

|                     |                                   |               |                    |            | ٩ | MINISTERO<br>DELL'INTERNO                                                                                                    |
|---------------------|-----------------------------------|---------------|--------------------|------------|---|----------------------------------------------------------------------------------------------------|
| ≡<br>∦ Homepage     | 🖘 - Progetti - PROG-1026 - Sezion | e Partner     |                    |            |   |                                                                                                    |
| Contractione Utenze | Codice Pr                         | ogetto P      | ROG-1026           |            |   |                                                                                                    |
| Presentazione       | Titolo Pro                        | ogetto P      | rogetto Collaudo 1 |            |   |                                                                                                    |
| Domande             | Benefic                           | iario M       | ilan               |            |   |                                                                                                    |
| Rimodulazione e     | Obiettivo S                       | pecifico O    | S. 3 - Rimpatri    |            |   |                                                                                                    |
| aggiuntiva          |                                   |               |                    |            |   |                                                                                                    |
| Convenzionamento    |                                   |               | Sezione Partner    |            |   |                                                                                                    |
| Avvio Attività      |                                   |               |                    |            |   |                                                                                                    |
| Rimodulazione post- |                                   |               |                    |            |   |                                                                                                    |
| convenzione         | CF                                | Denominazione | Utente             | Stato      |   |                                                                                                    |
| Rendicontazione     | CF123                             | Test Partner  | Utente test        | Confermata |   | <ul> <li>Image: A set of the set of the</li></ul> |
|                     | CF-34                             | Partner_0702  | Utente test        | Confermata |   | e 🔹                                                                                                    |
|                     | CF-01                             | Partner_0802  | Utente test        | Confermata |   | e 🔹                                                                                                    |
|                     |                                   |               |                    |            |   |                                                                                                    |
|                     | AGGIUNGI PARTNER                  |               |                    |            |   | CHIUDI SEZIONE                                                                                                    |
|                     |                                   |               |                    |            |   |                                                                                                    |

Figura 109- Disabilitazione partner

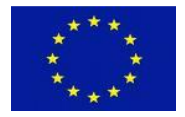

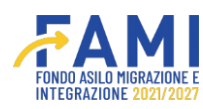

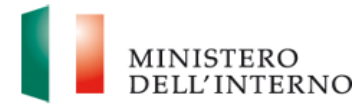

Nel caso non ci siano limiti alla disabilitazione, il sistema chiederà una conferma della propria scelta: premendo su "Conferma" si procede con la richiesta di disabilitazione del partner all'Amministrazione. Cliccando invece su "Annulla" si viene reindirizzati alla maschera di riepilogo dei partner di progetto.

|                                    |                                        |                                             |                          |            | ٢ | MINISTERO<br>DELL'INTERNO |
|------------------------------------|----------------------------------------|---------------------------------------------|--------------------------|------------|---|---------------------------|
| 🗮 🎢 Homepage                       | - Progetti - PROG-1026 - Sezione Parte | ier                                         |                          |            |   |                           |
| រឹត្តព្រំ Gestione Utenze          | Codice Progetto                        | PROG-1026                                   |                          |            |   |                           |
| Presentazione<br>Domande           | Titolo Progetto                        | Progetto Collau                             | do 1                     |            |   |                           |
| Rimodulazione e                    | Obiet                                  |                                             | Rimuovi partner          |            |   |                           |
| aggiuntiva                         | Con la se                              | eguente operazione confermi di voler elimin | nare i dati del partner? |            |   |                           |
| Avvio Attività                     |                                        |                                             |                          |            |   |                           |
| Rimodulazione post-<br>convenzione | CF                                     | ANN                                         | ULLA CONFERMA            | Stato      |   |                           |
| Rendicontazione                    | CF123                                  |                                             |                          | Confermata |   | e 💼                       |
|                                    | CF-34                                  | Partner_0702                                | Utente test              | Confermata |   | 1                         |
|                                    | CF-01                                  | Partner_0802                                | Utente test              | Confermata |   | 1 1                       |
|                                    |                                        |                                             |                          |            |   |                           |
|                                    | AGGIUNGI PARTNER                       |                                             |                          |            |   | CHIUDI SEZIONE            |
|                                    |                                        |                                             |                          |            |   |                           |

Figura 110- Disabilitazione partner conferma

In tutti i casi finora descritti, per confermare l'invio delle proposte di modifica al partenariato all'Amministrazione, occorre cliccare sul pulsante "Chiudi sezione" posto in basso a destra. Una volta premuto tale pulsante, la sezione non è più modificabile ma resta consultabile in sola visualizzazione.

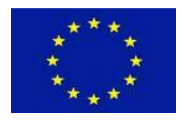

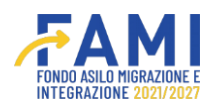

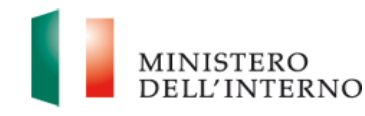

|                                   |                                      |                   |                 |            | MINISTERO     DELL'INTERNO |
|-----------------------------------|--------------------------------------|-------------------|-----------------|------------|----------------------------|
| ■                                 | + - Progetti - PROG-1026 - Sezione F | lartner           |                 |            |                            |
| Contractione Utenze               | Codice Prog                          | PROG-102          | 26              |            |                            |
| Presentazione                     | Titolo Proge                         | tto Progetto C    | Collaudo 1      |            |                            |
| Domande                           | Beneficiar                           | o Milan           |                 |            |                            |
| Rimodulazione e<br>documentazione | Obiettivo Spe                        | ifico O.S. 3 - Ri | impatri         |            |                            |
| aggiuntiva                        |                                      |                   |                 |            |                            |
| Convenzionamento                  |                                      |                   | Sezione Partner |            |                            |
| Avvio Attività                    |                                      |                   |                 |            |                            |
| Rimodulazione post-               |                                      |                   |                 |            |                            |
|                                   | CF                                   | Denominazione     | Utente          | Stato      |                            |
| Rendicontazione                   | CF123                                | Test Partner      | Utente test     | Confermata | * *                        |
|                                   | CF-34                                | Partner_0702      | Utente test     | Confermata | / 🛎                        |
|                                   | CF-01                                | Partner_0802      | Utente test     | Confermata | / 🗰                        |
|                                   |                                      |                   |                 |            |                            |
|                                   | AGGIUNGI PARTNER                     |                   |                 |            | CHIUDI SEZIONE             |
|                                   |                                      |                   |                 |            |                            |

Figura 111- Chiudi sezione

# 7.2 Rimodulazione degli indicatori

L'utente ha la possibilità di rimodulare gli indicatori di progetto successivamente all'abilitazione concessa dall'Amministrazione.

L'utente visualizza la tabella riepilogativa dei dati modificabili del progetto ed entra in modifica della riga degli indicatori di progetto. Il sistema mostra lo stato di questi ultimi come "Da Rimodulare".

La possibilità di rimodulare gli indicatori da parte del Beneficiario viene autorizzata da parte dell'Amministrazione attraverso l'attivazione della modifica degli stessi nella sezione dedicata all' interno della profilazione amministrativa.

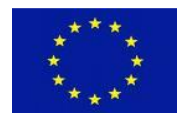

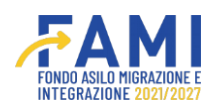

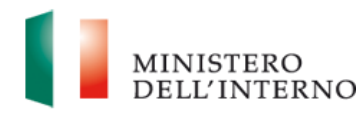

|                          |                                  |                                          |               | ISTERO<br>L'INTERNO |
|--------------------------|----------------------------------|------------------------------------------|---------------|---------------------|
| =                        | Gestione Progetti                |                                          |               |                     |
| A Homepage               | + - Progetti - PROG-1019         |                                          |               |                     |
| Cestione Utenze          |                                  |                                          |               |                     |
| Presentazione<br>Domande | RIMODULAZIONE FASCICOLO PROGETTO |                                          |               |                     |
| Rimodulazione e          |                                  | Dati relativi agli enti del partenariato |               |                     |
| aggiuntiva               | Sezione                          | Stato                                    |               |                     |
| Convenzionamento         | Partner                          | Da completare                            | •             |                     |
| Avvio Attività           |                                  |                                          |               |                     |
| Rimodulazione post-      |                                  | Modifica dati del Progetto               |               |                     |
| Rendicontazione          | Dati rimodulati                  | Utente                                   | Stato         |                     |
|                          | Indicatori di progetto           |                                          | Da Rimodulare |                     |
|                          | Budget di progetto               |                                          | Da Valutare   |                     |
|                          | Descrizione WP                   |                                          | Confermato    |                     |
|                          |                                  |                                          |               |                     |
|                          |                                  |                                          |               |                     |

### Figura 112- Tabella Indicatori

L'utente accede al dettaglio dell'indicatore di progetto mediante l'icona 🧪 e visualizza eventuali commenti compilati in fase di valutazione dall'Amministrazione attraverso l'icona 🔵 .

|                                              |                                                                                         |                                                                                                    |          |                                                                                                    |                              | MINISTI<br>DELL'IN                                                                                                    |
|----------------------------------------------|-----------------------------------------------------------------------------------------|----------------------------------------------------------------------------------------------------|----------|----------------------------------------------------------------------------------------------------|------------------------------|----------------------------------------------------------------------------------------------------|
| 🕈 - Progetti                                 | - PROG-1019 - Sezione Indicatori                                                        |                                                                                                    |          |                                                                                                    |                              |                                                                                                    |
|                                              |                                                                                         |                                                                                                    |          |                                                                                                    |                              |                                                                                                    |
|                                              | Sezione Indicatori                                                                      |                                                                                                    |          |                                                                                                    |                              |                                                                                                    |
|                                              |                                                                                         |                                                                                                    | ΙΟυΤΡυΤ  |                                                                                                    |                              |                                                                                                    |
| ID                                           | Indicatori di output Obbligatori                                                        | 🕕 Unità di misura                                                                                                    | Target   | <b>WP di riferimento</b>                                                                                                    | Data di valutazione          |                                                                                                    |
| 0.1.1                                        | Numero di partecipanti (cittadini di Paesi terzi) sostenuti                             | n.                                                                                                    | 3        |                                                                                                    | 0                            |                                                                                                    |
| 0.3.1                                        | Numero di partecipanti (operatori) alle attività di formazione                          | n.                                                                                                    | 4        |                                                                                                    | 0                            |                                                                                                    |
| 0.2.1                                        | Numero di partecipanti (cittadini di Paesi terzi) a misure<br>antecedenti alla partenza | n.                                                                                                    | 4        |                                                                                                    | 0                            | 1                                                                                                    |
| ID Indicatori di output specifici Aggiuntivi |                                                                                         | 🕼 Unità di misura                                                                                                    | ① Target | <b>W</b> P di riferimento                                                                                                    | 0 Data di valuta:            | tione                                                                                                    |
| RILASCIA                                     |                                                                                         |                                                                                                    |          |                                                                                                    | Dichiara la compilazione con | npletata SAL                                                                                                    |
|                                              | • - Progetti<br>10<br>0.1.1<br>0.3.1<br>0.2.1<br>10<br>RILASCIM                         | Progetti - PROG-1019 - Sezione Indicatori      D     Indicatori di output Obbligatori     O.1.1 Numero di partecipanti (cittadini di Paesi terzi) sostenuti     O.3.1 Numero di partecipanti (cittadini di Paesi terzi) sostenuti     O.2.1 Numero di partecipanti (cittadini di Paesi terzi) a misure     antecedenti alla partenza      M     Indicatori di output specifici Aggiuntivi      RILASCIA |          | A - Progetti - PROG-1019 - Sezione Indicatori      Sezione Indicatori      Di Indicatori di output Obbligatori     Oltrità di misura     Oltrità di misura     Oltrità misura     Oltrità di misura     Oltrità di misu |                              | A - Progetti - PROG-1019 - Sezione Indicatori      A - Progetti - PROG-1019 - Sezione Indicatori      Bezione Indicatori      Di Cartori di output Obbligatori di Outrià di misura organizzazione di partecipanti (cittadini di Paesi terzi) sostenuti n. 3 o 0     O.3.1 Numero di partecipanti (cittadini di Paesi terzi) sostenuti n. 4 o 0     O.3.1 Numero di partecipanti (cittadini di Paesi terzi) sostenuti n. 4 o 0 |

Figura 113- Modifica Indicatore
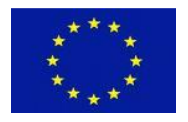

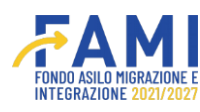

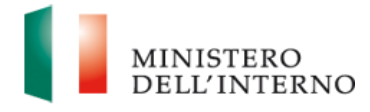

Nella sezione degli indicatori, l'utente vede il dettaglio degli indicatori di output e di risultato. Cliccando sull'icona di modifica del singolo indicatore  $\checkmark$ , si apre una sezione in cui modificare l'indicatore nei seguenti campi:

- Target
- WP

La medesima visualizzazione è prevista sia per la modifica degli indicatori di output che di risultato.

Attraverso il pulsante "Salva" si confermano le modifiche applicate all' indicatore in oggetto. Spuntando il flag "Dichiara la dichiarazione compilata" e premendo nuovamente su "Salva" si conclude la compilazione.

|                                                 |                  |                              |    |           | MINISTERO<br>DELL'INTERNO |
|-------------------------------------------------|------------------|------------------------------|----|-----------|---------------------------|
| =                                               |                  | Modifica Indicatore Di Outpu | ıt |           |                           |
| 🚰 Homepage                                      | Descrizione:     |                              |    |           |                           |
| Gestione Utenze                                 |                  |                              |    | (59/1000) |                           |
| Presentazione<br>Domande                        | Unità di misura: |                              |    |           |                           |
| Rimodulazione e<br>documentazione<br>aggiuntiva | Target:          |                              |    | ~         | azione                    |
| Convenzionamento                                |                  |                              |    |           |                           |
| Avvio Attività                                  | WP associabili:  |                              |    |           |                           |
| Rimodulazione post-<br>convenzione              |                  |                              |    | ×         |                           |
| Rendicontazione                                 |                  |                              |    |           | valutazione               |
|                                                 |                  | ANNULLA SALVA                |    |           | ione completata           |

Figura 114- Salvataggio modifica indicatore

È altresì possibile inserire degli indicatori di risultato e/o di output selezionandone uno o più di uno tra quelli esistenti.

Per farlo, cliccare sul pulsante "Seleziona un indicatore di output esistente" per inserire indicatori di output oppure sul pulsante "Seleziona un indicatore di risultato esistente" per aggiungere indicatori di risultato.

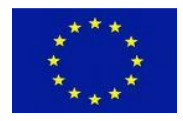

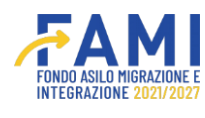

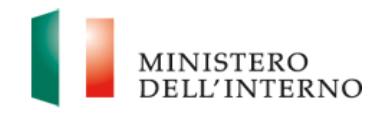

|                                                 | 2                   |                                                                                                    | FAMI              |           |                     | <u> </u>                    | MINISTI<br>DELL'IS |
|-------------------------------------------------|---------------------|----------------------------------------------------------------------------------------------------|-------------------|-----------|---------------------|-----------------------------|--------------------|
| F Homepage<br>(5 Gestione Utenze                | • Progetti<br>0.1.4 | - PROG-1087 - Sezione Indicatori Infrastrutture destinate all'accoglienza conformemente all'aquis dell'Unione | n.                | 13        | WP 1                | mese 1                      |                    |
| Presentazione<br>Domande                        | 10                  | Indicatori di outout specifici Aeriuntivi                                                                     | 🕲 Unità di misura | 0 Target  | 0 WP di riferimento | O Data di valut             | azione             |
| Rimodulazione e<br>documentazione<br>aggiuntiva |                     |                                                                                                    |                   |           |                     |                             |                    |
| Avvio Attività e Anticipi                       | SELEZIO             | NA UN INDICATORE DI OUTPUT ESISTENTE                                                                          |                   |           |                     |                             |                    |
| Convenzionamento                                |                     |                                                                                                    | INDICATORI DI     | RISULTATO |                     |                             |                    |
| Rimodulazione post-<br>convenzione              | ID                  | Indicatori di risultato Obbligatori                                                                           | 🔍 Unità di misura | Target    | WP di riferimento   | Data di valutazio           | 10                 |
| tendicontazione                                 | R.1.1.p             | ok                                                                                                    | %                 | 12        | WP 1                | mese 1                      |                    |
| Aonitoraggio                                    | R.1.7.2             | Numero di famiglie (cittadini di Paesi terzi) collocate in<br>strutture alternative a quelle di trattenimento | n.                | 1         | WP 1                | mese 1                      |                    |
|                                                 | RILASCIA            |                                                                                                    |                   |           | C                   | Dichiara la compilazione co | mpletata SAL       |
|                                                 |                     | -                                                                                                    |                   |           |                     |                             |                    |

### Figura 115- Seleziona indicatore

Per la sezione di un indicatore già esistente, visualizza l'elenco degli indicatori e clicca sulla checkbox di inserimento. Una volta selezionato ed aggiunto al progetto ne indica i WP associabili e il target.

| INDICATOR | INDICATORI AGGIUNTIVI PN                                                        | INDICATO           | RI AVVISI IND              | ICATORI PRO  | DGETTI     |                    |                               |  |
|-----------|---------------------------------------------------------------------------------|--------------------|----------------------------|--------------|------------|--------------------|-------------------------------|--|
|           | Filtra Codice                                                                   | F                  | iltra Descrizione          |              |            | Filtra Unità Mis   | ura                           |  |
| Codice    | Descrizione                                                                     | Unità di<br>misura | Criterio di<br>valutazione | Valore<br>da | Valore a   | Tipo<br>Indicatore | Classificazione<br>Indicatore |  |
| O.4.1     | Numero di membri del personale (operatori)<br>che hanno ricevuto una formazione | n.                 | maggiore uguale            | 0            | 9999999999 | Output             | Operatori                     |  |
| O.4.1     | Numero di membri del personale (operatori)<br>che hanno ricevuto una formazione | n.                 | maggiore uguale            | 0            | 9999999999 | Output             | Operatori                     |  |
|           |                                                                                 |                    |                            |              |            |                    |                               |  |
|           |                                                                                 |                    |                            |              |            |                    |                               |  |
|           |                                                                                 |                    |                            |              |            |                    |                               |  |
|           |                                                                                 |                    |                            |              |            |                    |                               |  |
|           |                                                                                 |                    |                            |              |            |                    |                               |  |
|           |                                                                                 |                    |                            |              |            |                    |                               |  |
|           |                                                                                 |                    | снійрі                     |              |            |                    |                               |  |
|           |                                                                                 |                    |                            |              |            |                    |                               |  |

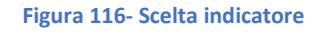

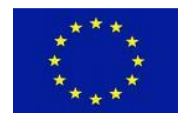

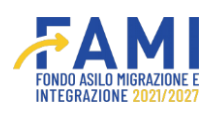

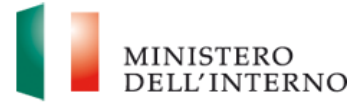

Selezionando almeno un indicatore, si abiliterà il pulsante "inserisci selezionati" per vederli comparire nella schermata di riepilogo degli indicatori. Una volta inseriti, occorrerà entrarvi in modifica per compilare i campi relativi ai WP associabili e il target.

Una volta effettuate tutte le modifiche alla sezione degli indicatori, cliccare su "Dichiara la compilazione completata" e premere "Salva" per chiudere la sezione.

| ं                                  |                    |                                              |                   |           | ۹                   | ۹ (                             | MINISTERO<br>DELL'INTERNO |
|------------------------------------|--------------------|----------------------------------------------|-------------------|-----------|---------------------|---------------------------------|---------------------------|
| =                                  | 🕈 - Progetti - PRO | OG-1019 - Sezione Indicatori                 |                   |           |                     |                                 |                           |
| 🕋 Homepage                         |                    |                                              | 10                |           |                     | 202                             |                           |
| Cestione Utenze                    | D                  | Indicatori di output specifici Aggiuntivi    | 🕕 Unità di misura | Target    | WP di riferimento   | Data di valutazione             | e                         |
| Presentazione<br>Domande           |                    |                                              |                   |           |                     |                                 |                           |
| Rimodulazione e                    | AGGIUNGI IN        | DICATORE DI OUTPUT                           |                   |           |                     |                                 |                           |
| aggiuntiva                         |                    |                                              | INDICATORI DI     | RISULTATO |                     |                                 |                           |
| Convenzionamento                   | D                  | Indicatori di risultato Obbligatori          | 🛈 Unità di misura | Target    | • WP di riferimento | Data di valutazione             |                           |
| Avvio Attività                     |                    |                                              |                   |           |                     |                                 |                           |
| Rimodulazione post-<br>convenzione | D                  | Indicatori di risultato specifici Aggiuntivi | 🜒 Unità di misura | 0 Target  | 0 WP di riferimento | Data di valutazion              | e                         |
| Rendicontazione                    |                    |                                              |                   |           |                     |                                 |                           |
|                                    | AGGIUNGI IN        | DICATORE DI RISULTATO                        |                   |           |                     |                                 |                           |
|                                    | RILASCIA           |                                              |                   |           |                     | Dichiara la compilazione comple | SALVA                     |
|                                    |                    |                                              |                   |           |                     |                                 |                           |

Figura 117- Salvataggio dichiarazione indicatore

A questo punto il sistema reindirizza alla maschera di generazione del documento per inviare all'Amministrazione la documentazione relativa agli indicatori rimodulati.

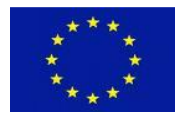

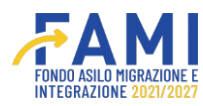

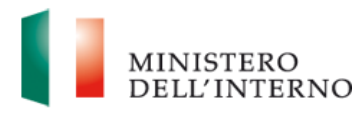

|                                                 |                                                                                    | ٢    | MINISTERO<br>DELL'INTERNO |
|-------------------------------------------------|------------------------------------------------------------------------------------|------|---------------------------|
| =                                               | n - Progetti - PROG-1019 - Sezione Indicatori                                      |      |                           |
| Homepage                                        | 0.2.1 Numero di partecipanti (clittadini di Paesi terzi) a misure antecedenti n. 4 |      | 0                         |
| 20 Gestione Utenze                              | Conservings Desumanti                                                              |      |                           |
| Presentazione<br>Domande                        | Modello generato:                                                                  |      | ta di valutazione         |
| Rimodulazione e<br>documentazione<br>aggiuntiva | Indicatori di progetto.pdf                                                         |      |                           |
| Convenzionamento                                |                                                                                    |      |                           |
| Avvio Attività                                  |                                                                                    |      | a di valutazione          |
| Rimodulazione post-<br>convenzione              |                                                                                    |      | _                         |
| Rendicontazione                                 | CHUDI ANNULLA GENERAZIONE INVA                                                     |      | ita di valutazione        |
|                                                 | GENERA DOCUMENTO                                                                   |      | RIAPRI                    |
|                                                 |                                                                                    | <br> |                           |

Figura 118- Generazione documento indicatore

Nel momento della generazione del documento dell'indicatore, l'utente visualizza il campo contente il documento di riepilogo degli indicatori in formato .pdf.

In riferimento al campo summenzionato, effettua il download di quest'ultimo attraverso il pulsante

🛃 o procede all'eventuale eliminazione tramite il pulsante 🛍 .

Procedere quindi con le seguenti opzioni:

- Tramite il pulsante "Invia", conferma l'invio dell'Indicatore rimodulato all'Amministrazione
- Tramite il pulsante "Annulla Generazione" viene annullata la generazione del documento ed è possibile tornare in modifica della sezione
- Tramite il pulsante "Chiudi" termina la visualizzazione del pop-up di invio del documento

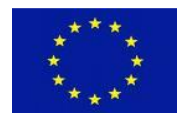

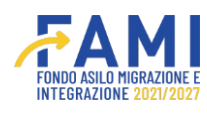

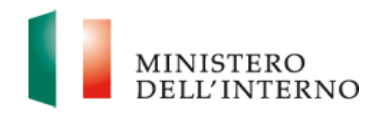

| =                                               | 🕈 - Progetti | - PROG-1019 - Sezione Indicatori                                                        |                      |          |                   |                       |
|-------------------------------------------------|--------------|-----------------------------------------------------------------------------------------|----------------------|----------|-------------------|-----------------------|
| A Homepage                                      | 0.2.1        | Numero di partecipanti (cittadini di Paesi terzi) a misure antecedenti<br>alla partenza | n.                   | 4        |                   | 0                     |
| Cestione Utenze                                 |              |                                                                                         |                      |          |                   |                       |
| Presentazione<br>Domande                        |              |                                                                                         |                      |          |                   |                       |
| Rimodulazione e<br>documentazione<br>aggiuntiva | ID           | Indicatori di output specifici Aggiuntivi                                               | O Unità di misura    | 0 Target | WP di riferimento | O Data di valutazione |
| Convenzionamento                                |              |                                                                                         | INDICATORI DI RIS    | ULTATO   |                   |                       |
| Avvio Attività                                  | ID           | Indicatori di risultato Obbligatori                                                     | 🕕 Unità di misura    | Target   | WP di riferimento | O Data di valutazione |
| Rimodulazione post-<br>convenzione              |              |                                                                                         |                      |          |                   |                       |
| Rendicontazione                                 | ID           | Indicatori di risultato specifici Aggiuntivi                                            | 🕖 Unità di misura    | Target   | WP di riferimento | Data di valutazione   |
|                                                 |              |                                                                                         |                      |          |                   |                       |
|                                                 |              |                                                                                         | VISUALIZZA DOCUMENTO | I        |                   |                       |
|                                                 |              |                                                                                         |                      |          |                   |                       |

#### Figura 119- Visualizzazione documento Indicatore

Effettuato l'invio dell'Indicatore rimodulato, l'utente può visualizzare il documento inviato attraverso il pulsante "Visualizza Documento".

|                              |                                  | <b>₩</b> AMI                             |             | ۹ 🚺 | MINISTERO<br>DELL'INTERNO |
|------------------------------|----------------------------------|------------------------------------------|-------------|-----|---------------------------|
| =                            | Gesuone Progetti                 |                                          |             |     |                           |
| A Homepage                   | ◆ - Progetti - PROG-1019         |                                          |             |     |                           |
| Cestione Utenze              |                                  |                                          |             |     |                           |
| Presentazione<br>Domande     | RIMODULAZIONE FASCICOLO PROGETTO |                                          |             |     |                           |
| Rimodulazione e              |                                  | Dati relativi agli enti del partenariato |             |     |                           |
| documentazione<br>aggiuntiva | Sezione                          | Stato                                    |             |     |                           |
| Convenzionamento             | Partner                          | Da completare                            |             |     |                           |
| Avvio Attività               |                                  |                                          |             |     |                           |
| Rimodulazione post-          |                                  | Modifica dati del Progetto               |             |     |                           |
| convenzione                  | Dati rimodulati                  | Utente                                   | Stato       |     |                           |
| Rendicontazione              | Indicatori di progetto           |                                          | Da Valutare | 0   |                           |
|                              | Budget di progetto               |                                          | Da Valutare |     |                           |
|                              | Descrizione WP                   |                                          | Confermato  |     |                           |
|                              |                                  |                                          |             |     |                           |
|                              |                                  |                                          |             |     |                           |
|                              |                                  |                                          |             |     |                           |

Figura 120- Update stato Indicatore

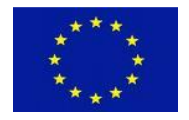

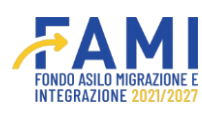

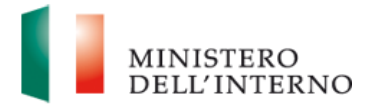

Nella tabella riepilogativa degli elementi oggetto di rimodulazione, il sistema aggiorna automaticamente lo stato dell'Indicatore di Progetto come "Da valutare", ovvero in fase di approvazione o rifiuto da parte dell'Amministrazione.

## 7.3 Rimodulazione del budget

La rimodulazione prevede la possibilità per l'utente di ridefinire il budget di progetto, adeguandolo all'andamento effettivo delle attività. La possibilità di rimodulazione di budget è sempre aperta e non necessita di autorizzazione preventiva da parte dell'Amministrazione.

La possibilità di rimodulare il budget di progetto da parte del Beneficiario viene autorizzata da parte dell'Amministrazione attraverso l'attivazione della modifica degli stesso nella sezione dedicata all' interno della profilazione amministrativa.

L'utente, ai fini di aprire una nuova rimodulazione del budget, all'interno della tabellina riepilogativa entrerà nel dettaglio dello stesso selezionando l'icona 🖍.

|                              |                                  |                                          |            |   | MINISTERO |
|------------------------------|----------------------------------|------------------------------------------|------------|---|-----------|
| _                            | Gesuone Progetti                 | IN TEMADINE SELVOID                      |            |   |           |
| Homepage                     | + - Progetti - PROG-1019         |                                          |            |   |           |
| Gestione Utenze              |                                  |                                          |            |   |           |
| Presentazione<br>Domande     | RIMODULAZIONE FASCICOLO PROGETTO |                                          |            |   |           |
| Rimodulazione e              |                                  | Dati relativi agli enti del partenariato |            |   |           |
| documentazione<br>aggiuntiva | Sezione                          | Stato                                    |            |   |           |
| Convenzionamento             | Partner                          | Da completare                            |            |   |           |
| Avvio Attività               |                                  |                                          |            |   |           |
| Rimodulazione post-          |                                  | Modifica dati del Progetto               |            |   |           |
| convenzione                  | Dati rimodulati                  | Utente                                   | Stato      |   |           |
| Rendicontazione              | Indicatori di progetto           |                                          | Rimodulato | 0 |           |
|                              | Budget di progetto               |                                          | Rimodulato |   |           |
|                              | Descrizione WP                   |                                          | Chiuso     |   |           |
|                              |                                  |                                          |            |   |           |
|                              |                                  |                                          |            |   |           |
|                              |                                  |                                          |            |   |           |
|                              |                                  |                                          |            |   |           |

Figura 121- Rimodulazione Budget di Progetto

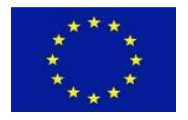

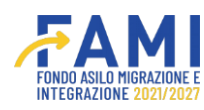

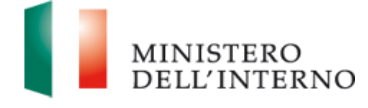

Accedendo nella sezione del budget, l'utente visualizza la sezione relativa alle voci di costo da poter rimodulare attraverso l'icona 🦯 in riferimento a ciascuna di esse.

In riferimento alla linea di costo l'utente potrà:

- Visualizzare il commento inserito all'interno nel campo Note tramite l'icona 🔎
- Visualizzare a quali WP è associata la linea di costo in oggetto tramite l'icona 🥯

Viene visualizzato il dato relativo all'ultimo budget approvato e rispetto alle voci esistenti potrà variare il dato relativo alla descrizione, l'unità di misura, le quantità, il costo unitario, le note, il WP/task di riferimento e l'ente che svolge l'azione.

|                              |                  |                                                                       | #        |           | . (      | <u>)</u> |   |
|------------------------------|------------------|-----------------------------------------------------------------------|----------|-----------|----------|----------|---|
| Homepage                     | 🕈 - Progetti - P | ROG-1019 - Sezione Budget                                             |          |           |          |          |   |
| Sestione Utenze              |                  |                                                                       | Costi    |           |          |          |   |
| Presentazione                | Ref              | Categoria di Costo                                                    | Totale € | Totale WP | %        | Stato    |   |
| mande                        | A                | Costi del Personale                                                   | € 90.000 | € 90.000  | 100.00 % | ۰        |   |
| odulazione e<br>cumentazione | A1               | Personale interno                                                     | € 10.000 | € 10.000  |          | ۰        |   |
| giuntiva                     | A2               | Personale esterno                                                     | € 0,00   | € 0,00    |          | ۲        |   |
| ivenzionamento               | A3               | Incarichi Professionali                                               | € 80.000 | € 80.000  |          | ۲        |   |
| io Attività                  | A4               | Altro                                                                 | € 0,00   | € 0,00    | -        | 0        |   |
| odulazione post-             | в                | Costi di Viaggio e di Soggiorno                                       | € 0,00   | € 0,00    | 0.00 %   | ۰        |   |
| venzione                     | B1               | Trasporto (se acquistato direttamente dell'Ente)                      | € 0,00   | € 0,00    |          | •        | 1 |
| dicontazione                 | B2               | Vitto e Alloggio (se acquistato direttamente dell'Ente)               | € 0,00   | € 0,00    |          | ۲        |   |
|                              | B3               | Rimborso spese (se acquistato e rimborsato alla risorsa – esclude B4) | € 0,00   | € 0,00    | -        | 0        |   |

### Figura 122- Voci di costo Budget

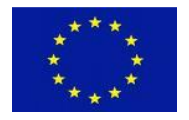

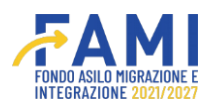

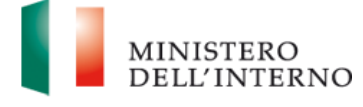

L'utente seleziona l'icona di dettaglio 🥓 per accedere alla modifica della singola linea di costo.

|                                    |     |                   |                 |                 |          | 1                    | <b>FAMI</b> |           |                                                       | 9               | MINISTE<br>DELL'IN |
|------------------------------------|-----|-------------------|-----------------|-----------------|----------|----------------------|-------------|-----------|-------------------------------------------------------|-----------------|--------------------|
| =                                  | •   | - Progetti - PROG | 5-1019 - Sezior | ne Budget - A3  |          |                      |             |           |                                                       |                 |                    |
| 😤 Homepage                         |     |                   | Codice Prog     | etto            | PRO      | DG-1019              |             |           |                                                       |                 |                    |
| Gestione Utenze                    |     |                   | Titolo Proge    | tto             | Rim      | patri e cooperazione |             |           |                                                       |                 |                    |
| Presentazione<br>Domande           |     |                   | Beneficiari     | io              |          |                      |             |           |                                                       |                 |                    |
| Rimodulazione e                    |     |                   | Obiettivo Spec  | tifico          | 0.5      | . 3 - Rimpatri       |             |           |                                                       |                 |                    |
| documentazione<br>aggiuntiva       |     |                   |                 |                 |          |                      |             |           |                                                       |                 |                    |
| Convenzionamento                   |     |                   |                 |                 |          |                      | A3 - Incar  | ichi Prof | essionali                                             |                 |                    |
| Avvio Attività                     |     |                   |                 |                 |          |                      |             |           |                                                       |                 |                    |
| Rimodulazione post-<br>convenzione | Ref | Nominativo        | Funzione        | Unità di misura | Quantità | Costo unitario       | Totale      | Note      | Nome del Beneficiario Capofila/Partner di riferimento | WP di convenzio | ne associati       |
| Rendicontazione                    | 1   | test              | test            | ore             | 1.00     | €80000.00            | €80000.00   |           |                                                       | •               |                    |
|                                    |     | NUOVA LINEA DI C  | OSTO            |                 |          | r                    |             |           |                                                       |                 |                    |

Figura 123- Modifica budget

L'utente entra nel dettaglio di una voce di costo precedentemente compilata ed effettua le modifiche che ritiene opportune rispettando le condizioni ed i limiti del budget predisposti e regolamentati dall'Amministrazione.

Per accedere al dettaglio di una linea di costo seleziona l'icona 🦯.

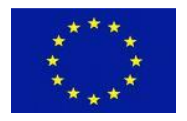

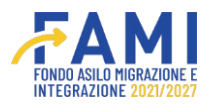

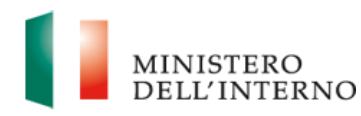

|                                    | Modifica linea di costo                                       | MINISTERO        |
|------------------------------------|---------------------------------------------------------------|------------------|
| ≡<br>∰ Homepage                    | Nominativo:                                                   |                  |
| Contractione Utenze                | (4205)                                                        |                  |
| Presentazione<br>Domande           | Functione:                                                    |                  |
| Rimodulazione e                    | (4255)                                                        |                  |
| aggiuntiva                         | Unità di misura:                                              |                  |
| Avvio Attività                     | Quantità: Costo unitario:                                     |                  |
| Rimodulazione post-<br>convenzione | Ę                                                             | nzione associati |
| Rendicontazione                    | Totale: Nome del Beneficiario Capofia/Partner di riferimento: | • •              |
|                                    | Note: SALVA                                                   |                  |
|                                    |                                                               |                  |

Figura 124- Salvataggio linea di costo Budget

È inoltre possibile inserire una nuova linea di costo tramite l'apposito pulsante "Nuova linea di costo".

|                                                 |     |                  |                |                 |                         | 1              | AMI        |         |                                                     | ٩           | T                  | MINISTE<br>DELL'IN |
|-------------------------------------------------|-----|------------------|----------------|-----------------|-------------------------|----------------|------------|---------|-----------------------------------------------------|-------------|--------------------|--------------------|
| =                                               | ÷.  | Progetti - PROG  | -1019 - Sezion | e Budget - A3   |                         |                |            |         |                                                     |             |                    |                    |
| Homepage                                        |     |                  | Codice Proge   | etto            | PR                      | 0G-1019        |            |         |                                                     |             |                    |                    |
| g Gestione Utenze                               |     |                  | Titolo Proge   | Rin             | Rimpatri e cooperazione |                |            |         |                                                     |             |                    |                    |
| Presentazione<br>Domande                        |     |                  | Beneficiari    | 0               | Mil                     | an             |            |         |                                                     |             |                    |                    |
| Rimodulazione e<br>documentazione<br>aggiuntiva |     |                  | Obiettivo Spec | ifico           | 0.5                     | 3 - Rimpatri   |            |         |                                                     |             |                    |                    |
| Convenzionamento                                |     |                  |                |                 |                         |                | A3 - Incar | chi Pro | fessionali                                          |             |                    |                    |
| Avvio Attività                                  | _   |                  |                |                 |                         |                |            |         |                                                     |             |                    |                    |
| Rimodulazione post-<br>convenzione              | Ref | Nominativo       | Funzione       | Unità di misura | Quantità                | Costo unitario | Totale     | Note    | Nome del Beneficiario Capofila/Partner di riferimen | to WP di co | nvenzione associat | s);                |
| Rendicontazione                                 | 1   | test             | test           | ore             | 1.00                    | €80000.00      | €80000.00  | •       | Milan                                               |             | •                  |                    |
|                                                 |     | JOVA LINEA DI CO | osto           |                 |                         |                |            |         |                                                     |             |                    |                    |

Figura 125- Nuova linea di costo

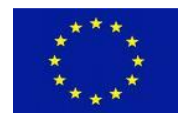

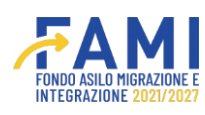

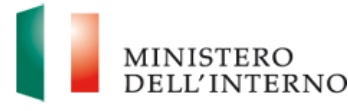

Il sistema non permette di eliminare le singole voci di costo all'utente poiché queste possono essere solo azzerate. È inoltre inibito l'inserimento di valori inferiori rispetto a quanto già ammesso a finanziamento o rendicontato per singola voce di costo.

In assenza di valori rendicontati o ammessi a finanziamento, la voce di costo può essere variata liberamente, fino ad azzerarla.

La rimodulazione di budget da parte dell'utente può prevedere l'inserimento di nuove voci di spesa che devono essere obbligatoriamente collegate ad almeno un WP (Work Package).

Al termine della rimodulazione, cliccare sul pulsante "Salva" per salvare le modifiche effettuate.

Una volta terminata la fase di compilazione, tramite il pulsante "Genera Documento", l'utente visualizza i due documenti: il "Riepilogo Budget di Progetto" in formato .pdf e il file Excel contente il "Budget di progetto".

Può effettuarne il download (attraverso il pulsante <sup>1</sup>) o eliminare il file generato (tramite il pulsante <sup>1</sup>). Attraverso il pulsante "Riapri", l'utente riapre la compilazione del budget per integrare o modificare il budget in oggetto prima di inviare il documento all'Amministrazione.

|                                                   |                  | FAM.                                                                  |         |        | . (    |          | MINISTI<br>DELL'IN |
|---------------------------------------------------|------------------|-----------------------------------------------------------------------|---------|--------|--------|----------|--------------------|
| =                                                 | 🕈 - Progetti - P | ROG-1019 - Sezione Budget                                             |         |        |        |          |                    |
| Homepage                                          | В                | Costi di Viaggio e di Soggiorno                                       | € 0,00  | € 0,00 | 0.00 % | 0        |                    |
| Gestione Utenze                                   | B1               | Trasporto (se acquistato direttamente dell'Ente)                      | €0,00   | € 0,00 | -      | 0        | •                  |
| , Presentazione                                   | B2               | Vitto e Alloggio (se acquistato direttamente dell'Ente)               | € 0,00  | € 0,00 |        | 0        | •                  |
| Domande                                           | В3               | Rimborso spese (se acquistato e rimborsato alla risorsa - esclude B4) | € 0,00  | € 0,00 |        | 0        | 0                  |
| Rimodulazione e<br>  documentazione<br>aggiuntiva |                  |                                                                       | Entrate |        |        |          |                    |
| Convenzionamento                                  | Ref              | Categoria di Costo                                                    |         | т      | otale€ | *        |                    |
| Avvio Attività                                    | м                | CONTRIBUTO COMUNITARIO                                                |         | e      | 4.000  | 5.00 %   |                    |
| Rimodulazione post-                               | N                | CONTRIBUTO PUBBLICO NAZIONALE                                         |         | €      | 76.000 | 95.00 %  |                    |
| convenzione                                       | 0                | CONTRIBUTO DEL BENEFICIARIO FINALE                                    |         | •      | 0,00   | 0.00 %   |                    |
| Rendicontazione                                   | Р                | TOTALE DELLE ENTRATE                                                  |         | e      | 80.000 | 100.00 % |                    |
|                                                   |                  | GENERA DO                                                             | UMENTO  |        |        |          | RIAPRI             |

Figura 126- Genera documento Budget

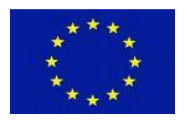

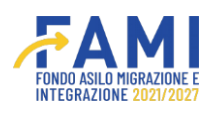

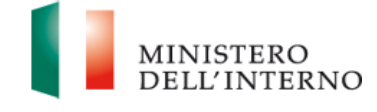

Alla generazione del documento, il sistema presenta le seguenti opzioni:

- Tramite il pulsante "Invia", conferma l'invio del budget rimodulato all'Amministrazione
- Tramite il pulsante "Annulla Generazione" viene annullata la generazione del documento ed è possibile tornare in modifica della sezione
- Tramite il pulsante "Chiudi" termina la visualizzazione del pop-up di invio del documento

|                                                 |                                                       | ۰ | 9 | MINISTERO<br>DELL'INTERNO |
|-------------------------------------------------|-------------------------------------------------------|---|---|---------------------------|
| ≡<br>∰ Homepage                                 | Generazione Documenti                                 |   |   |                           |
| Contractione Utenze                             | Modello generato:<br>Riepilogo Budget di progetto.pdf |   |   | 0<br>0                    |
| Rimodulazione e<br>documentazione<br>aggiuntiva | Modello generato:                                     |   |   |                           |
| Convenzionamento                                | Budget di progetto.xisx                               |   |   | %                         |
| Rimodulazione post-<br>convenzione              |                                                       |   |   | %                         |
| Rendicontazione                                 | CHUER ANNULLA GENERAZIONE INVIA                       |   |   | 0 %                       |
|                                                 |                                                       |   |   |                           |

Figura 127- Invio/Annulla generazione del documento di Budget

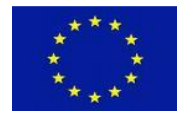

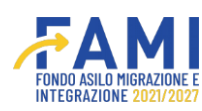

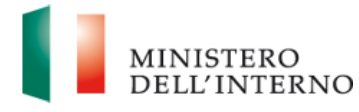

Effettuato l'invio del budget, l'utente visualizza una maschera con l'opzione di visualizzazione del budget appena inviato attraverso il pulsante "Visualizza Documento".

|                              |                  |                                                                            | T.       |          |                  |          | MINIST<br>DELLY | TERO<br>INTERNO |
|------------------------------|------------------|----------------------------------------------------------------------------|----------|----------|------------------|----------|-----------------|-----------------|
| =                            | 🕈 - Progetti - F | PROG-1019 - Sezione Budget                                                 |          |          |                  |          |                 |                 |
| Homepage                     | A3               | Incarichi Professionali                                                    | € 80.000 | € 80.000 | 1                | 0        | 0               |                 |
| Sestione Utenze              | A4               | Altro                                                                      | € 0,00   | € 0,00   |                  | ۰        | •               |                 |
| Presentatione                | В                | Costi di Viaggio e di Soggiorno                                            | € 0,00   | € 0,00   | 0.00 %           | ۲        |                 |                 |
| Domande                      | B1               | Trasporto (se acquistato direttamente dell'Ente)                           | €0,00    | € 0,00   |                  | 0        | •               |                 |
| Rimodulazione e              | B2               | Vitto e Alloggio (se acquistato direttamente dell'Ente)                    | € 0,00   | € 0,00   | 600              | 0        | 0               |                 |
| documentazione<br>aggiuntiva | B3               | Rimborso spese (se acquistato e rimborsato alla risorsa - esclude $B4) \\$ | €0,00    | € 0,00   |                  | ٥        | •               | *               |
| Convenzionamento             |                  |                                                                            | -        |          |                  |          |                 |                 |
| Avvio Attività               |                  |                                                                            | Entrate  |          |                  |          |                 | -               |
| Rimodulazione post-          | Ref              | Categoria di Costo                                                         |          | Т        | Totale € %       |          |                 |                 |
| convenzione                  | м                | CONTRIBUTO COMUNITARIO                                                     |          | e        | € 4.000 5.00 9   |          | 5.00 %          |                 |
| Rendicontazione              | N                | CONTRIBUTO PUBBLICO NAZIONALE                                              |          | e        | € 76.000 95.00 9 |          | 95.00 %         |                 |
| 0                            |                  | CONTRIBUTO DEL BENEFICIARIO FINALI                                         |          |          | € 0,00 0.00 %    |          |                 |                 |
|                              | р                | TOTALE DELLE ENTRATE                                                       |          |          | 80.000           | 100.00 % |                 |                 |
|                              |                  | WSUALDZA D                                                                 | OCUMENTO |          |                  |          |                 |                 |

Figura 128- Visualizzazione documento Budget

Nella tabella riepilogativa degli elementi oggetto di rimodulazione, il sistema aggiorna automaticamente lo stato del budget di progetto come "Da valutare", ovvero in fase di approvazione o rifiuto da parte dell'Amministrazione.

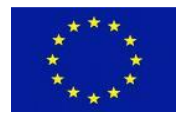

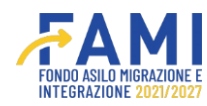

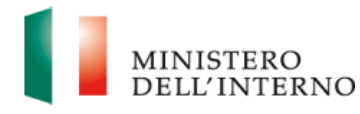

| 1 1 1 1 1 1 1 1 1 1 1 1 1 1 1 1 1 1 1 |                                  | <b>₩AMI</b>                              |             |     | MINISTERO<br>DELL'INTERN |
|---------------------------------------|----------------------------------|------------------------------------------|-------------|-----|--------------------------|
| -                                     | Gestione Progetti                |                                          |             |     |                          |
| A Homepage                            | + - Progetti - PROG-1019         |                                          |             |     |                          |
| Gestione Utenze                       |                                  |                                          |             |     |                          |
| Presentazione<br>Domande              | RIMODULAZIONE FASCICOLO PROGETTO |                                          |             |     |                          |
| Rimodulazione e                       |                                  | Dati relativi agli enti del partenariato |             |     |                          |
| documentazione<br>aggiuntiva          | Sezione                          | Stato                                    |             |     |                          |
| Convenzionamento                      | Partner                          | Da completare                            |             | 1   |                          |
| Avvio Attività                        |                                  | Medifies deti del Presette               |             |     |                          |
| Rimodulazione post-                   |                                  | Modifica dati dei Progetto               |             |     |                          |
| convenzione                           | Dati rimodulati                  | Utente                                   | Stato       |     |                          |
| Rendicontazione                       | Indicatori di progetto           |                                          | Confermato  |     |                          |
|                                       | Budget di progetto               |                                          | Da Valutare |     |                          |
|                                       |                                  |                                          | Confermato  | • / |                          |

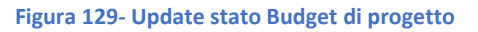

## 7.4 Rimodulazione delle WBS

L'utente ha la possibilità di rimodulare le WBS conseguentemente all'abilitazione concessa dall'Amministrazione.

L'utente visualizza la voce "Descrizione WP" in stato "Da Rimodulare" e può accedere in modifica tramite l'icona  $\checkmark$ . Può inoltre visualizzare eventuali commenti compilati in fase di valutazione dall' Amministrazione attraverso l'icona  $\bigcirc$ .

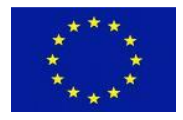

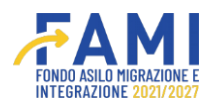

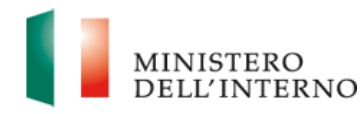

|                              |                                  |                                          | ۹             | 9 | MINISTERO<br>DELL'INTERNO |
|------------------------------|----------------------------------|------------------------------------------|---------------|---|---------------------------|
| =                            | Gesuone Progetti                 |                                          |               |   |                           |
| A Homepage                   | + - Progetti - PROG-1019         |                                          |               |   |                           |
| Gestione Utenze              |                                  |                                          |               |   |                           |
| Presentazione<br>Domande     | RIMODULAZIONE FASCICOLO PROGETTO |                                          |               |   |                           |
| Rimodulazione e              |                                  | Dati relativi agli enti del partenariato |               |   |                           |
| documentazione<br>aggiuntiva | Sezione                          | Stato                                    |               |   |                           |
| Convenzionamento             | Partner                          | Da completare                            |               |   |                           |
| Avvio Attività               |                                  |                                          |               |   |                           |
| Rimodulazione post-          |                                  | Modifica dati del Progetto               |               |   |                           |
| convenzione                  | Dati rimodulati                  | Utente                                   | Stato         |   |                           |
| Rendicontazione              | Indicatori di progetto           |                                          | Da Valutare   |   | •                         |
|                              | Budget di progetto               |                                          | Da Valutare   |   |                           |
|                              | Descrizione WP                   |                                          | Da Rimodulare |   |                           |
|                              |                                  |                                          |               |   |                           |
|                              |                                  |                                          |               |   |                           |

Figura 130- Rimodulazione Descrizione WP

Entrando nella sezione relativa alla "Descrizione WP", visualizza il dettaglio dei WP registrati per il progetto in rimodulazione.

|                                                 |                                          |                                          | 9                        | MINISTERO<br>DELL'INTERNO |
|-------------------------------------------------|------------------------------------------|------------------------------------------|--------------------------|---------------------------|
| =                                               | + - Progetti - PROG-1019 - Work Packages |                                          |                          |                           |
| A Homepage                                      | Codice Progetto                          | PROG-1019                                |                          |                           |
| Sestione Utenze                                 | Titolo Progetto                          | Rimpatri e cooperazione                  |                          |                           |
| Presentazione<br>Domande                        | Beneficiario                             | Milan                                    |                          |                           |
|                                                 | Obiettivo Specifico                      | O.S. 3 - Rimpatri                        |                          |                           |
| Rimodulazione e<br>documentazione<br>aggiuntiva |                                          |                                          |                          |                           |
| Convenzionamento                                |                                          | Work Packages                            |                          |                           |
| Avvio Attività                                  |                                          |                                          |                          |                           |
| Rimodulazione post-                             |                                          | Denominazione:                           |                          |                           |
| convenzione                                     |                                          | WP 0 - Gestione e controllo del progetto |                          |                           |
| Rendicontazione                                 |                                          |                                          |                          |                           |
|                                                 | AGGIUNGI                                 |                                          |                          |                           |
|                                                 | RILASCIA                                 |                                          | Dichiara la compilazione | completata SALVA          |
|                                                 |                                          |                                          |                          |                           |

Figura 131- Modifica Descrizione WP

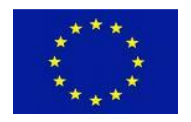

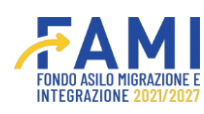

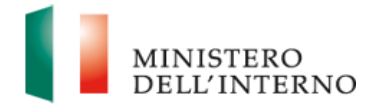

L'utente può aggiungere, modificare e rimodulare le sezioni relative a Task, Prodotti (Output) e Prodotti (Deliverable) come effettuato in fase di prima compilazione e procedere al salvataggio tramite il pulsante "Salva".

Dichiara poi la compilazione completata tramite l'apposito flag di riferimento. Se nell'ultimo budget approvato dall'Amministrazione è presente una voce di spesa collegata ad una WBS, il sistema impedirà all'utente di eliminare la stessa dall'applicativo.

|                              | 2                                                                |                                                        |                                    | MINISTERO<br>DELL'INTERN |
|------------------------------|------------------------------------------------------------------|--------------------------------------------------------|------------------------------------|--------------------------|
| ≡<br>∰ Homepage              | <table-cell-rows> - Progetti - PROG-1019 - Wol</table-cell-rows> | k Packages - WP 0                                      |                                    |                          |
| Gestione Utenze              |                                                                  | • Task                                                 |                                    |                          |
| Presentazione<br>Domande     | N                                                                | Titolo attività                                        | Responsabile attività              |                          |
| Rimodulazione e              | 1                                                                | Coordinamento e gestione del progetto                  |                                    |                          |
| documentazione<br>aggiuntiva | 2                                                                | Attività amministrative                                |                                    |                          |
| Convenzionamento             | 3                                                                | Rendicontazione delle spese sostenute                  |                                    |                          |
| Avvio Attività               | 4                                                                | Verifiche del revisore indipendente                    |                                    |                          |
| Rimodulazione post-          | 5                                                                | Verifiche dell'esperto legale                          |                                    |                          |
| Rendicontazione              | AGGIUNGI TASK                                                    |                                                        |                                    |                          |
|                              |                                                                  | Prodotti (Output)                                      |                                    |                          |
|                              | N. task                                                          | 🕔 Nome prodotto (esclusi i prodotti principali finali) | Mese di realizzazione del prodotto |                          |
|                              | RILASCIA                                                         |                                                        | Dichiara la compilazione co        | mpletata SALVA           |
|                              |                                                                  |                                                        | -                                  |                          |

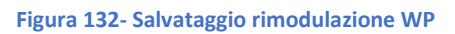

Al termine della compilazione, si abilita il pulsante "Genera documento" che genera il "Modello WBS

di Progetto" in formato .pdf. È possibile effettuarne il download attraverso il pulsante  $\checkmark$  o procedere all'eventuale eliminazione tramite il pulsante 🛍 .

A questo punto si abilitano i seguenti pulsanti:

- Tramite il pulsante "Invia", conferma l'invio dei WP rimodulati all'Amministrazione
- Tramite il pulsante "Annulla Generazione" viene annullata la generazione del documento ed è possibile tornare in modifica della sezione
- Tramite il pulsante "Chiudi" termina la visualizzazione del pop-up di invio del documento

Attraverso il pulsante "Riapri", l'utente riapre la compilazione della sezione relative alla compilazione della sezione relativa alle WBS per effettuare ulteriori integrazioni prima di generare il documento definitivo.

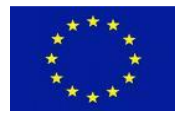

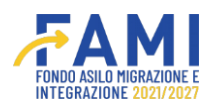

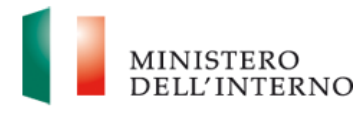

|                                                 |                                 | POCEAL AND A STATE              |   |       | 9        | MINISTERO<br>DELL'INTERNO |
|-------------------------------------------------|---------------------------------|---------------------------------|---|-------|----------|---------------------------|
| =                                               | 🕈 - Progetti - PROG-1019 - Work | : Packages - WP 0               |   |       |          |                           |
| 😤 Homepage                                      | 2                               | Attività amministrative         |   | Milan |          |                           |
| 200 Gestione Utenze                             |                                 |                                 |   |       |          |                           |
| Presentazione<br>Domande                        | Modello generato:               | Generazione Documenti           |   |       |          |                           |
| Rimodulazione e<br>documentazione<br>aggiuntiva | WBS di progetto.pdf             | ± ∎                             |   |       |          |                           |
| Convenzionamento                                |                                 |                                 |   |       |          |                           |
| Avvio Attività                                  |                                 |                                 |   |       |          |                           |
| Rimodulazione post-<br>convenzione              |                                 |                                 | 7 |       |          | _                         |
| Rendicontazione                                 |                                 | CHUOI ANNULLA GENERAZIONE BIVUA |   |       |          |                           |
|                                                 |                                 | GENERA DOCUMENTO                |   |       |          | RIAPRI                    |
|                                                 |                                 |                                 |   | Ag    | iva Wind | 5//5                      |

Figura 133- Invio Documento WBS

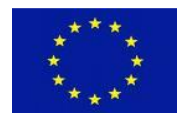

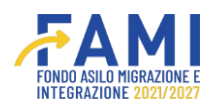

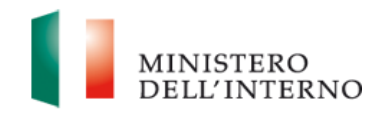

| =                                  | + - Progetti - PROG-1019 - | Work Packages - WP 0                                 |                                    |
|------------------------------------|----------------------------|------------------------------------------------------|------------------------------------|
| Homepage                           |                            | 0 Task                                               |                                    |
| Gestione Utenze                    |                            |                                                      |                                    |
| Presentazione                      | N.                         | Títolo attività                                      | Responsabile attività              |
| Domande                            | 1                          | Coordinamento e gestione del progetto                |                                    |
| Rimodulazione e                    | 2                          | Attività amministrative                              |                                    |
| documentazione<br>aggiuntiva       | 3                          | Rendicontazione delle spese sostenute                |                                    |
| Convenzionamento                   | 4                          | Verifiche del revisore indipendente                  |                                    |
| Convenzionamento                   | 5                          | Verifiche dell'esperto legale                        |                                    |
| Avvio Attività                     |                            |                                                      |                                    |
| Rimodulazione post-<br>convenzione |                            | Prodotti (Output)                                    |                                    |
| Rendicontazione                    | N. task                    | Nome prodotto (esclusi i prodotti principali finali) | Mese di realizzazione del prodotto |
|                                    |                            | VISUALIZZA DOCUMENTO                                 |                                    |

Figura 134- Visualizzazione Documento WBS

L'utente, effettuato l'invio del modello relativo alle WBS, visualizza una maschera con l'opzione di visualizzazione del documento appena inviato e trasmesso all'Amministrazione attraverso il pulsante "Visualizza Documento".

|                                               |                                  |                                          | ٩           | <u> </u>  | MINISTERO<br>DELL'INTERNO |
|-----------------------------------------------|----------------------------------|------------------------------------------|-------------|-----------|---------------------------|
| -                                             | Gestione Progetti                |                                          |             |           |                           |
| Homepage                                      | 🕈 - Progetti - PROG-1019         |                                          |             |           |                           |
| J <sup>⊕</sup> <sub>B</sub> G Gestione Utenze |                                  |                                          |             |           |                           |
| Presentazione<br>Domande                      | RIMODULAZIONE FASCICOLO PROGETTO |                                          |             |           |                           |
| Rimodulazione e                               |                                  | Dati relativi agli enti del partenariato |             |           |                           |
| documentazione<br>aggiuntiva                  | Sezione                          | Stato                                    |             |           |                           |
| Convenzionamento                              | Partner                          | Da completare                            |             |           |                           |
| Avvio Attività                                |                                  |                                          |             |           |                           |
| Rimodulazione post-                           |                                  | Modifica dati del Progetto               |             |           |                           |
| convenzione                                   | Dati rimodulati                  | Utente                                   | Stato       |           |                           |
| Rendicontazione                               | Indicatori di progetto           |                                          | Da Valutare | •         | 8                         |
|                                               | Budget di progetto               |                                          | Da Valutare |           | >                         |
|                                               | Descrizione WP                   |                                          | Da Valutare | 0         |                           |
|                                               |                                  |                                          |             |           |                           |
|                                               |                                  |                                          |             | and and i |                           |
|                                               |                                  |                                          |             |           |                           |

Figura 135- Stato Descrizione WP

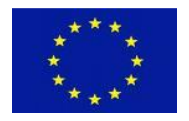

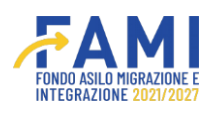

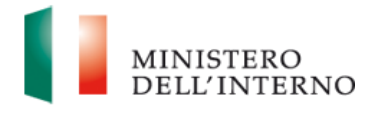

Infine, nella tabellina di riepilogo dei dati del progetto, il sistema una volta effettuato l'invio del modello, aggiornerà automaticamente lo stato dello stesso come "Da valutare".

L'Amministrazione procede alla verifica della congruità delle modifiche, potendo approvare o rifiutare le modifiche proposte.

# 8 Fascicolo Progetto

Le diverse versioni dei modelli di WBS, budget e indicatori verranno salvate in apposite cartelle del Fascicolo progetto.

Per accedere al "Fascicolo progetto", cliccare sulla relativa voce come mostrata in figura:

| =                                               | Gestione Progetti                                                                                                    |
|-------------------------------------------------|----------------------------------------------------------------------------------------------------|
| A Homepage                                      | ➔ - Progetti - PROG-1034                                                                                                    |
| Gestione Utenze                                 | RIMODULAZIONE FASCICOLO PROGETTO                                                                                                    |
| Presentazione<br>Domande                        | Eascicolo Progetto                                                                                                    |
| Rimodulazione e<br>documentazione<br>aggiuntiva | SELEZIONE      COMUNICAZIONI UFFICIALI                                                                                                    |
| Convenzionamento                                | ● FIDEJUSSIONE      DOMANDA DI ANTICIPO                                                                                                    |
| Avvio Attività                                  | o Domande di Rimborso 🛓                                                                                                    |
| Rimodulazione post-<br>convenzione              | IRREGOLARITÀ E RECUPERI ±     GESTIONE PROGETTO ±                                                                                                    |
| Rendicontazione                                 | INDICATORI      IPROG-1034][Indicatori di progetto rimodulato][21-02-2024] Indicatori di progetto.pdf     BUDGET      IPROG-1034][Budget di progetto rimodulato][21-02-2024] Riepilogo Budget di progetto.pdf     IPROG-1034][Budget di progetto rimodulato][21-02-2024] Budget di progetto.xtsx     WBS      IPROG-1034][WP di progetto rimodulato][21-02-2024] WBS di progetto.pdf |

Figura 136- Fascicolo progetto per avviso pubblico e invito ad hoc

I documenti vengono salvati rispettivamente nelle seguenti cartelle:

- Documentazione relativa agli indicatori: Gestione Progetto/Indicatori
- Documentazione relativa al budget: Gestione Progetto/Budget
- Documentazione relativa ai WP: Gestione Progetto/WBS

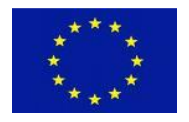

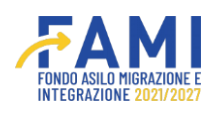

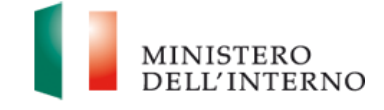

Per ogni documento viene riportato il codice progetto di riferimento e la data di rimodulazione.

I documenti relativi alla modifica del partenariato, invece, vengono archiviati nella cartella "Convenzione" del Fascicolo progetto.

Invece per i progetti associati ad interventi attutati direttamente dalle Direzioni politiche o altre Direzioni, i documenti relativi alla modifica del partenariato, importo progetto e durata progetto, vengono archiviati nella cartella "Convenzionamento".

| =                                               | Gestione Progetti                                                             |
|-------------------------------------------------|-------------------------------------------------------------------------------|
| 👫 Homepage                                      | + - Progetti - PROG-115                                                       |
| Gestione Utenze                                 |                                                                               |
| Presentazione<br>Domande                        | RIMODULAZIONE FASCICOLO PROGETTO                                              |
| Rimodulazione e<br>documentazione<br>aggiuntiva | Fascicolo Progetto      Fascicolo Progetto      SELEZIONE                     |
| Convenzionamento                                | DOC PROPOSTA PROGETTUALE 🛃                                                    |
| Avvio attività e anticipi                       | RICHIESTE INTEGRAZIONI      DOC AGGIUNTIVI PRE-FIRMA                          |
| Rimodulazione post-<br>convenzione              | CONVENZIONAMENTO      ProG-115][Documentazione allegata][03-05-2024] test.pdf |
| Rendicontazione                                 | ○ COMUNICAZIONI UFFICIALI ±                                                   |
| 🕑 Monitoraggio                                  |                                                                               |

#### Figura 137- Fascicolo progetto per interventi attuati dalle Direzioni

### 9 Assistenza – Help Desk

Per ulteriori informazioni fare riferimento ai contatti presenti all'interno della sezione "Assistenza e FAQ" presente in basso alla schermata del sistema come riportato in figura.

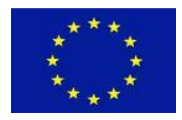

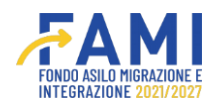

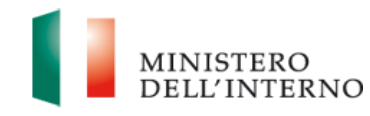

|                                                                                                    | A A A A A A A A A A A A A A A A A A A         |                 | ۰ | 9 | MINISTERO<br>DELL'INTERNO |
|----------------------------------------------------------------------------------------------------|-----------------------------------------------|-----------------|---|---|---------------------------|
| =                                                                                                    | Homepage                                      |                 |   |   |                           |
| A Homepage                                                                                                    |                                               |                 |   |   |                           |
| Sestione Utenze                                                                                                    |                                               |                 |   |   |                           |
| Presentazione<br>Domande                                                                                                    | CONVENZIONE E MANDATI UTENTI ABILITATI MC     | DELLI FASCICOLO |   |   |                           |
| Rimodulazione e                                                                                                    |                                               |                 |   |   |                           |
| aggiuntiva                                                                                                    |                                               | Stato           |   |   |                           |
| Convenzionamento                                                                                                    | Convenzione di Sovvenzione                    | Pirmato         |   |   |                           |
| Avvio Attività                                                                                                    |                                               |                 |   |   |                           |
|                                                                                                    | Documento                                     | Stato           |   |   |                           |
|                                                                                                    | Mandato Partner - Partner 1                   | Firmato         |   |   |                           |
|                                                                                                    |                                               |                 |   |   |                           |
|                                                                                                    | INVIA ALL'AMMINISTRAZIONE<br>Assidentas 6.5/2 |                 |   |   |                           |
|                                                                                                    |                                               |                 |   |   |                           |
| 2022 Fond FAMI 1.0.7 ) Tutti i detti detti deti presente solte di proprieta det Ministeri dell'Interno - Dipartimento per le Ubertà Civili e l'Immigrazione |                                               |                 |   |   |                           |

Figura 138- Assistenza - FAQ